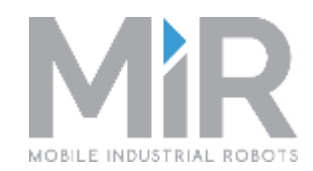

# MiR100 Web Interface

## User Guide

Version 1.1

MiR100 1.1

#### **Introduction - MiR100**

MiR MOBILE INDUSTRIAL ROBOTS

MiR100 is an automatic vehicle that transports items internally in production companies, hospitals, warehouses, malls and other places.

Through a web interface, the user specifies a destination for the delivery of the goods. MiR100 can be set up to run a specific route (bus), come on demand (taxi), deliver goods (mail).

MiR100 has a map, which is build when the vehicle is first put in service. While driving, MiR100 automatically avoids obstacles (people, furniture) that are not on the map. MiR100's internal map contains defined positions (office, hall, John's place,...).

This user guide describes the Mir100 Web Interface for controlling the vehicle and building the map as well as other administrative tasks and information.

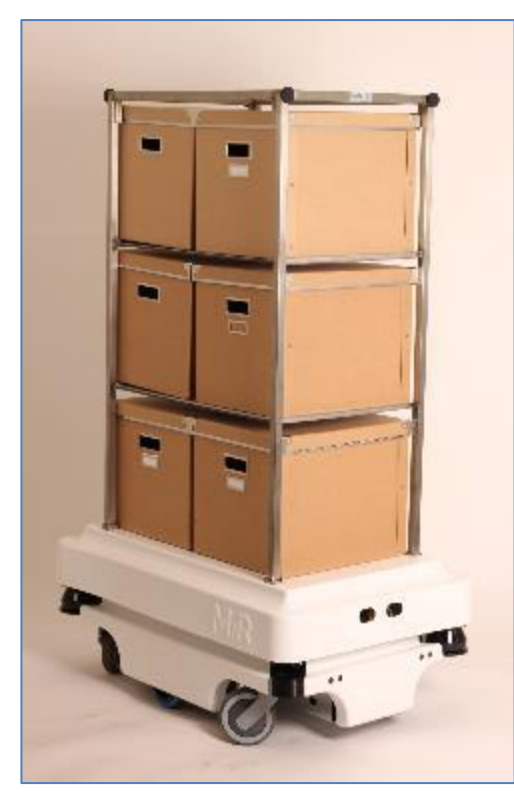

| Specification  |                            |
|----------------|----------------------------|
| Load area:     | 600 x 800 mm - ½ EU pallet |
| Load weight:   | 100 kg                     |
| Run time:      | 13 hours or 20 km          |
| Maximum speed: | 5.4 km/h                   |
|                |                            |
|                |                            |

## Background knowledge and koncepts for operation of MiR100

#### MiR100 Web Interface

The vehicle is controlled and configured from a web interface through a browser. Control and configuration of the vehicle is described in this guide which is mainly targetting administrators and superusers.

Any MiR100 vehicle has its own web server which is accessible either through the internal network of the vehicle of through the network of the customer site.

Web adress for the internal network of the vehicle: mir.com.

Compatible browsers: IE 10 and 11, Firefox, Chrome.

#### MiR100 Modes

The vehicle has different modes that determine which commands are available and the behaviour of the vehicle:

- No map the vehicle is waiting the assignment of a specific area or new map.
- Ready the vehicle is ready for maneuvering by joystick or an operation pattern can be started.
- Operation patterns: taxi, mail, bus these defines the daily driving at the customer site. The user receives and deliveres goods.
- Map creation and editing of a map of a specific area.
- Pause waiting.

MiR100's operating status and mode are shown at the bottom of the page:

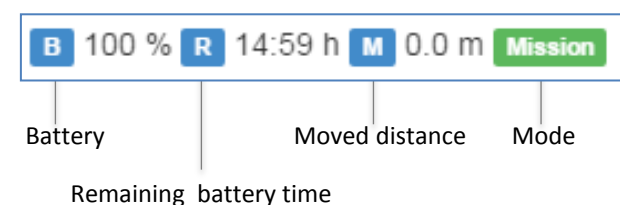

**Objects on the floor:** 

MiR100 "sees" objects of 5 cm and above and avoids them.

The rest is passed over.

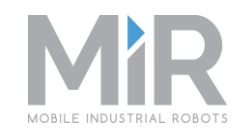

#### Area, Map, Mission

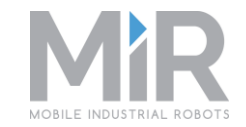

When MiR100 is run in for the first time, areas with accompanying maps are created – eg. Ground Floor, Hall. For each area a number of positions are created – eg. John Smith's office.

On start-up of MiR100 for daily usage an area is selected and the robot mode is set to mission.

The mission decides how MiR100 performs its transportation tasks and moves from position to position. MiR100 is delivered with predefined as well as configurable missions:

- Taxi
- Route

When the vehicle reaches a position, the MiR100 executes a number of actions determined by the current mission.

#### Тахі

The vehicle's destination is provided either through MiR Web Service or directly on the robot. The vehicle then determines the route from its current position to the new destination and starts moving.

#### Route

The vehicle runs a route between positions. At each position, packages can be loaded and a text or mail message can be sent to recipients.

After finalising the route the vehicle either returns to the central station or starts over.

#### Mission

The Mission interface is used for controlling the robot's queue of missions to execute. Each mission consists of a number of *actions* such as "go to position", "make sound", "call elevator".

#### **Introduction to User Guide**

This user guide is divided into the following sections:

- Starting up of MiR100
- Taxi service by MiR100
- Route service by MiR100
- Mission queue
- Manually driving using joystick
- Creating a new map
- Editing a map Administrator
- MiR100 status Administrator
- MiR100 configuration Administrator

Each section is introduced by a check list which is then elaborated by a picture and step-by-step description of the task:

| Check list for the task                                                  |
|--------------------------------------------------------------------------|
| Opstart af MiR - Tjekliste                                               |
| Fjern ladestik – hvis MiR står i dock.                                   |
| Start køretøjet:                                                         |
| Drej den sorte startknap foran på MiR                                    |
| Tryk på den blå, blinkende knap                                          |
| På tablet:                                                               |
| Log på MiR startside med IP adressen for køretøjet                       |
| Kør MiR til kendt position:                                              |
| Vælg Manuel Kørsel                                                       |
| Aktivér joystick og kør                                                  |
| <ul> <li>Opstart af MIR kørsel – klik Service &gt; Opsætning:</li> </ul> |
| Vælg Område                                                              |
| Start Navigation                                                         |
| Sæt Startposition                                                        |
| Se Laser for at justere på kortet                                        |
|                                                                          |
|                                                                          |
|                                                                          |
|                                                                          |
|                                                                          |
|                                                                          |
|                                                                          |
|                                                                          |
|                                                                          |
|                                                                          |

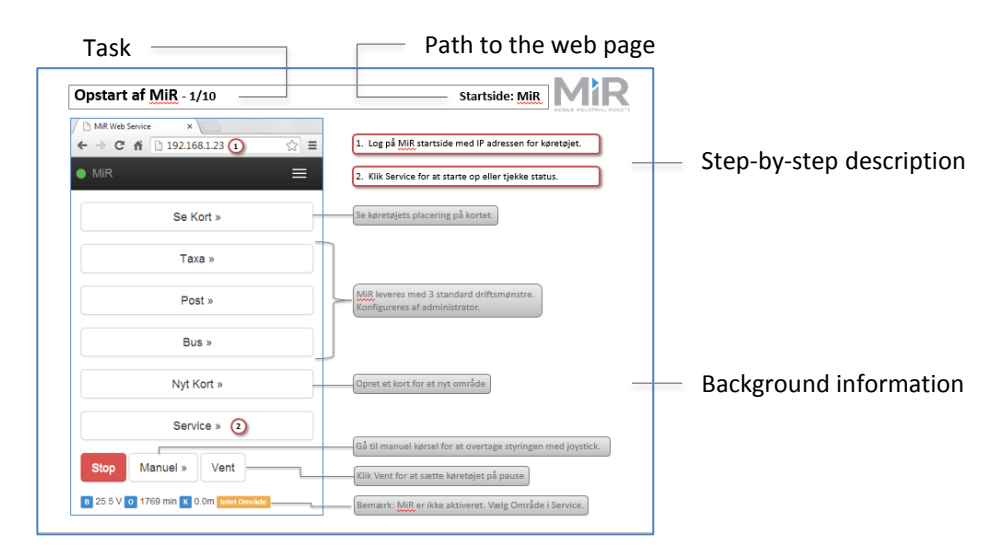

#### Check list for a task

#### Step-by-step procedure

#### Start up of MiR100 – Check list

- □ Remove charger if MiR100 is docked.
- □ Start up the vehicle:
  - □ Turn the black starter knop in the front of MiR100
  - Push the blue, blinking button
- On tablet:
  - Go to MiR100 start page mir.com and log in
- □ To start up MiR100 driving click Service > Choose Area
  - □ Set start position of the vehicle
  - Adjust map

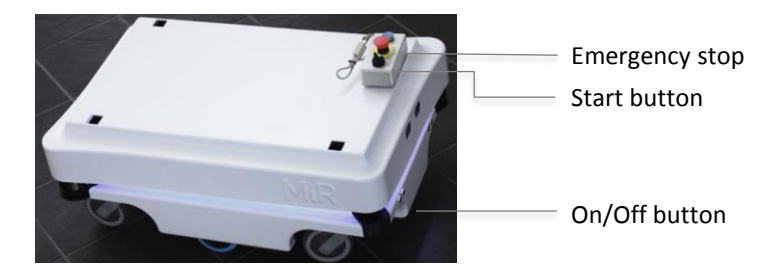

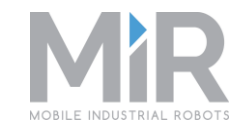

#### Start up of MiR100 - 1/7

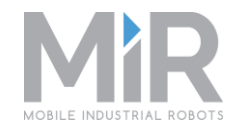

MiR Web Service × ☆ 〓 😣 🗋 mir.com (1)4 MiR Log in View Map » MIR 2 Language Log in View Map » Select Language Dansk English Deutsch Italiano

1. Navigate to MiR start page.

2. Choose language – Language.

## Start up of MiR100 - 2/7

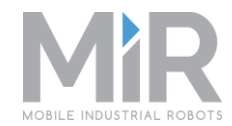

| <ol> <li>Log in with user name and password – this user guide describes tasks for the administrator role.</li> </ol> |
|----------------------------------------------------------------------------------------------------|
| Languag Log in in                                                                                                    |
|                                                                                                    |

## Start up of MiR100 - 3/7

Start page: MiR

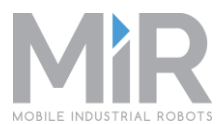

| <ul> <li>MiR Web Service ×</li> <li>← → ⊗</li></ul> | Has now logged in.                                                       |
|-----------------------------------------------------|--------------------------------------------------------------------------|
| MIR RX     Stop Language Log out                    | 1. Click Service to start up or check status.                            |
| Overview Map »                                      | View the location of the vehicle on the map                              |
| Taxi »                                              |                                                                          |
| Route »                                             | Predefined mission types                                                 |
| Mission »                                           | Controlling the mission queue                                            |
| New Map »                                           | Create a map of a new area.<br>You must be logged in to see this button. |
| Service » 1                                         |                                                                          |
| Manual »                                            | Go to manuel driving to take control using joystick.                     |
| B 100 % R 14:58 h M 0.1 m Manual                    | Note: MiR100 is on Manual. Select Area in Service to activate            |

Start up of MiR100 - 4/7

**MiR > Service** 

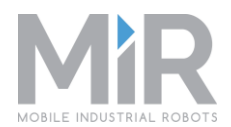

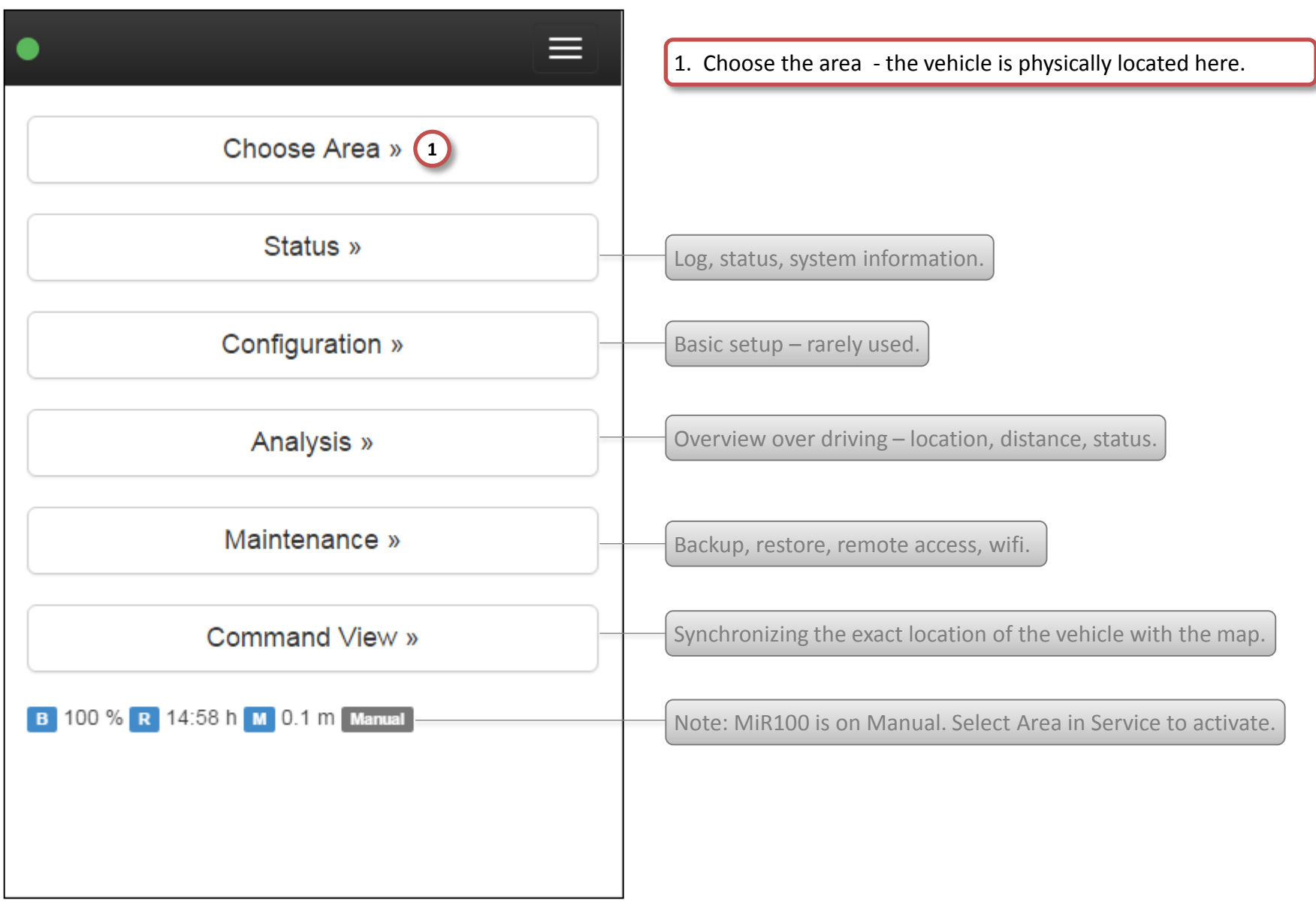

## Start up of MiR100 - 5/7

#### MiR > Service > Choose Area

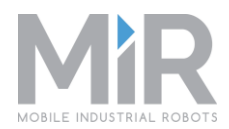

|                    | Ξ         |
|--------------------|-----------|
| Observe Area       |           |
| Choose Area        |           |
| Name               | Edit      |
| My Company         |           |
| Available maps:    |           |
| Ground floor       | Nav - Web |
| o First floor      | Nav - Web |
| o Elos Produktion  | Nav - Web |
| o Aabenraa Sygehus | Nav - Web |
| Produktion         |           |
|                    |           |

#### Start up of MiR100 - 6/7

#### MiR > Service > Command View

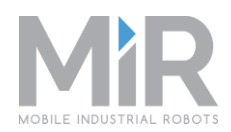

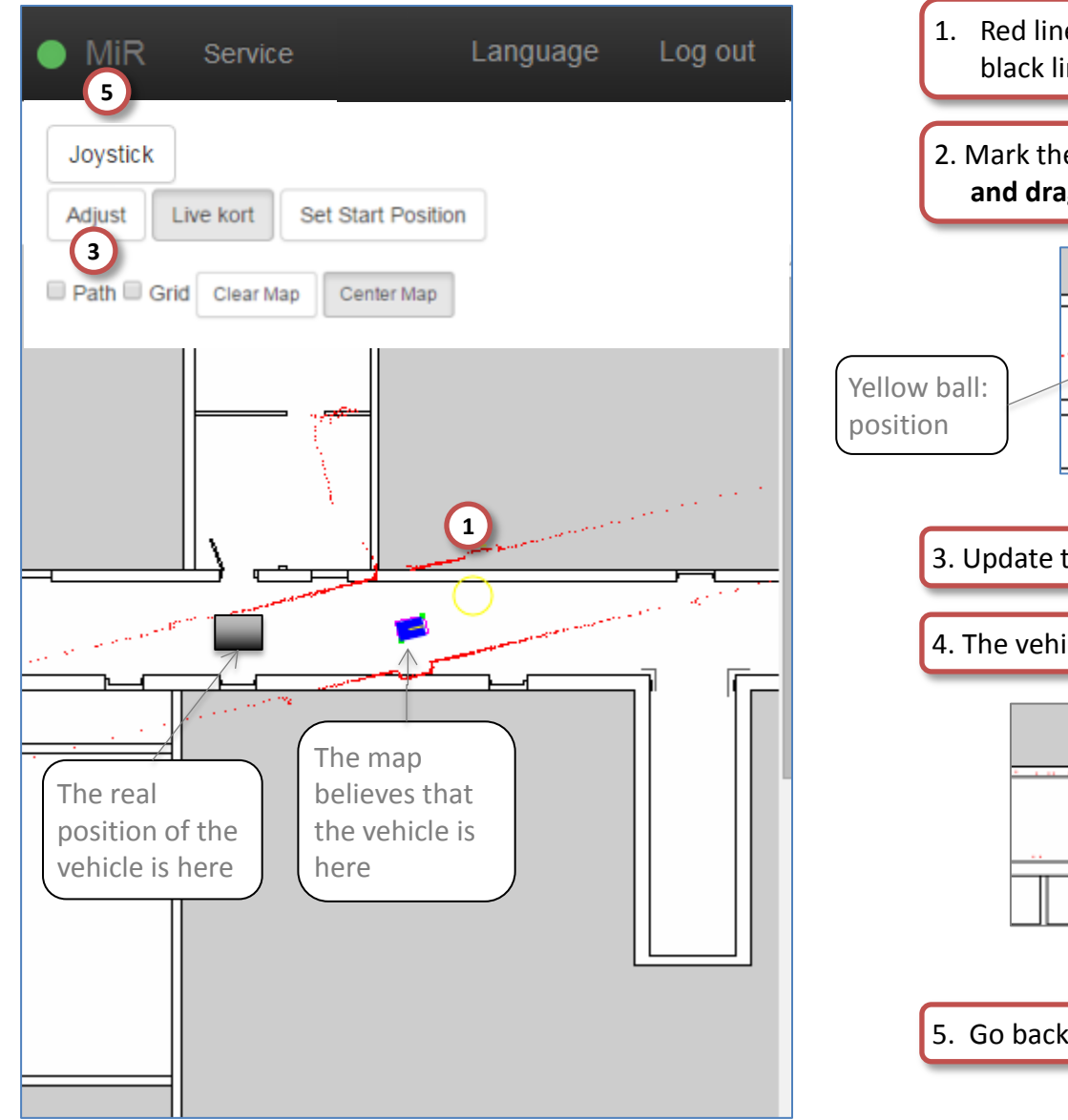

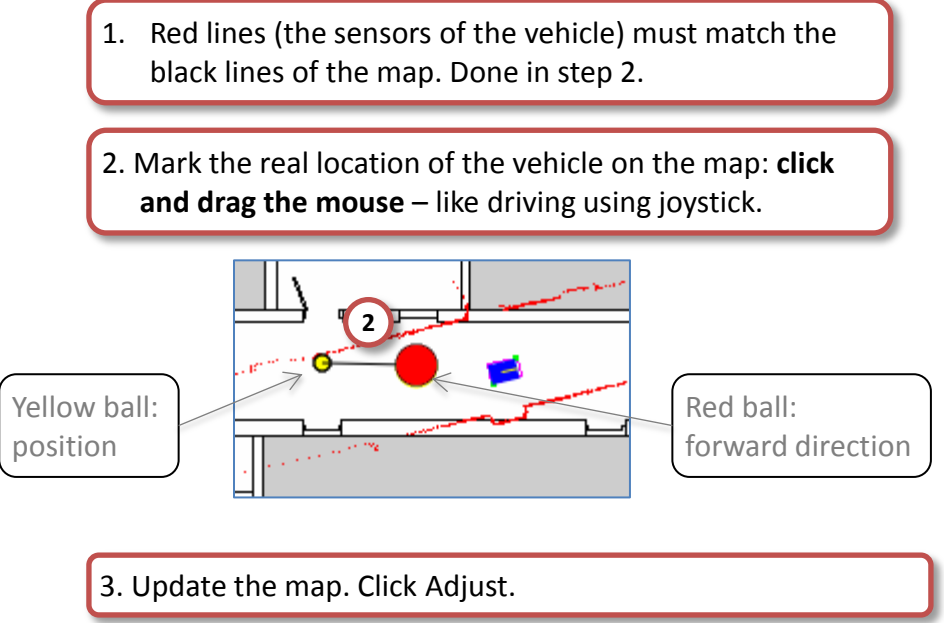

4. The vehicle and the map are now in sync.

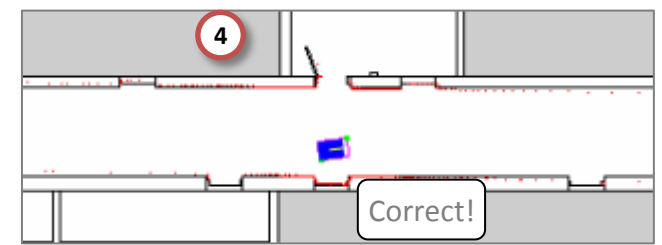

5. Go back to the MiR start page.

#### Start up of MiR100 - 7/7

Start page: MiR

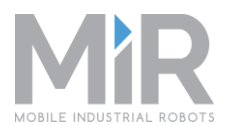

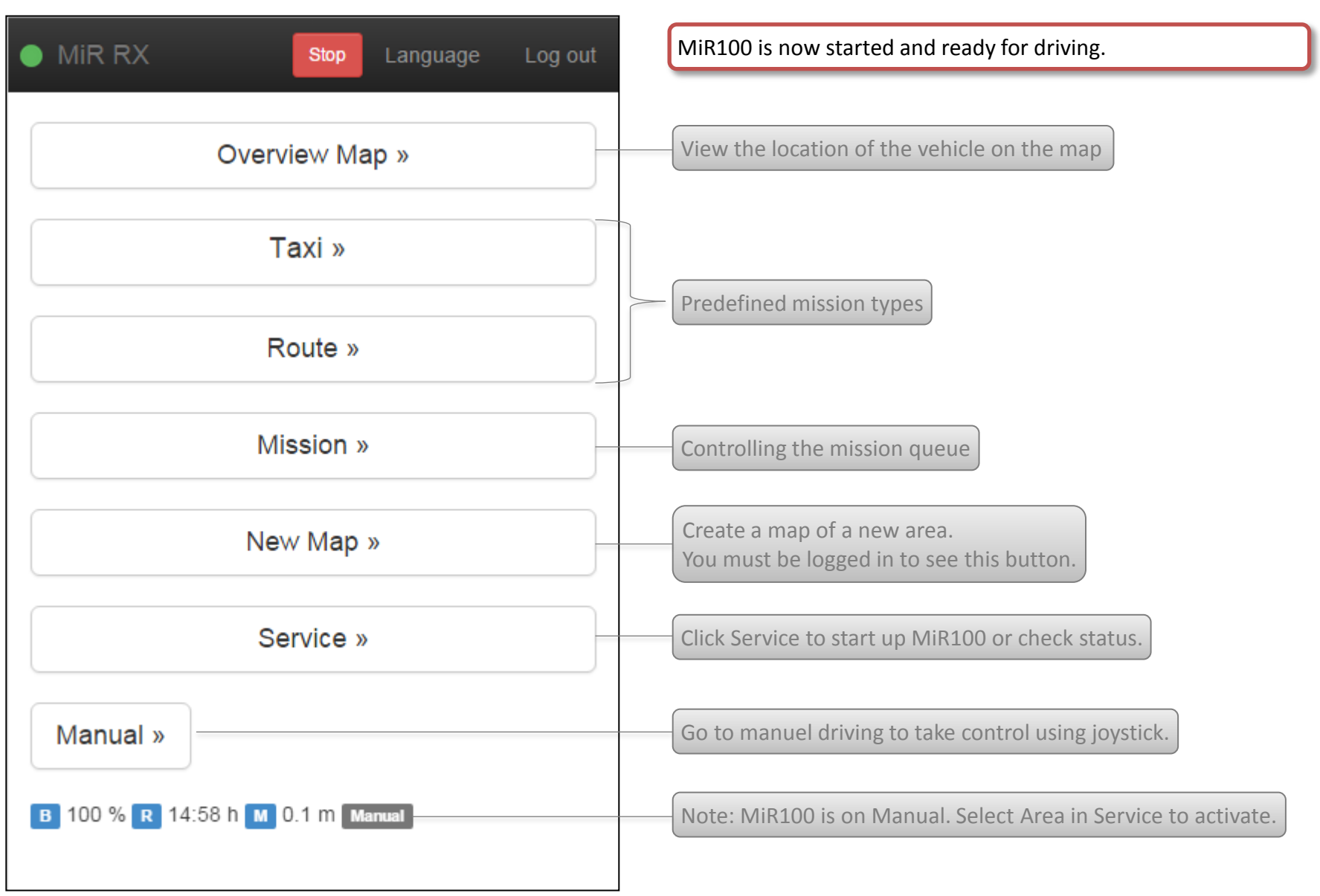

#### Taxi Service by MiR100 – Check list

- From the start page, select an operation pattern (Taxi)
- □ Start taxi service, then choose position
- □ Look at the Taxi page: next target, remaining distance, location on map...
- **G** For administrator:

**General Edit and Create taxi positions** 

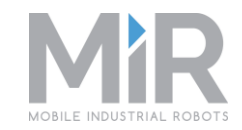

#### Taxi by MiR100 - 1/6

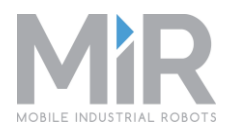

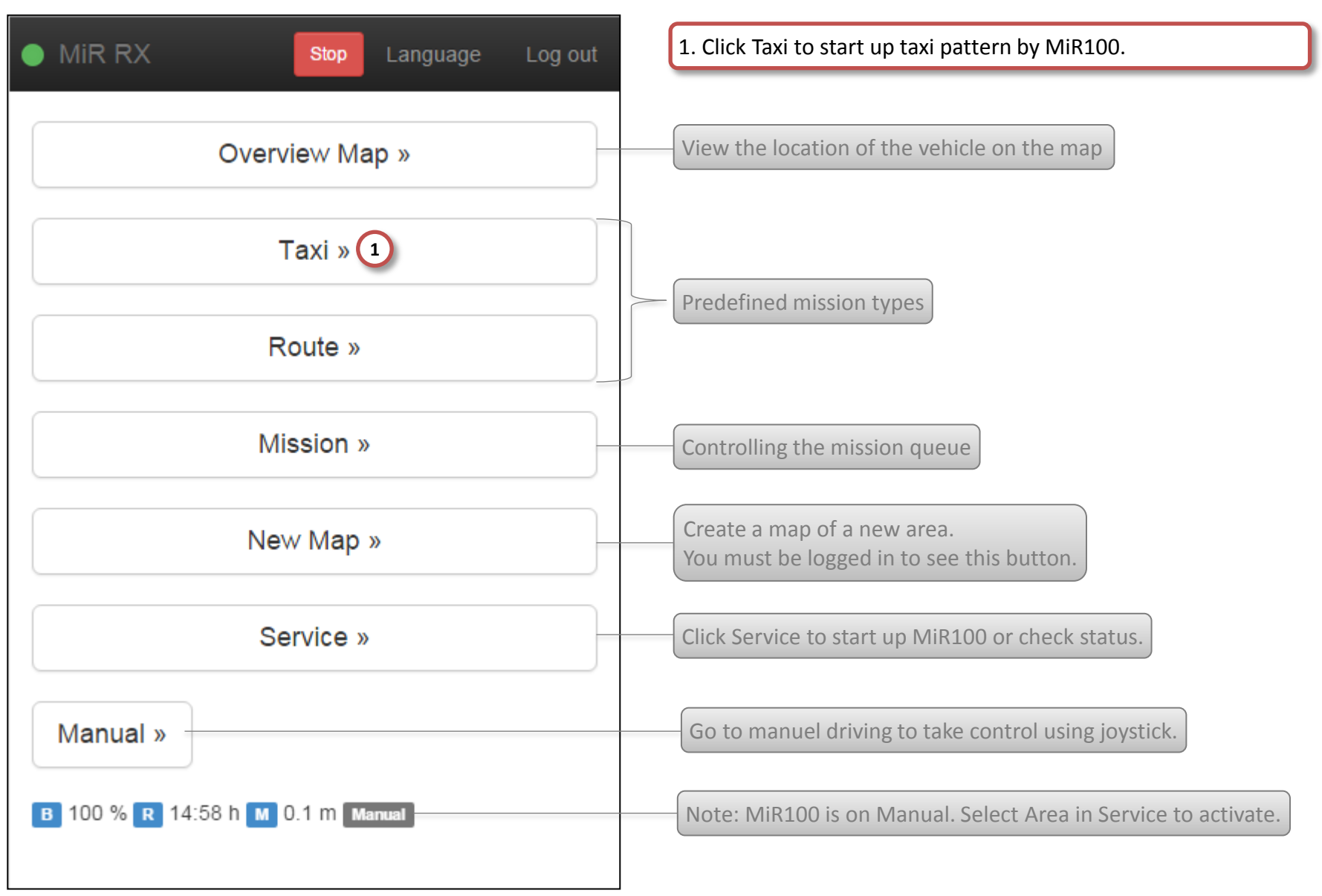

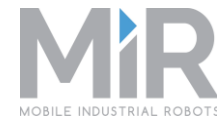

|                                      | MOBILE INDUST KIAL ROBO                                |
|--------------------------------------|--------------------------------------------------------|
|                                      | 1. Start mission – if not already started.             |
|                                      | 2. Choose Position – this is the destination.          |
| Mission not started!   Start mission |                                                        |
|                                      |                                                        |
| Status: Navigation off               |                                                        |
| rangalon on                          |                                                        |
| Distance Left: -                     |                                                        |
|                                      | MiR100's colors:                                       |
| 2 Choose Position »                  | Green: Waiting for job<br>Turquoise: Driving to target |
|                                      | Purple: Can't find target                              |
| Overview Map »                       | Blue: Joystick driving                                 |
|                                      |                                                        |
| B 100 % R 14:59 h M 0.0 m Manual     | •• Mile                                                |
|                                      |                                                        |
|                                      | -Star                                                  |
|                                      |                                                        |

## Taxi Service by MiR100 - 3/6

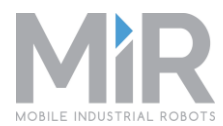

|                                      | $\equiv$ |   | 1. Select which position to drive to, eg Reception.                  |
|--------------------------------------|----------|---|----------------------------------------------------------------------|
|                                      |          |   | The vehicle starts driving and the Taxi page is automatically shown. |
| Taxi Positions                       |          |   |                                                                      |
| Create new Position Search Positions |          |   | Only administrators can create and edit positions.                   |
| Name                                 |          |   |                                                                      |
| Reception 1                          | Edit     |   |                                                                      |
| Bills office                         | Edit     |   |                                                                      |
| Shipping                             | Edit     |   |                                                                      |
| Quality Assurance                    | Edit     |   |                                                                      |
| Elevator                             | Edit     |   |                                                                      |
| Conveyor                             | Edit     |   |                                                                      |
| Docking Station                      | Edit     |   |                                                                      |
|                                      |          | 1 |                                                                      |

#### Taxi Service by MiR100 - 4/6

MiR > Taxi

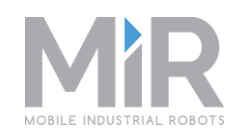

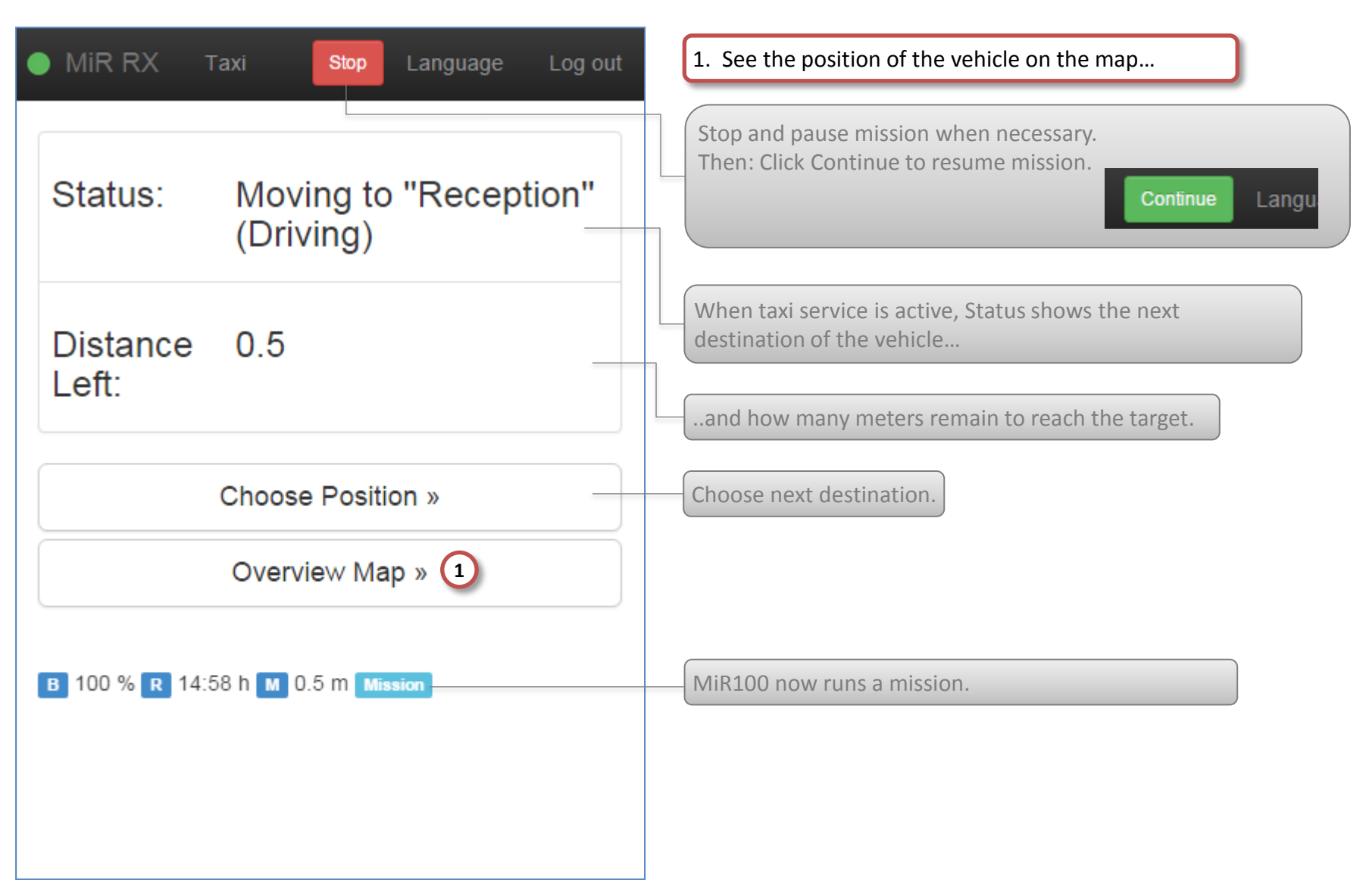

#### Taxi Service by MiR100 - 5/6

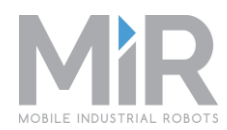

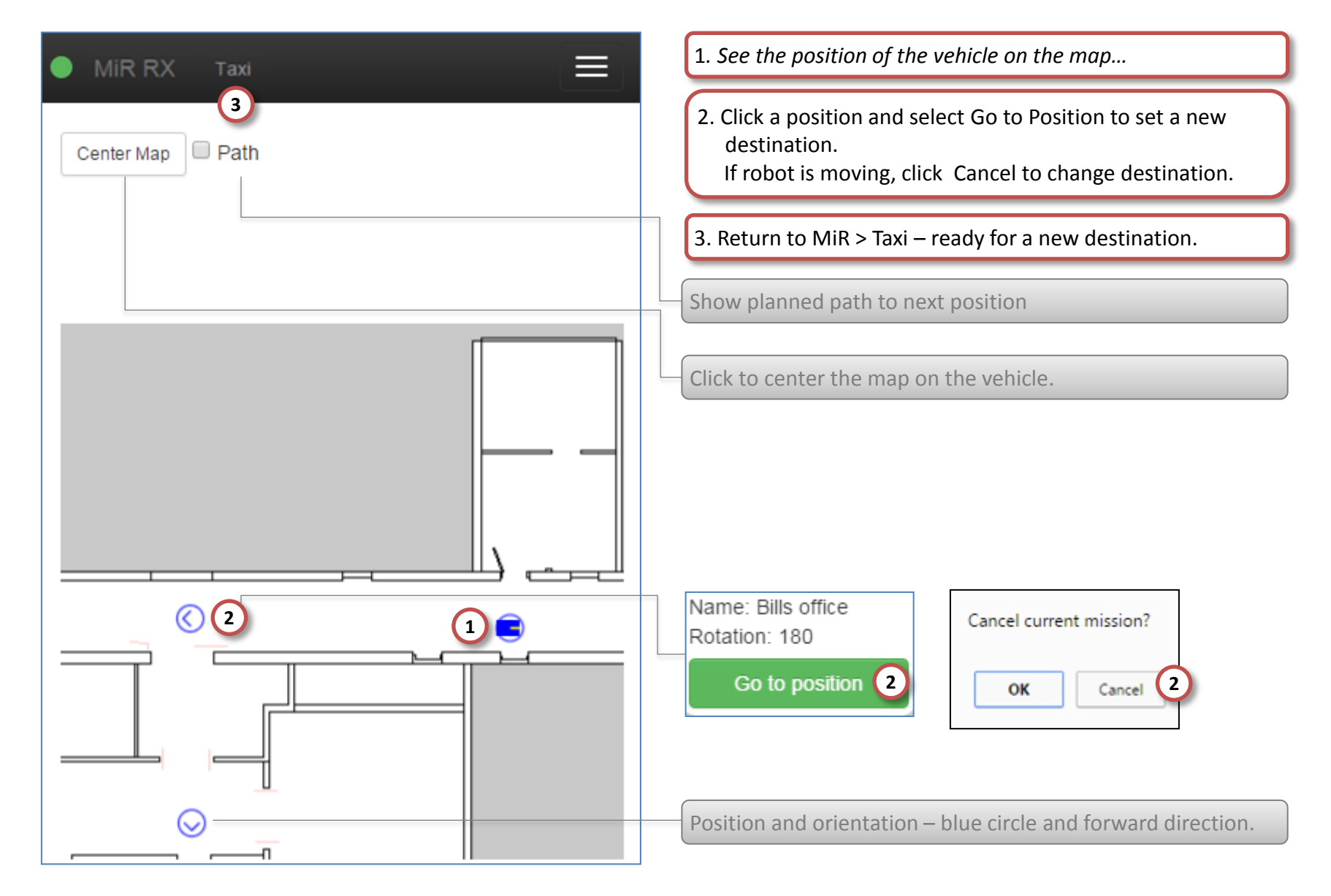

#### Taxi Service by MiR100 - 6/6

MiR > Taxi

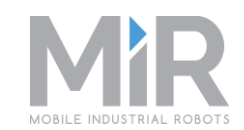

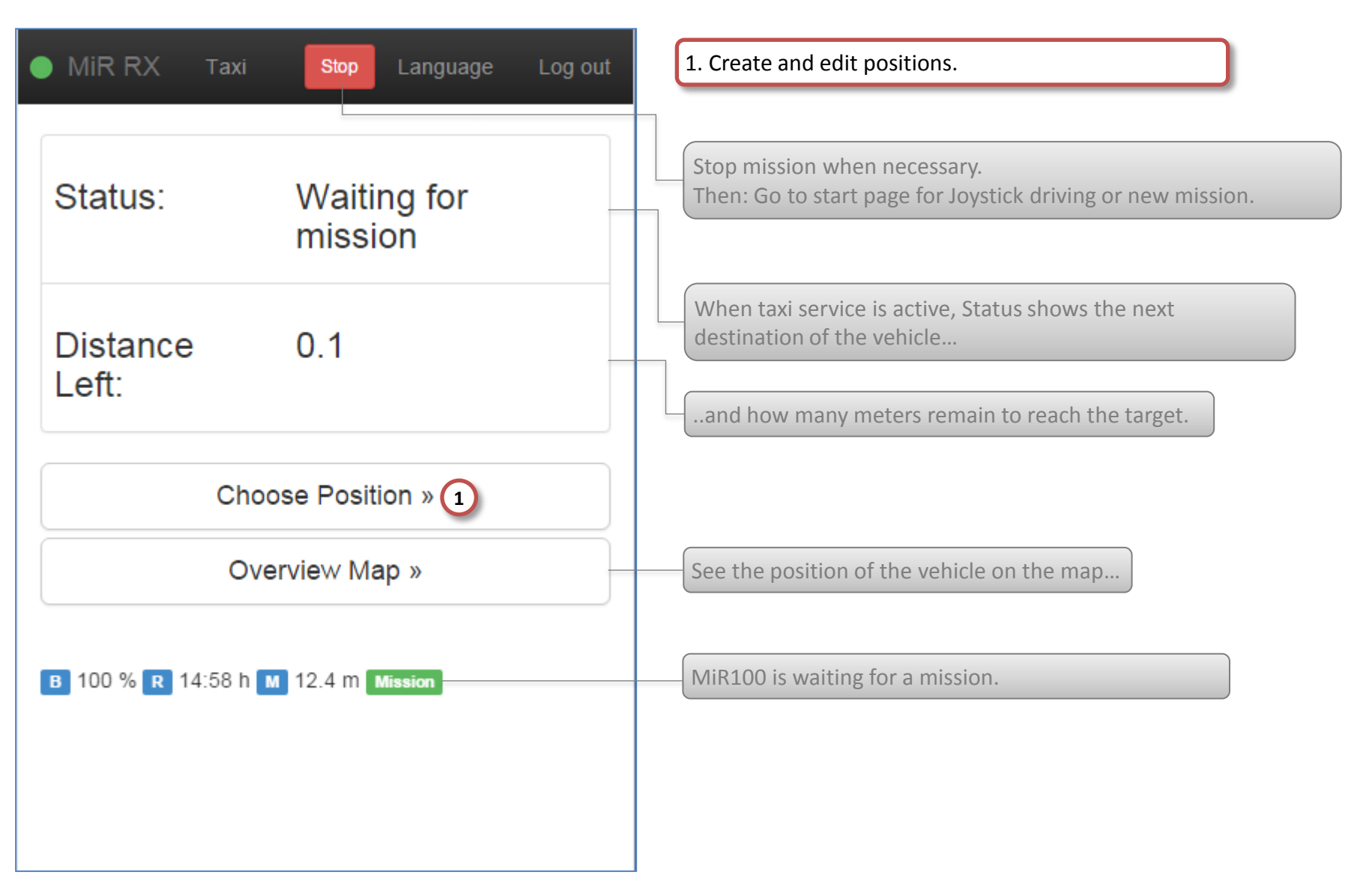

## Taxi Service - Administrator 1/2

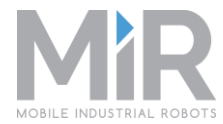

| MiR RX Taxi Positions                  |        | <ol> <li>Create a new taxi position.</li> <li>Edit an existing taxi position</li> </ol> |
|----------------------------------------|--------|-----------------------------------------------------------------------------------------|
| Taxi Positions                         |        | 2. Luit an existing tax position.                                                       |
| 1 Create new Position Search Positions |        |                                                                                         |
| Name                                   |        |                                                                                         |
| Reception                              | Edit   |                                                                                         |
| Bills office                           | 2 Edit |                                                                                         |
| Shipping                               | Edit   | Click a position, eg. Quality Assurance.                                                |
| Quality Assurance                      | Edit   | The vehicle starts driving and the Taxi page is automatically shown                     |
| Elevator                               | Edit   |                                                                                         |
| Conveyor                               | Edit   |                                                                                         |
| Docking Station                        | Edit   |                                                                                         |
|                                        |        |                                                                                         |

#### **Taxi Service** - Administrator 2/2

#### MiR > Taxi > Choose Position > Edit/Create

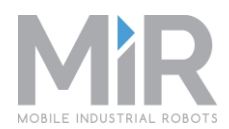

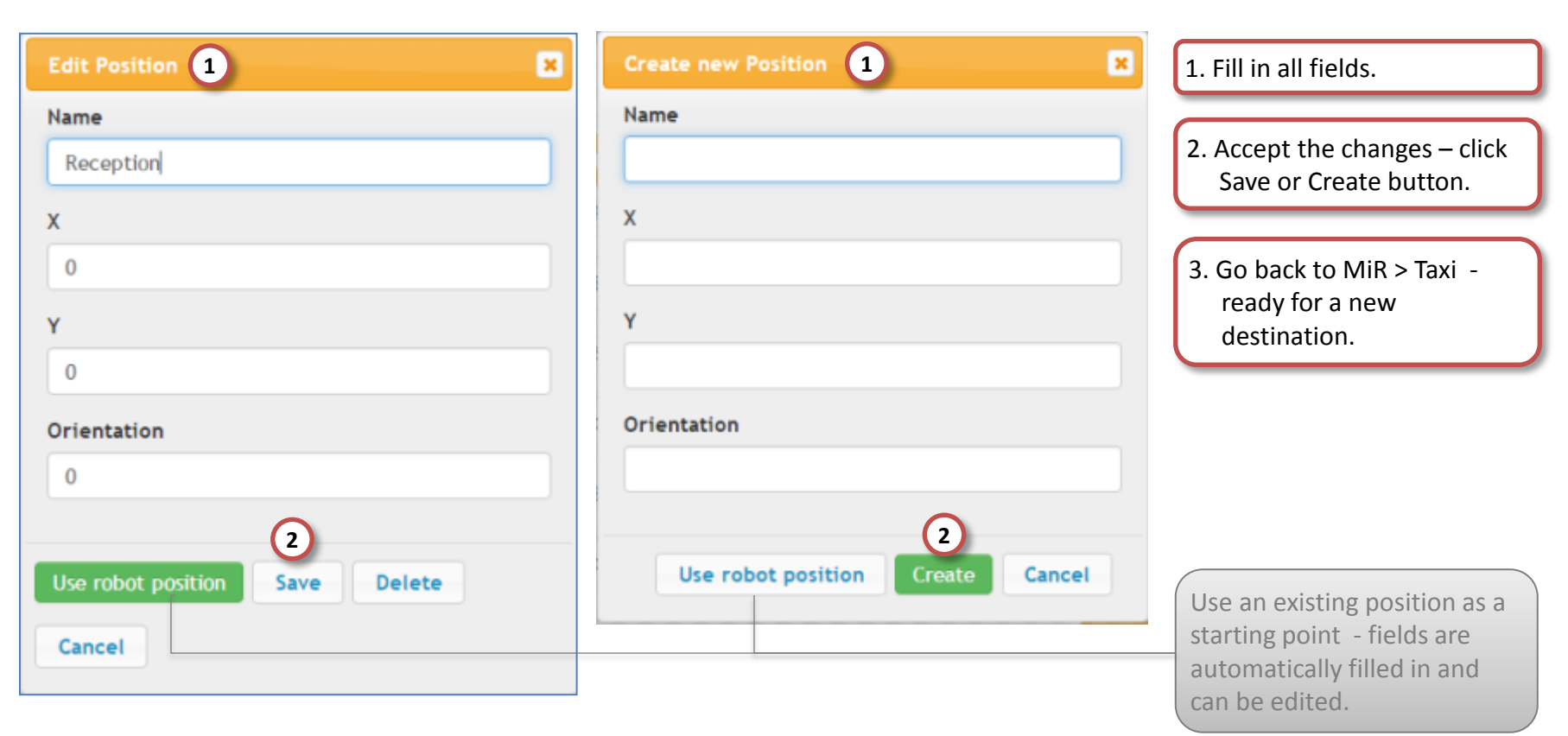

#### Route by MiR100 – Check list

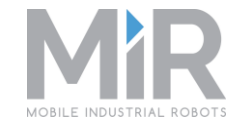

- From the start page, select Route to plan and add a mission to the queue
- □ Add packages and set the initial position
- Decide optional behaviour: Run the route without packages, use package types, ...
- **G** For administrator:
  - **General Edit and Create route, stops, packages**

#### Route by MiR100 - 1/6

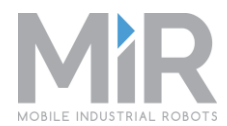

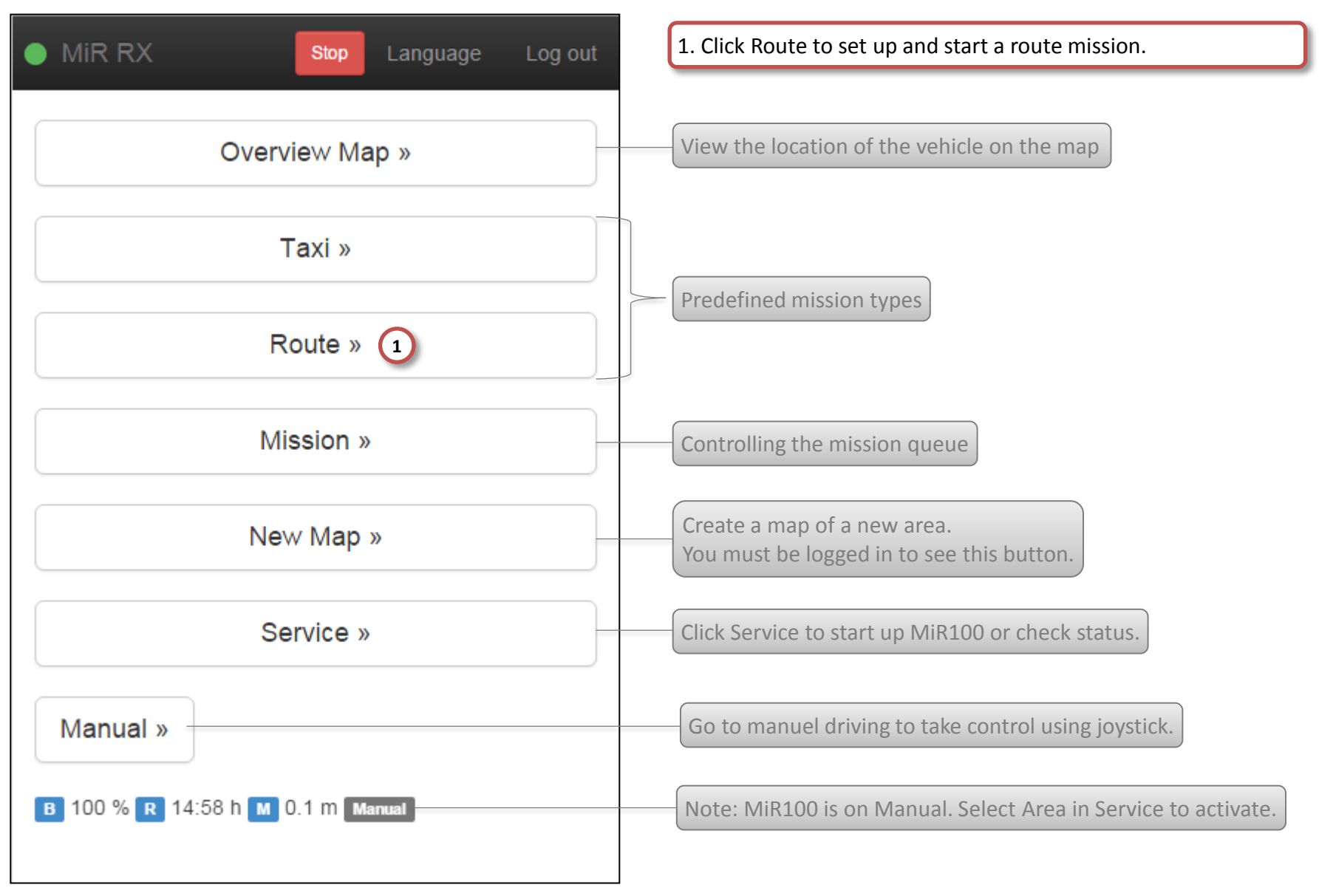

#### Route by MiR100 - 2/6

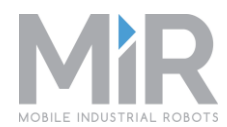

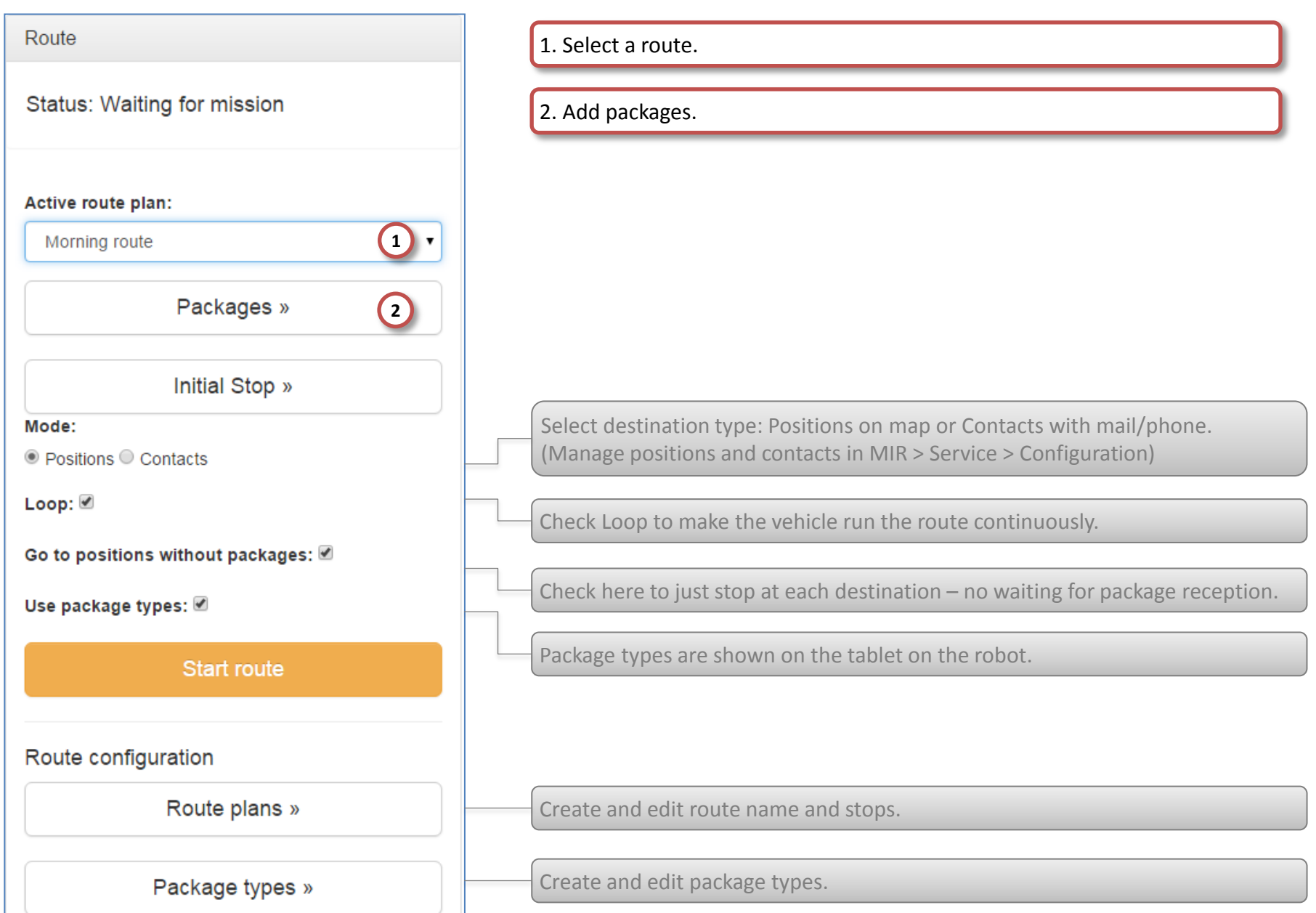

### **Route by MiR100** - 3/6

#### MiR > Route > Add Packages

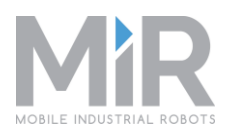

| • | MiR RX       | Packages |       |     |  |
|---|--------------|----------|-------|-----|--|
|   | Packages     |          |       |     |  |
|   | Name         |          | Packa | age |  |
|   | Reception    |          | 1     | Add |  |
|   | Bills office |          |       | Add |  |
|   | Shipping     |          |       | Add |  |
| A | dd package   |          |       |     |  |

Recipient: Reception

 Express
 2

 Package
 2

 Letter
 For QA

1. Click Add to add package types to each stop.

2. Click a package type to add it.

3. Close the window and add more packages to stops.

4. Go back to MIR > Route.

The tablet on the robot shows the package type and the user receives it by clicking the tablet.

#### Route by MiR100 - 4/6

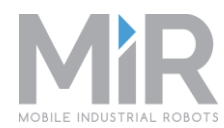

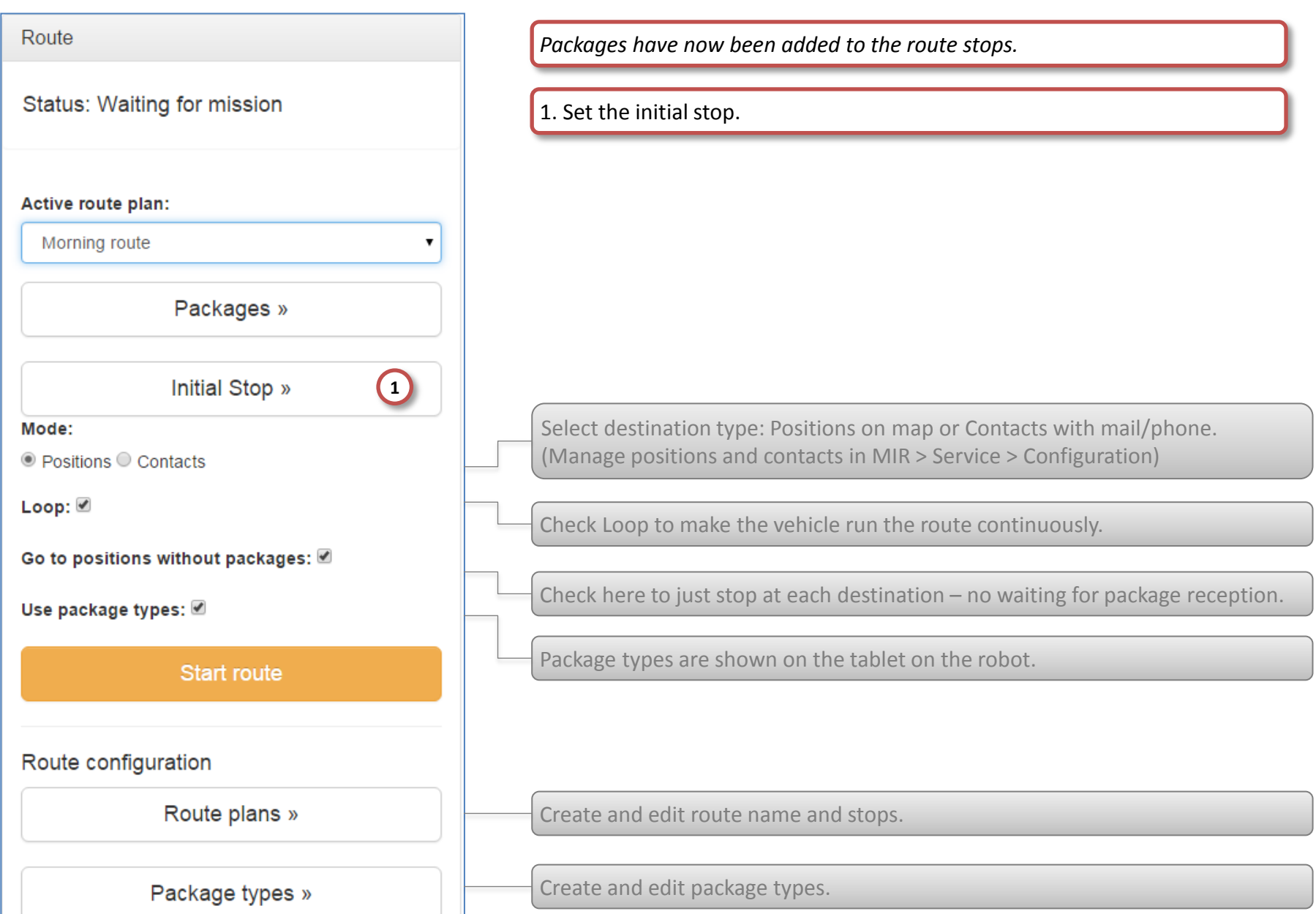

## **Route by MiR100** - 5/6

| • | MIR RX       | Route             | Stop | Language | Log out |
|---|--------------|-------------------|------|----------|---------|
|   | Initial Stop |                   |      |          |         |
|   | Choose th    | e initial bus sto | q    |          |         |
| 1 | ο            | Reception         |      |          |         |
|   | 0            | Bills office      |      |          |         |
|   | 0            | Shipping          |      |          |         |
|   |              |                   |      |          |         |

#### MiR > Route > Set Initial Stop

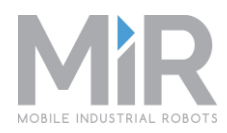

- 1. Set the initial stop by clicking the square.
- 2. Go back to the Route page.

#### Route by MiR100 - 6/6

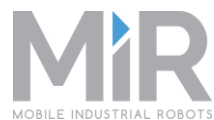

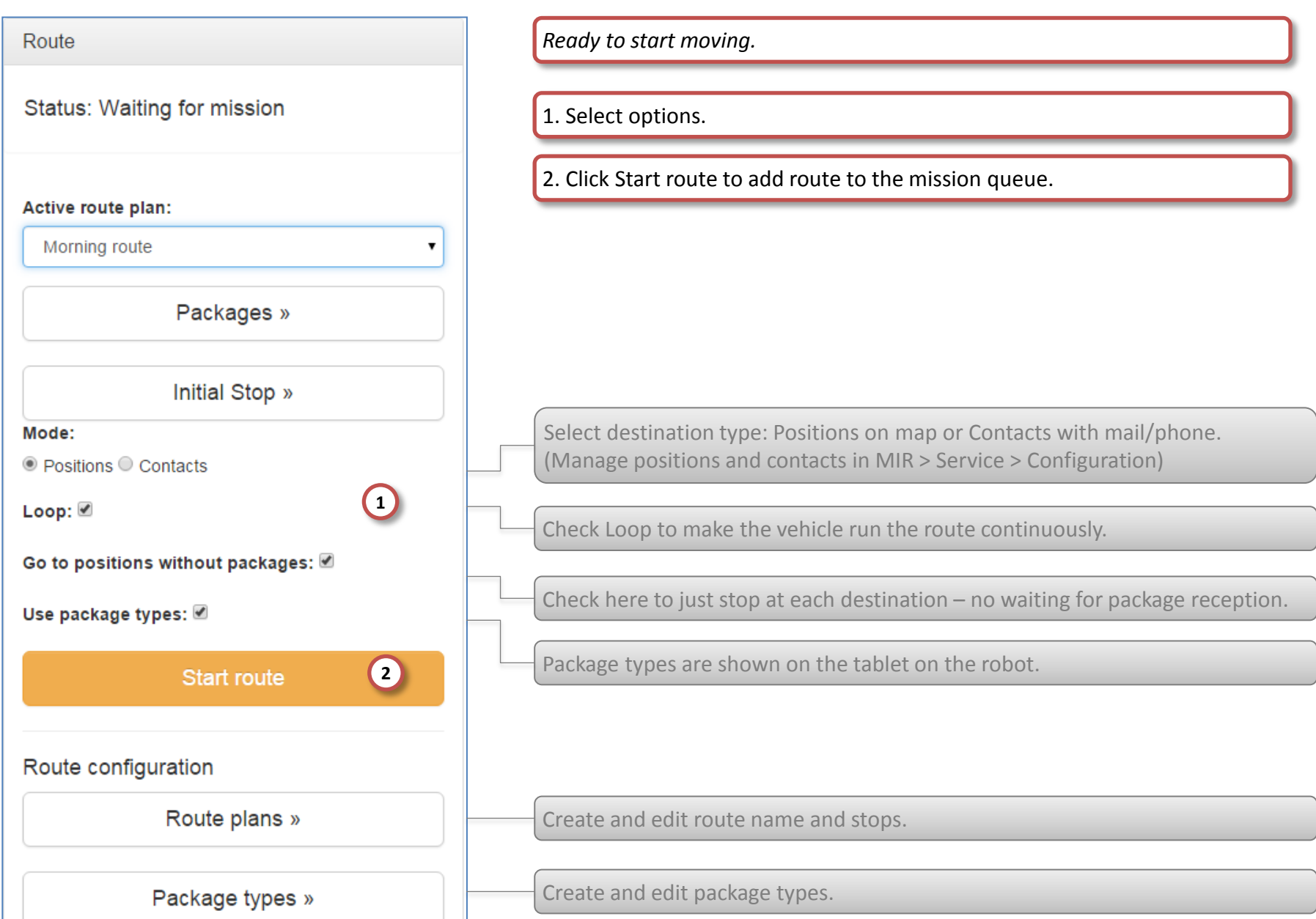

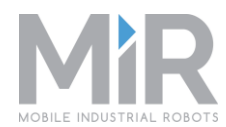

| Route                                                  | Configure the route plan and package types.                                                                                                |
|--------------------------------------------------------|----------------------------------------------------------------------------------------------------|
| Status: Waiting for mission                            | 1. Click Route plans to add a new route or edit an existing.                                                                               |
| Active route plan:                                     | ר<br>ר                                                                                                    |
| Packages »                                             | Add or remove packages on the current route.                                                                                               |
| Initial Stop »<br>Mode:<br>Positions Contacts<br>Loop: | Select destination type: Positions on map or Contacts with mail/phone.<br>(Manage positions and contacts in MIR > Service > Configuration) |
| Go to positions without packages: €                    | Check berg to just stop at each destination no waiting for package recention                                                               |
| Use package types:                                     | Package types are shown on the tablet on the robot.                                                                                        |
| Route configuration Route plans »                      |                                                                                                    |
| Package types »                                        | Create and edit package types.                                                                                                    |

## Route by MiR100 - Administrator 2/7

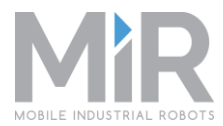

| MiR RX Route                | 1. Create to a new route.  |
|-----------------------------|----------------------------|
| Route plans                 | 2. Edit an existing route. |
| Create                      |                            |
| Name                        |                            |
| Morning route 2 Edit Delete |                            |
|                             |                            |
|                             |                            |
|                             |                            |
|                             |                            |
|                             |                            |
|                             |                            |

## Route by MiR100 - Administrator 3/7

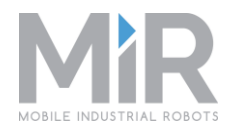

|        | Create          |       | ×  |
|--------|-----------------|-------|----|
|        | Name:           |       |    |
| 1      | Night route     |       |    |
|        | Area:           |       |    |
| 1      | My Company      |       | •  |
|        |                 |       |    |
|        |                 | Close | te |
| L<br>D |                 |       |    |
|        | Stops           |       |    |
| 2      | Create new Stop |       |    |

- 1. Write a name for the route and select an area.
- 2. The Stops window pops up. Click Create new stop.

#### Route by MiR100 - Administrator 4/7

MiR > Route > Route plans > Create/Edit > Create Stop

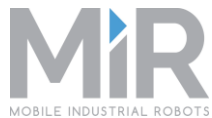

| Name                  |                                                                                                    |
|-----------------------|----------------------------------------------------------------------------------------------------|
| NJJ office            | 2. Click Create. Automatically returns to Create new stop.                                           |
| Use Existing Position |                                                                                                    |
| x                     |                                                                                                    |
| -10.89                |                                                                                                    |
| Y                     |                                                                                                    |
| 0.36                  |                                                                                                    |
| Orientation           |                                                                                                    |
| -179.69               | Optionally add actions to the stop. (Manage actions in MIR >                                         |
| Action                | Service > Configuration > Missions)                                                                  |
| Email arrived         | Use an existing position as a starting point - fields are automatically filled in and can be edited. |

### Route by MiR100 - Administrator 5/7

#### MiR > Route > Route plans > Create/Edit

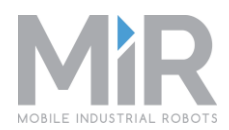

| Stops | e new Stop |      |             |      |
|-------|------------|------|-------------|------|
| Name  | x          | Y    | Orientatior | 1    |
|       | -10.89     | 0.36 | -179.69     | Edit |
| ÷     |            |      |             | Edit |
|       |            |      |             |      |

- 1. Continue to built the route by creating new stops and edit existing.
- 2. Return to MIR > Route.

## Route by MiR100 - Administrator 6/7

MiR > Route

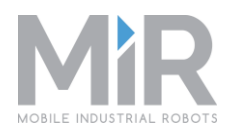

| Route                             | 1. Click Package types to edit and create.                                                                                                 |
|-----------------------------------|----------------------------------------------------------------------------------------------------|
| Status: Waiting for mission       |                                                                                                    |
| Active route plan:                |                                                                                                    |
| Morning route                     |                                                                                                    |
| Packages »                        | Add or remove packages on the current route.                                                                                               |
| Initial Stop »                    |                                                                                                    |
| Mode:<br>Positions  Contacts      | Select destination type: Positions on map or Contacts with mail/phone.<br>(Manage positions and contacts in MIR > Service > Configuration) |
| Loop: 🗹                           | Check Loop to make the vehicle run the route continuously.                                                                                 |
| Go to positions without packages: | Check here to just stop at each destination – no waiting for package reception.                                                            |
| Start route                       | Package types are shown on the tablet on the robot.                                                                                        |
| Route configuration               |                                                                                                    |
| Route plans »                     | Create and edit routes and stops.                                                                                                    |
| Package types »                   |                                                                                                    |

## Route by MiR100 - Administrator 7/7

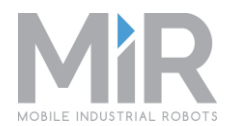

| Mir RX 3      | Ξ           | 1. Create or Edit a package type                    |
|---------------|-------------|-----------------------------------------------------|
| Package types |             | 2. Fill in the name and click Create.               |
| Create 1      |             | 3. Return to MIR start page.                        |
| Name          |             | Package types are shown on the tablet on the robot. |
| Express       | Edit Delete |                                                     |
| Package       | Edit Delete |                                                     |
| Letter        | Edit Delete |                                                     |

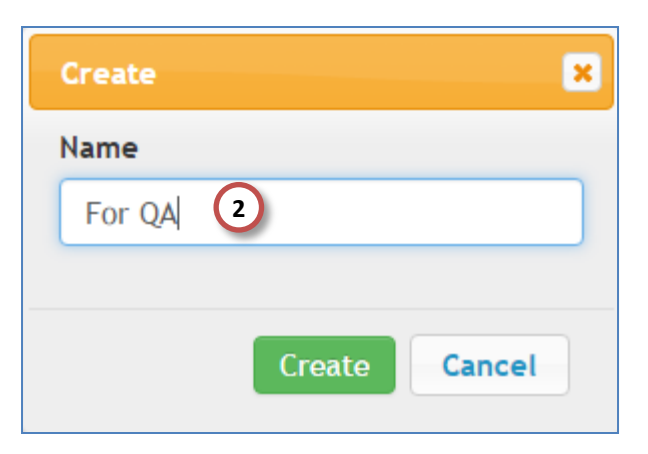
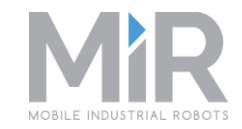

A mission is a number of actions such as: Move To Position, Play Sound, Relative Move. A missions control the vehicle's movement and behaviour.

- □ From the start page, select Mission
- Add missions to the queue
- Delete missions
- View active mission
- □ View log of executed missions

### Mission by MiR100 - 1/10

Start page: MiR

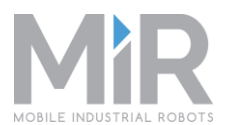

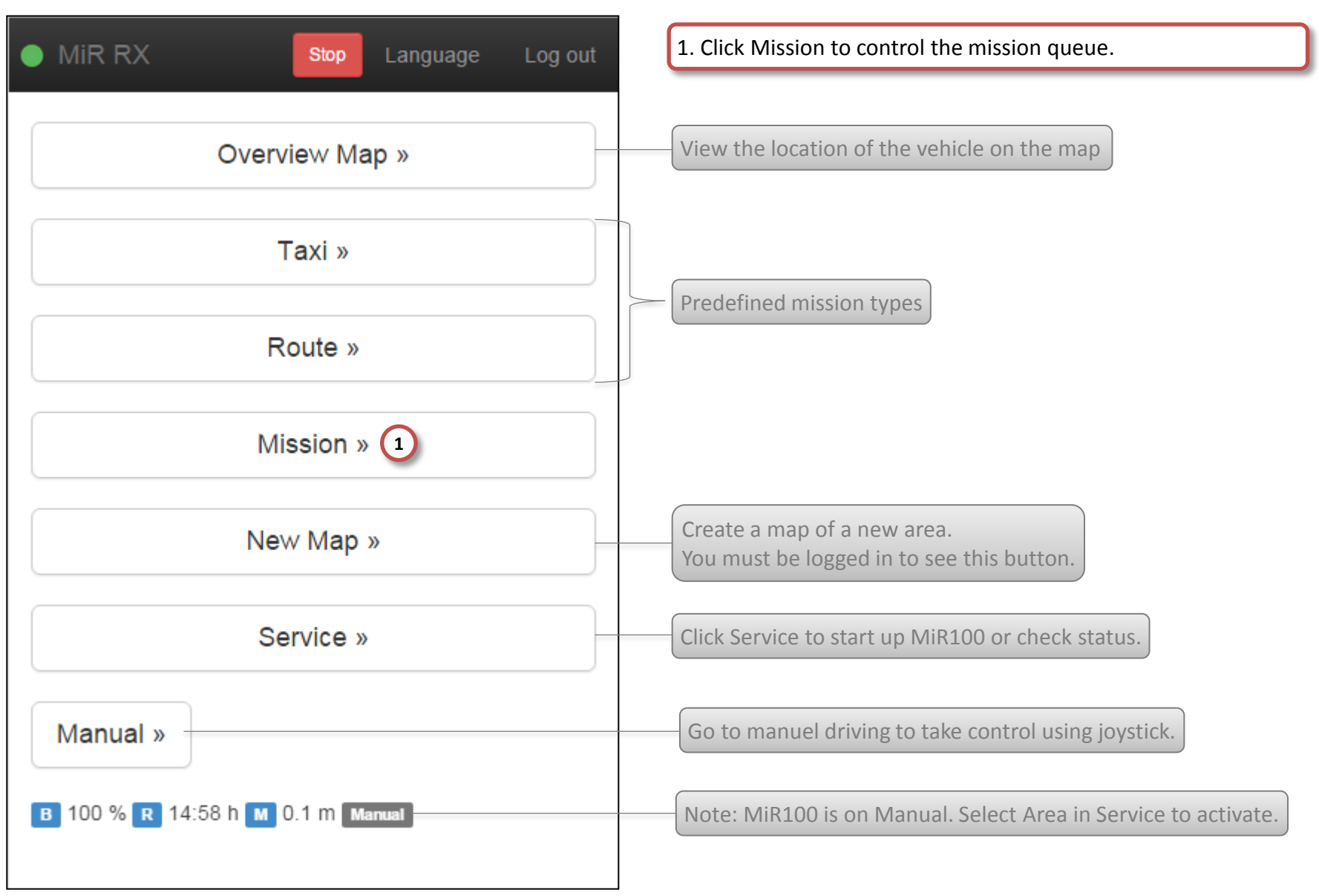

# Mission by MiR100 - 2/10

MiR > Mission

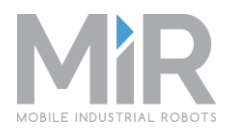

| MiR RX Mission Stop Language Log out      | 1. Add mission to queue.            |
|-------------------------------------------|-------------------------------------|
|                                           | Active mission will be shown here.  |
| Missions in queue Show log                |                                     |
| 1 Add Mission Status: Waiting for mission |                                     |
| Name State                                |                                     |
| _                                         | Queued missions will be shown here. |
|                                           |                                     |
|                                           |                                     |
|                                           |                                     |
|                                           |                                     |
|                                           |                                     |
|                                           |                                     |

### Mission by MiR100 - 3/10

#### MiR > Mission > Add Mission

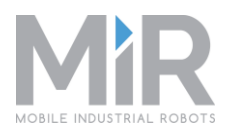

| Add Mission Status: Waiting for mission                                                                                                    |                                           |
|----------------------------------------------------------------------------------------------------|-------------------------------------------|
| Nam                                                                                                    |                                           |
| Add Mission                                                                                                    |                                           |
| Mission                                                                                                    |                                           |
| TaxiPrototype • 1                                                                                                    |                                           |
| TaxiPrototype                                                                                                    |                                           |
| Move to Bill's office     Missions are cre       Go to QA     Continue                                                                                                    | eated in Service > Configuration > Missio |
| Change and the second second s |                                           |
|                                                                                                    |                                           |
|                                                                                                    |                                           |
|                                                                                                    |                                           |
|                                                                                                    |                                           |

# Mission by MiR100 - 4/10

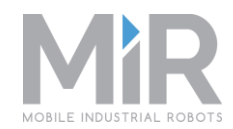

| MiR RX Mission Stop Language Log out                                                    | 1. Add another mission to the queue while a current mission is running. |
|-----------------------------------------------------------------------------------------|-------------------------------------------------------------------------|
| Missions in queue Show log<br>Add Mission<br>Status: Moving to "Bills office" (Driving) |                                                                         |
| Name State Move Executing View Delete Bill's office                                     | Missions are created in Service > Configuration > Missions.             |
|                                                                                         |                                                                         |
|                                                                                         |                                                                         |

# Mission by MiR100 - 5/10

MiR > Mission

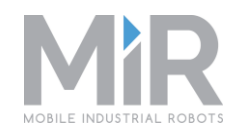

|                  | RX Mission     | Stop Language          | Log out  |
|------------------|----------------|------------------------|----------|
|                  | 107 1005000    | Lunguage               | Log out  |
|                  |                |                        |          |
| Missi            | ions in queue  | c                      | show log |
| 1011331          | ions in queue  | 3                      | now log  |
| Add              |                |                        |          |
| Auu              | IMISSION       |                        |          |
|                  | Status: Moving | g to "Bills office" (D | riving)  |
|                  |                |                        |          |
| Name             | State          |                        |          |
| Move             | Executing      | View                   | Delete   |
| to               |                |                        | Delete   |
| Bill's<br>office |                |                        |          |
|                  |                |                        |          |
| Go to            | Pending        |                        | Delete   |
| <u> </u>         |                |                        |          |
|                  |                |                        |          |
|                  |                |                        |          |
|                  |                |                        |          |
|                  |                |                        |          |
|                  |                |                        |          |
|                  |                |                        |          |
|                  |                |                        |          |

### Mission by MiR100 - 6/10

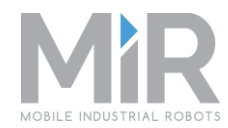

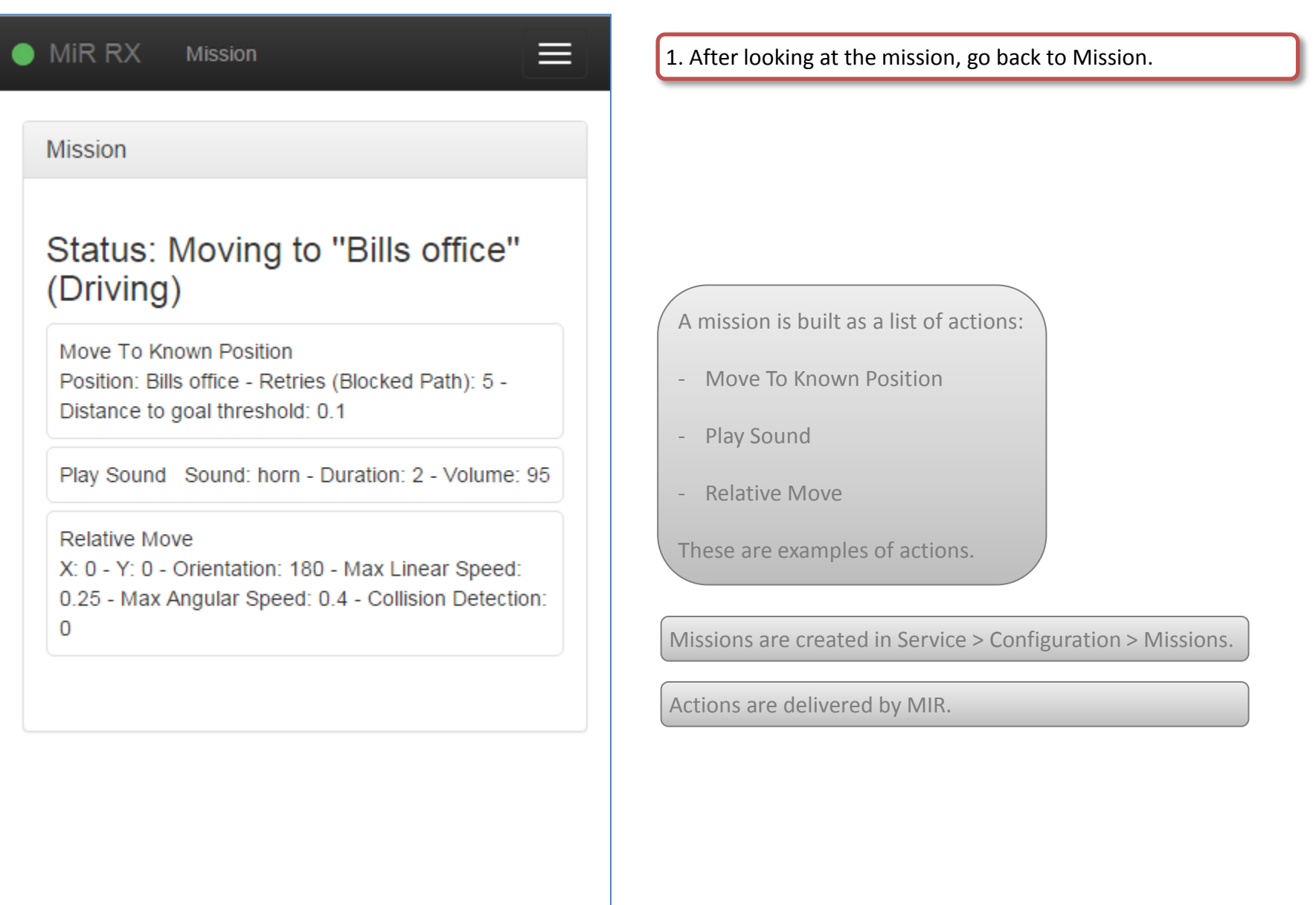

# Mission by MiR100 - 7/10

MiR > Mission

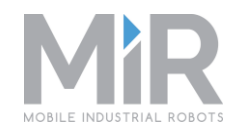

| Missions in queue       Show log         Add Mission       Status: Moving to "Bills office" (Driving)         Name       Status         Move       Executing         to       Delete         Bill's       office | Missions in queue       Show log         Add Mission       Status: Moving to "Bills office" (Driving)         Name       State         Move       Executing       View         Delete       1         Bill's       Office         Go to       Pending         Delete       0                                                                                                    | MiR                            | RX Mission        | Stop Language        | Log out  |
|----------------------------------------------------------------------------------------------------|----------------------------------------------------------------------------------------------------|--------------------------------|-------------------|----------------------|----------|
| Add Mission<br>Status: Moving to "Bills office" (Driving)<br>Name State<br>Move Executing<br>to<br>Bill's<br>office                                                                                              | Add Mission         Status: Moving to "Bills office" (Driving)         Name       State         Move       Executing         View       Delete         to       Bill's         office       Image: Comparison of the security of the security of the securety of the security of the security of the s | Missio                         | ons in queue      | S                    | how log  |
| Move Executing View Delete 1<br>to<br>Bill's<br>office                                                                                                    | Move Executing View Delete 1<br>to<br>Bill's<br>office<br>Go to Pending Delete<br>QA                                                                                                    | Name                           | Status: Moving to | o "Bills office" (Di | riving)  |
|                                                                                                    | Go to Pending Delete                                                                                                    | Move<br>to<br>Bill's<br>office | Executing         | View                 | Delete 1 |
| Go to Pending Delete                                                                                                    |                                                                                                    | Go to<br>QA                    | Pending           |                      | Delete   |

# Mission by MiR100 - 8/10

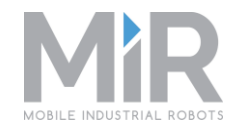

| MiR The page     Do you real     Miss     Add Mission | at 192.168.12.50 says: × Log out<br>Ily want to delete this item?<br>ОК Cancel w log<br>Status: Moving to "Bills office" (Driving) | 1. Click OK to accept deleting the mission.                        |
|-------------------------------------------------------|----------------------------------------------------------------------------------------------------|--------------------------------------------------------------------|
| Name St                                               | ate                                                                                                    |                                                                    |
| Move to Bill's Ex<br>office                           | view Delete                                                                                                    | When deleting an active mission, the vehicle will stop its current |
| Go to QA Pe                                           | ending Delete                                                                                                    | movement, calculate a new path and start the next mission.         |
|                                                       |                                                                                                    |                                                                    |
|                                                       |                                                                                                    |                                                                    |
|                                                       |                                                                                                    |                                                                    |
|                                                       |                                                                                                    |                                                                    |
|                                                       |                                                                                                    |                                                                    |

### Mission by MiR100 - 9/10

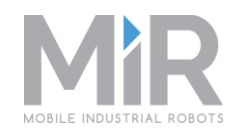

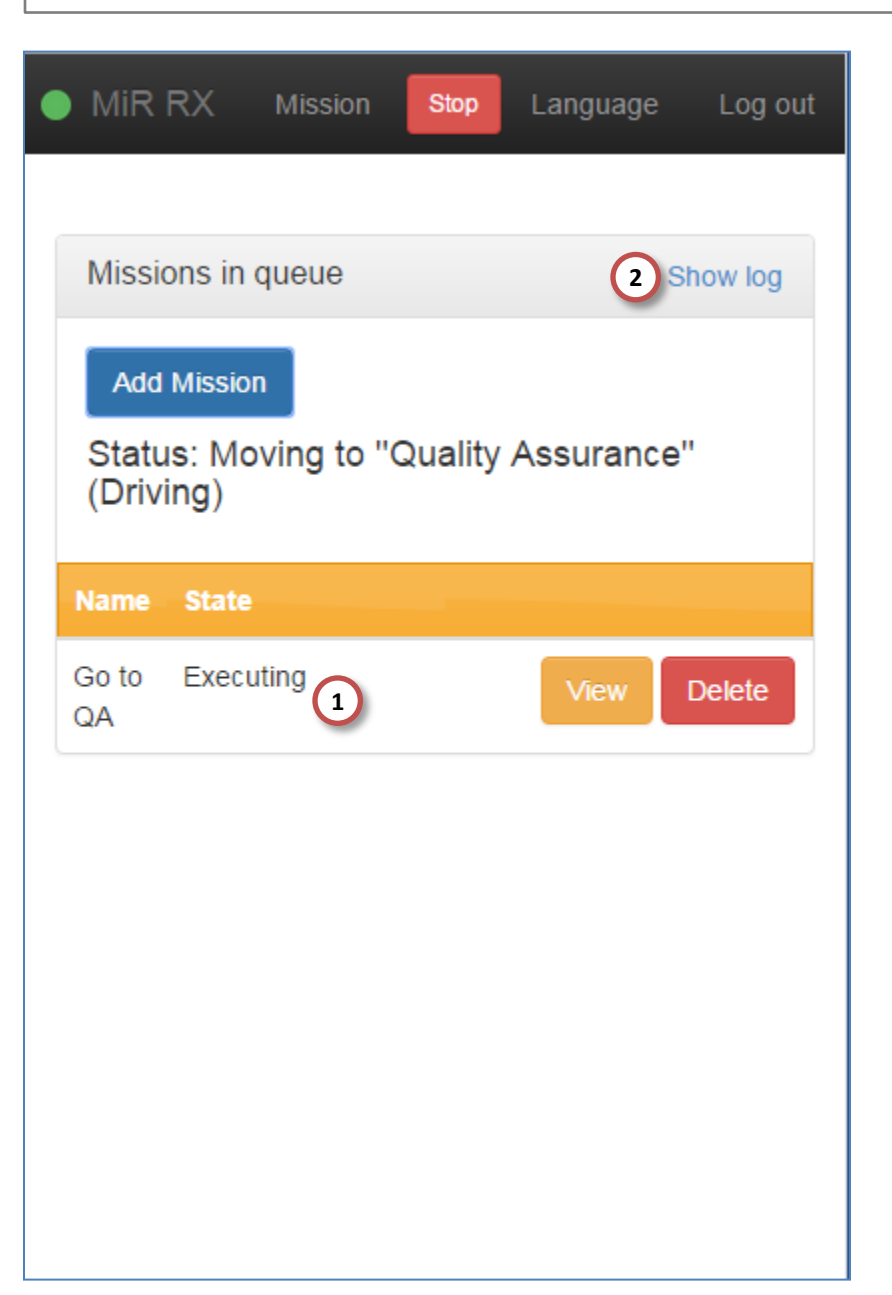

1. After deleting a mission, the next mission will automatically start.

2. Click Show log for to see the end state of previous missions.

## Mission by MiR100 - 10/10

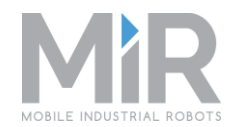

| MiR RX               | Mission Mis            | sion log Sto           | p Languag    | e Log out                | 1. After looking a page.           | at the log, go |
|----------------------|------------------------|------------------------|--------------|--------------------------|------------------------------------|----------------|
| Aission log          |                        |                        |              |                          |                                    |                |
| rder time            | Start time             | Stop time              | End<br>state | Mission                  |                                    |                |
| )15-09-01<br>I:47:10 | 2015-09-01<br>21:47:10 | 2015-09-01<br>21:47:50 | Deleted      | Move to<br>Bill's office | The log is useful missions – see E | for analysing  |
| )15-09-01<br>I:46:51 | 2015-09-01<br>21:46:51 | 2015-09-01<br>21:47:06 | Succeded     | Move to<br>Bill's office |                                    |                |
| )15-09-01<br>I:46:22 | 2015-09-01<br>21:46:22 | 2015-09-01<br>21:46:40 | Aborted      | Go to QA                 |                                    |                |
| )15-09-01<br>I:40:52 | 2015-09-01<br>21:41:05 | 2015-09-01<br>21:41:20 | Succeded     | Move to<br>Bill's office |                                    |                |
| )15-09-01<br>I:29:23 | 2015-09-01<br>21:30:11 | 2015-09-01<br>21:30:50 | Aborted      | Go to QA                 |                                    |                |

## Manual Driving Using Joystick – Check list

- □ From the start page, select Manual driving
- Activate joystick
- □ After completion of driving return to the start page

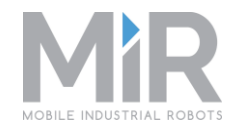

### Manual Driving Using Joystick - 1/2

Start page: MiR

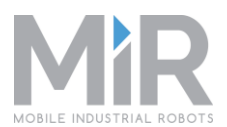

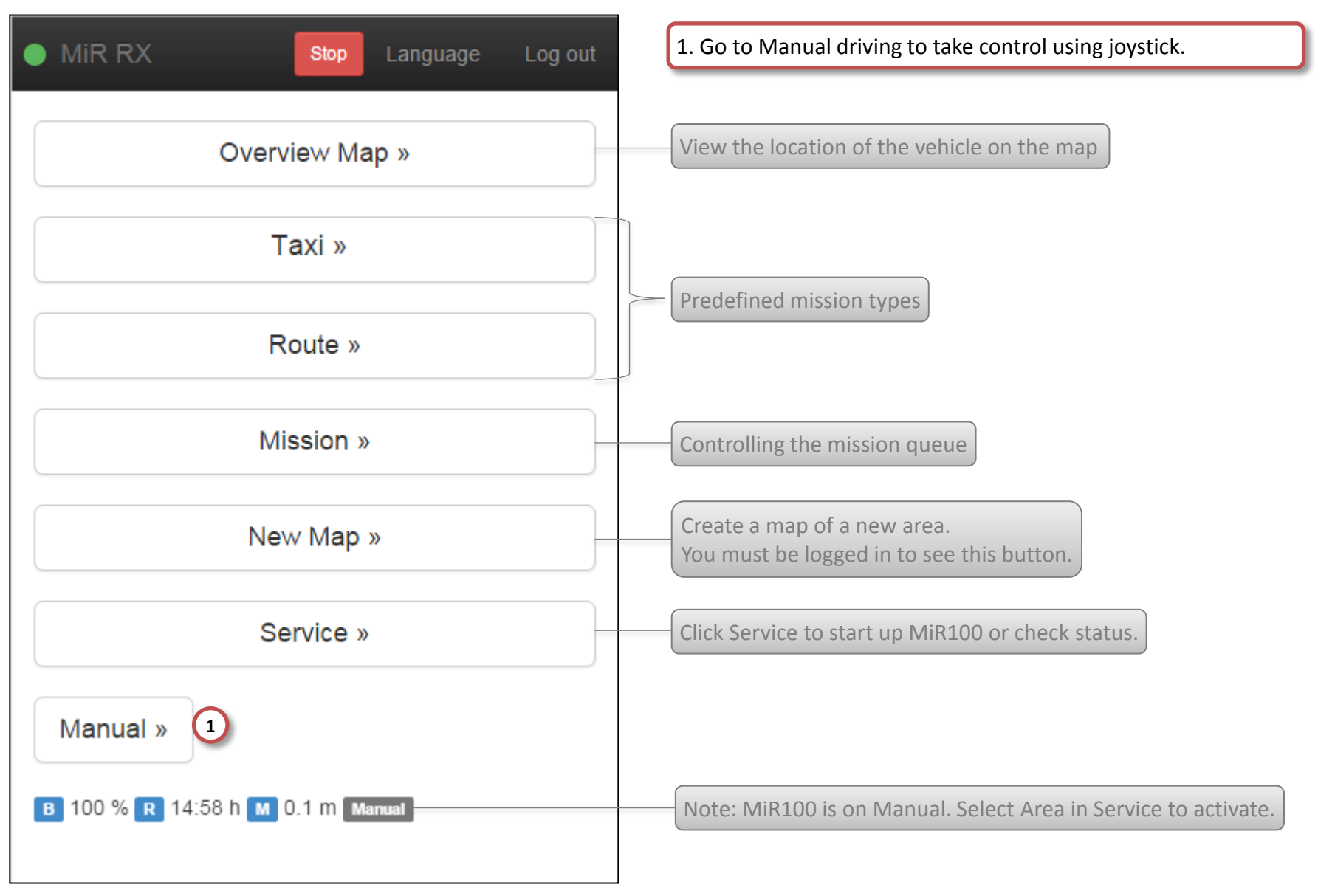

### Manual Driving Using Joystick - 2/2

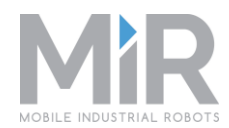

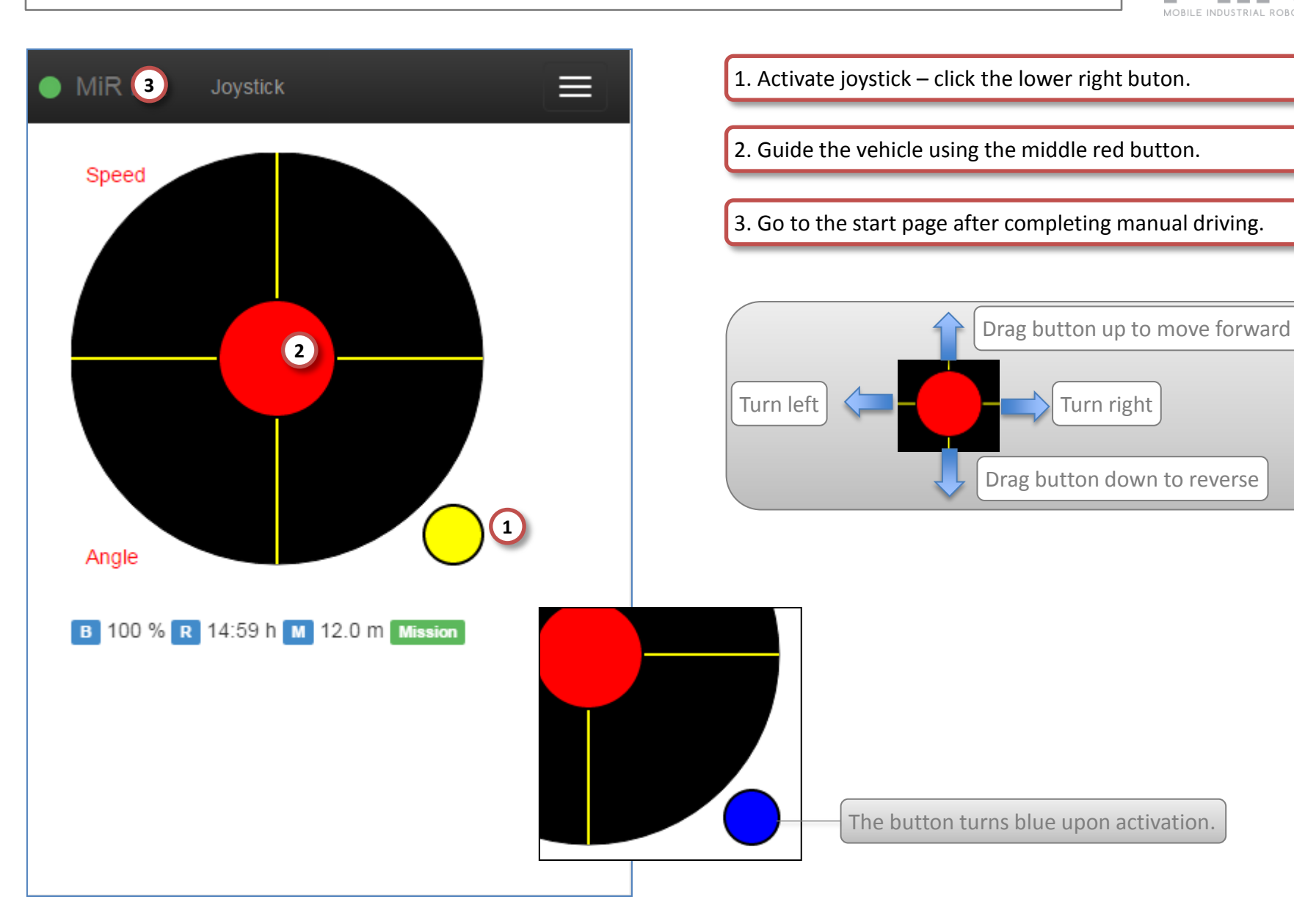

#### **Create New Map** – Check list

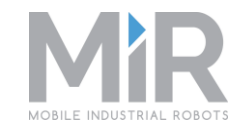

- □ From the start page, click New Map
- Choose existing area or create a new area
- **G** Start mapping
  - Guide MiR100 through the area using joystick
  - During driving, create positions for operation (Taxi, Route)
- After completion of mapping save the map and go to the start page or create more maps for the area

#### Create New Map - 1/7

Start page: MiR

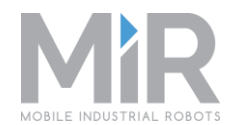

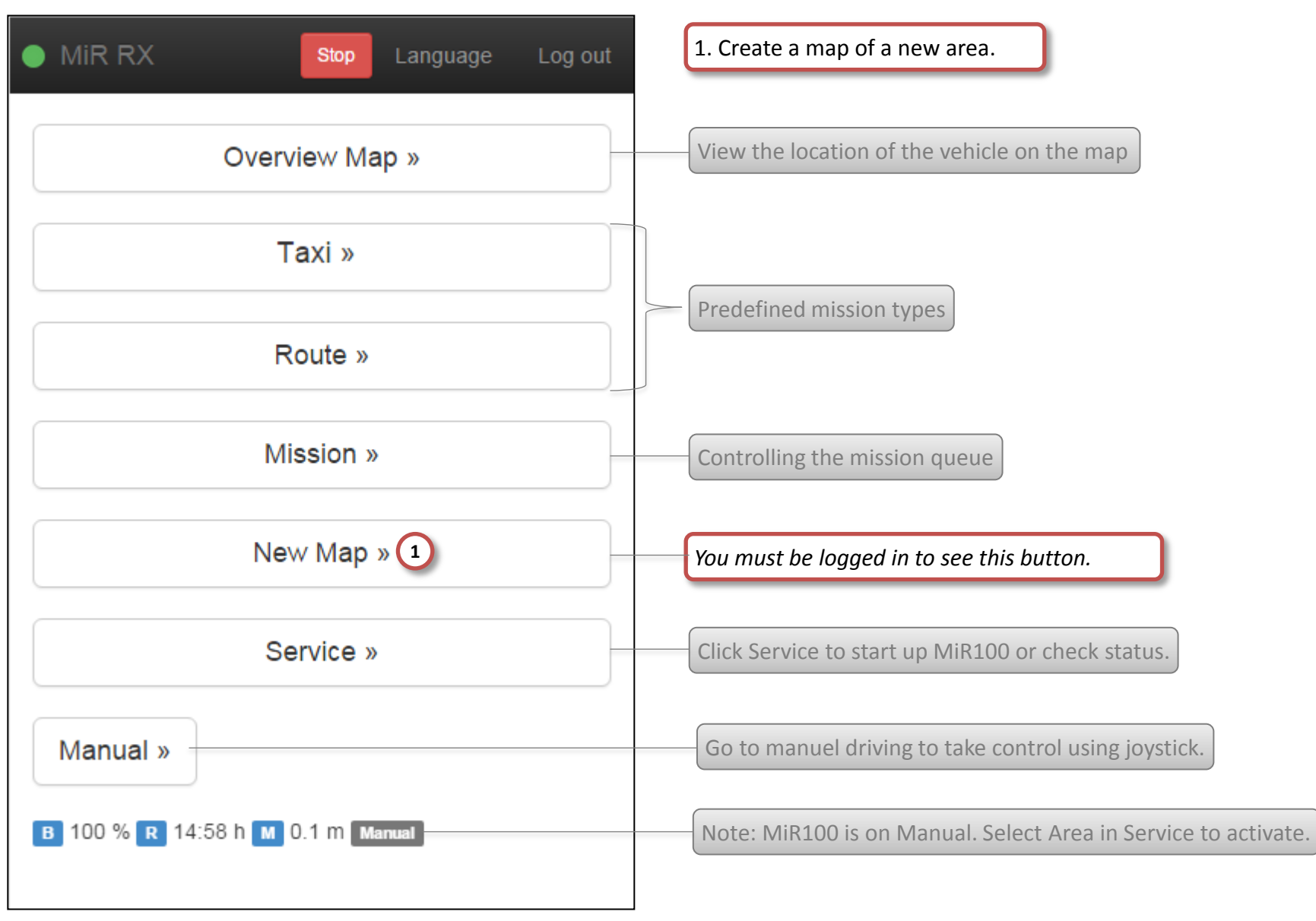

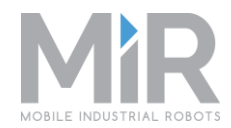

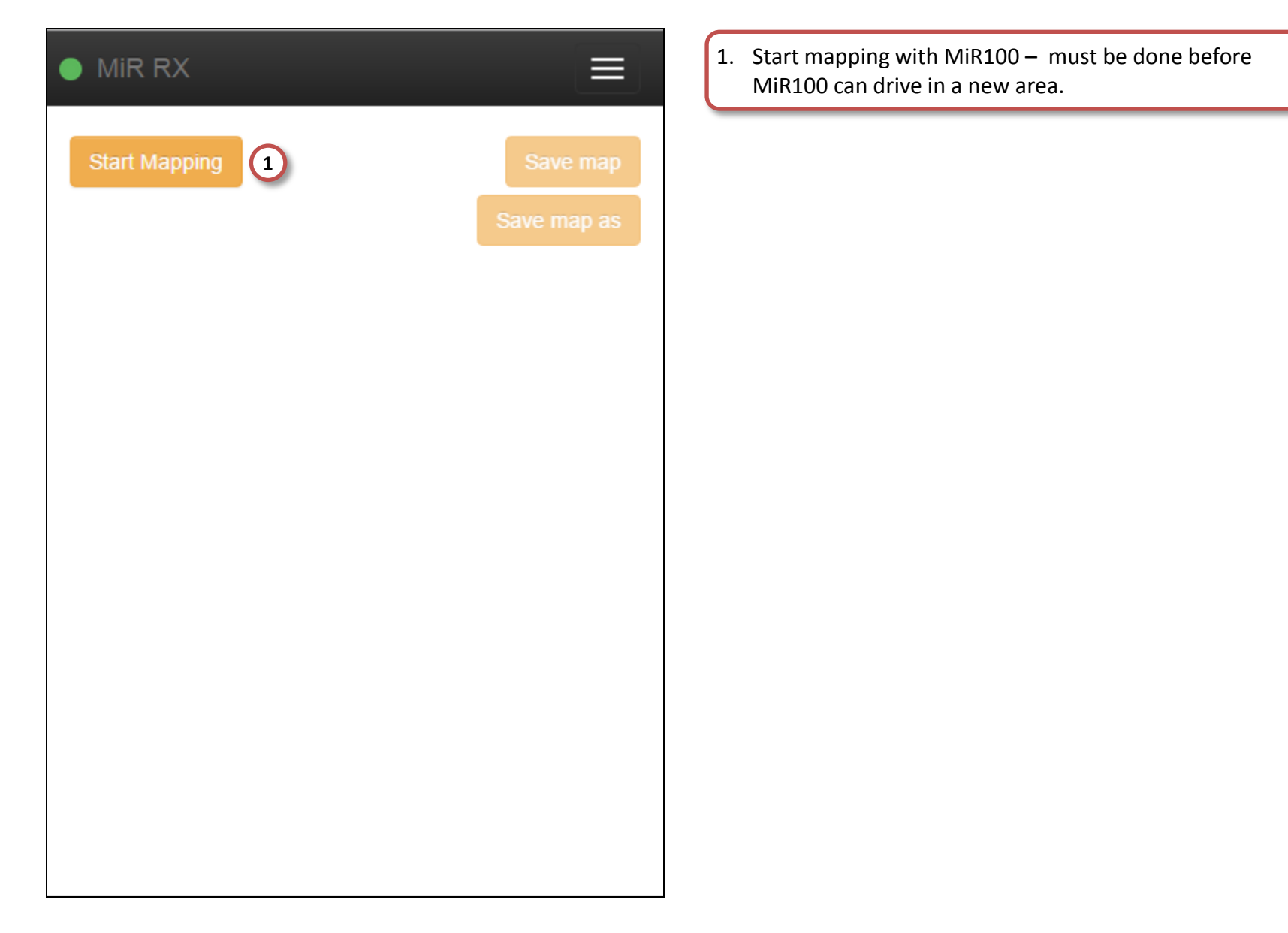

### Create New Map - 3/7

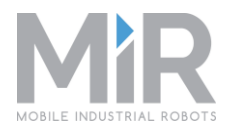

| MiF  | R RX               | <ol> <li>In the pop-up window, choose an area or create a new area<br/>by filling in the fields.</li> </ol> |
|------|--------------------|----------------------------------------------------------------------------------------------------|
| Star | Choose Area        | 2. Accept by clicking Choose.                                                                               |
|      | Area<br>Create     | Create 1                                                                                                    |
|      | Name               | Create<br>My Company<br>Elos Produktion<br>Aabenraa Sygehus                                                 |
|      | Note               | Name of new area.                                                                                           |
|      | Map name           | Map note – this note is shown in the Choose Area page.                                                      |
|      | 2<br>Choose Cancel | Name of new map.                                                                                            |
|      |                    |                                                                                                    |

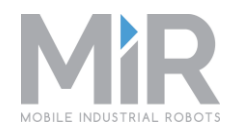

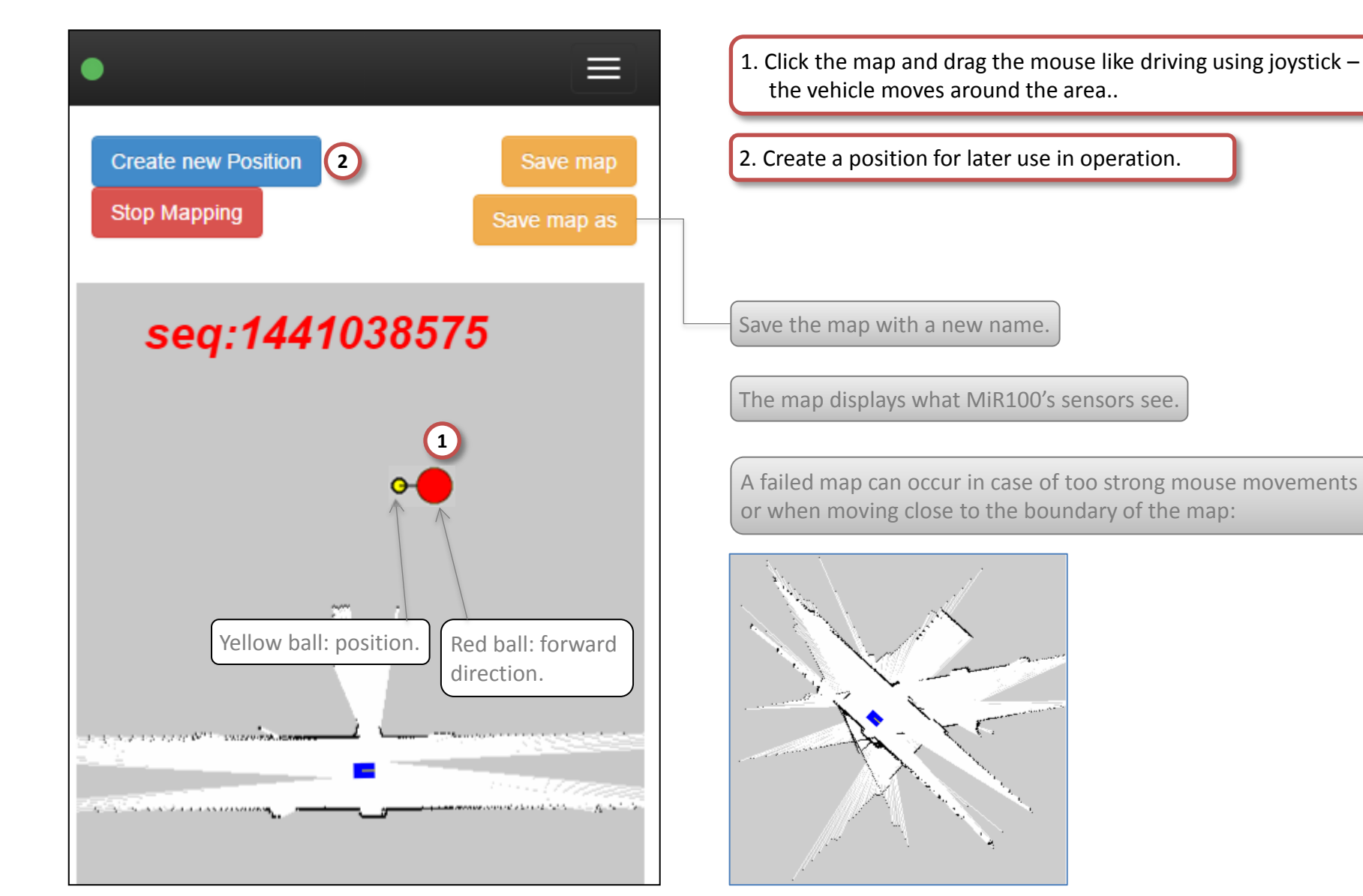

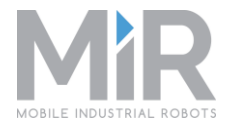

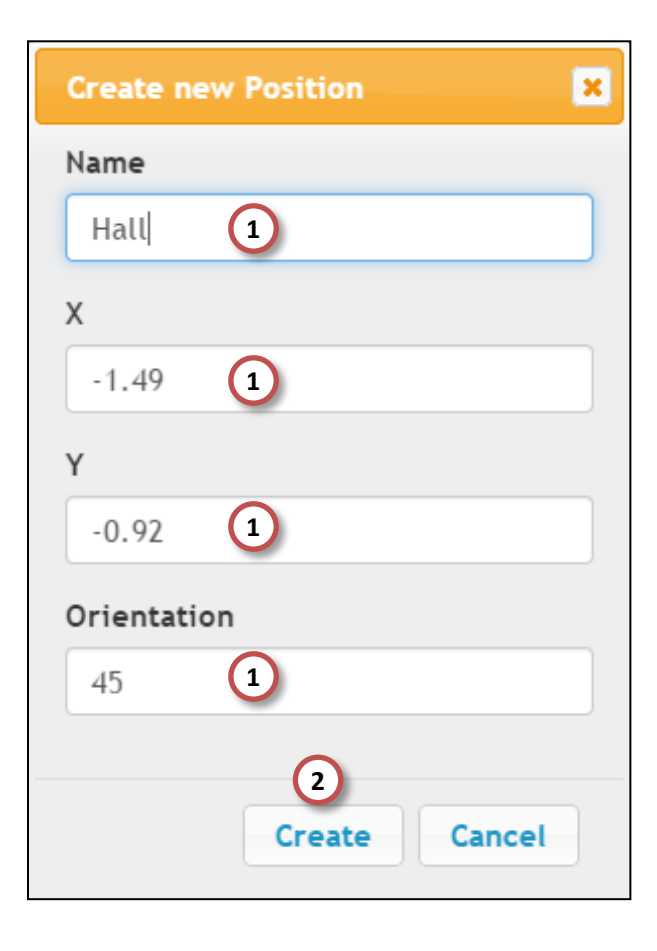

1. Fill in Name – X, Y and Orientering is given but can later be edited.

2. Click Create to save the position.

Automatically goes back to mapping.

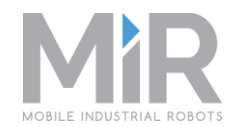

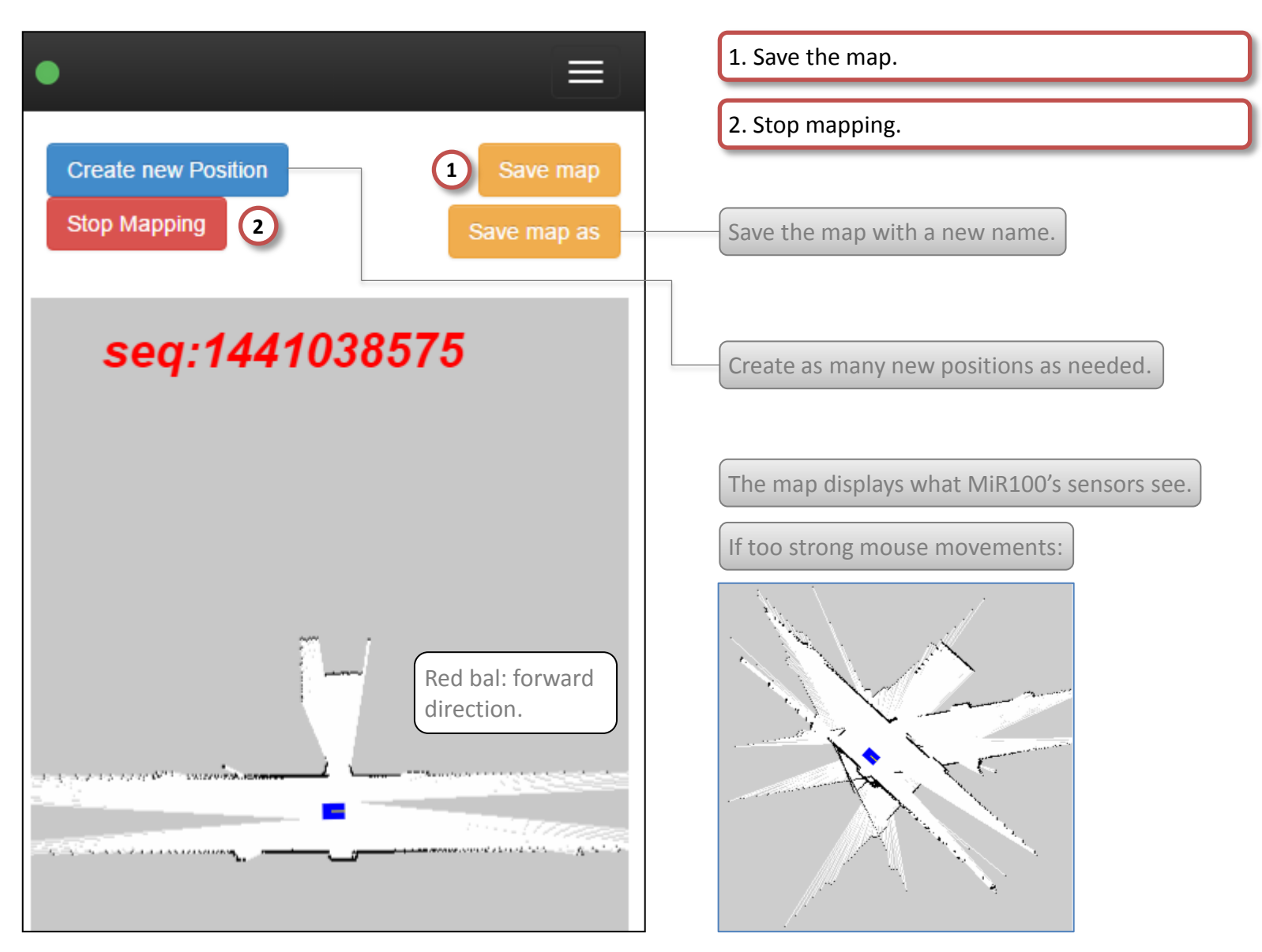

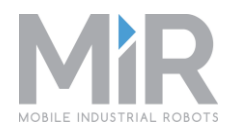

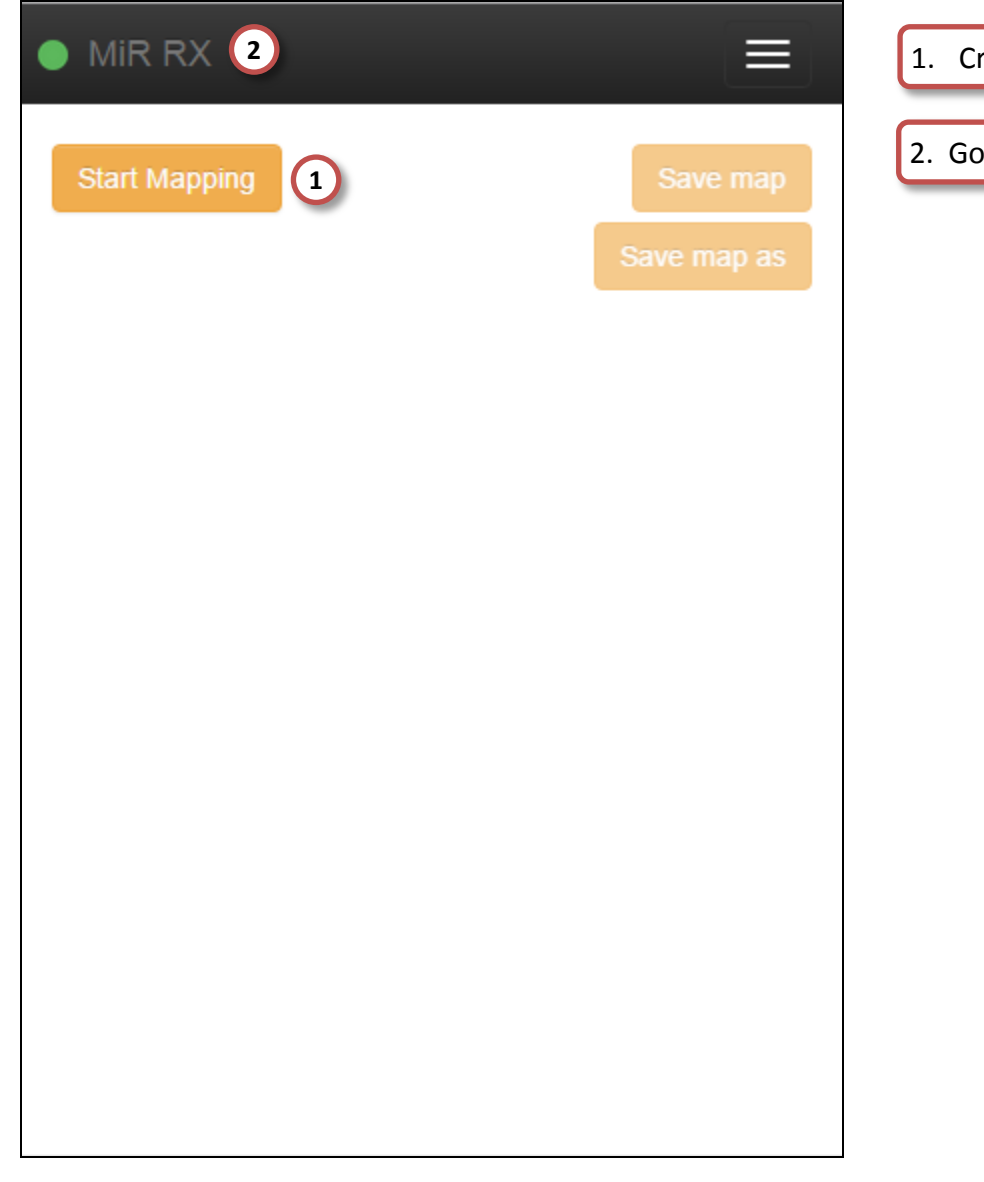

- 1. Create more maps for the same area (e.g. first floor).
- 2. Go MiR start page.

#### Edit Map – Check list

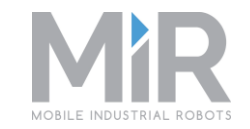

- From the start page, select Service > Configuration > Choose Area to edit a specific map
- **□** Edit either the appearance of the map (Nav) or MiR100's navigation on the map (Web).
- Draw lines to specify forbidden areas, walls, free areas.
- Tip: Save the map before editing by downloading to your PC.
- □ Tip: A downloaded map can be edited in a picture editing tool.
- □ Tip: Get a map by uploading it from your PC.

#### Edit Map – Administrator 1/6

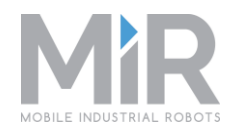

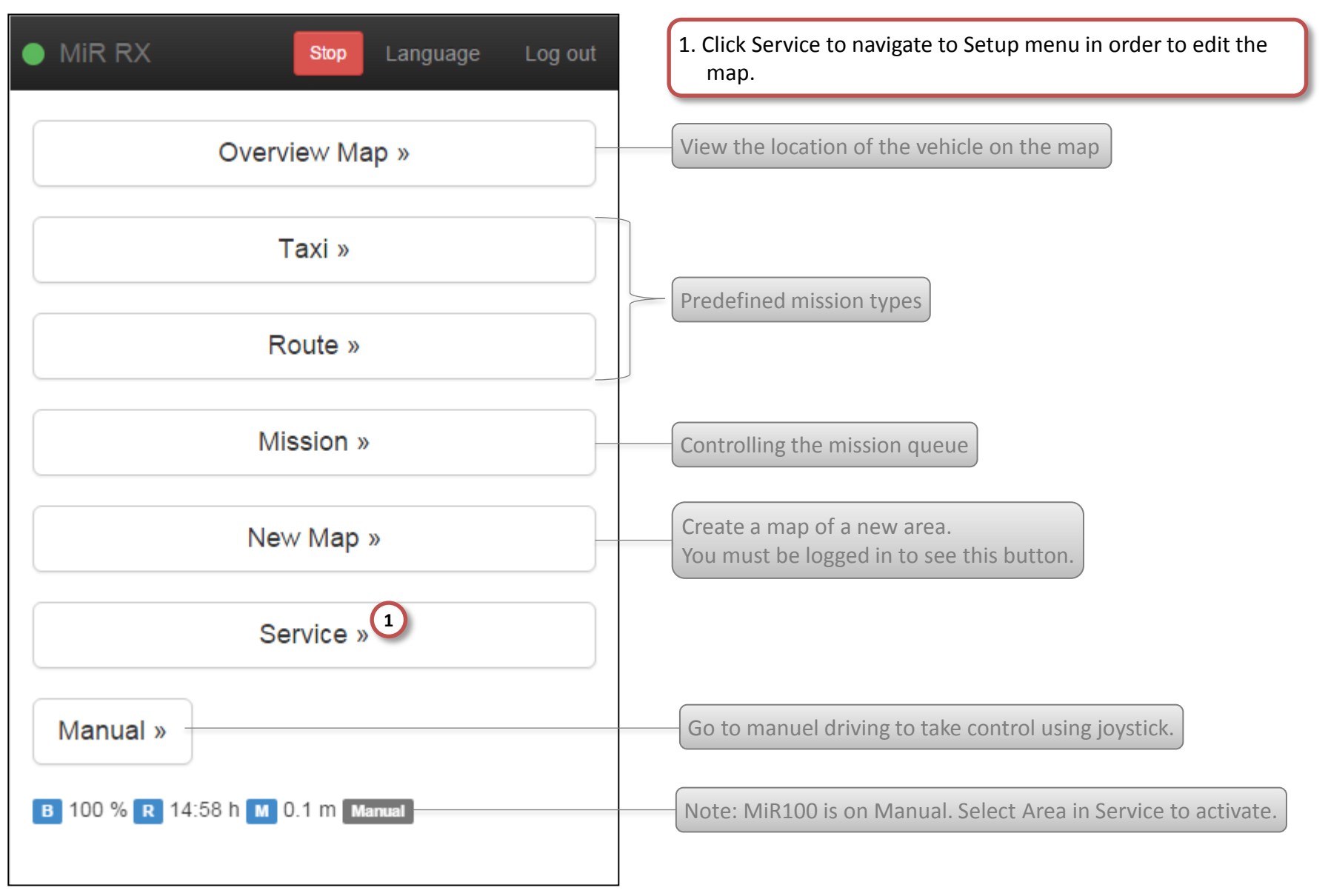

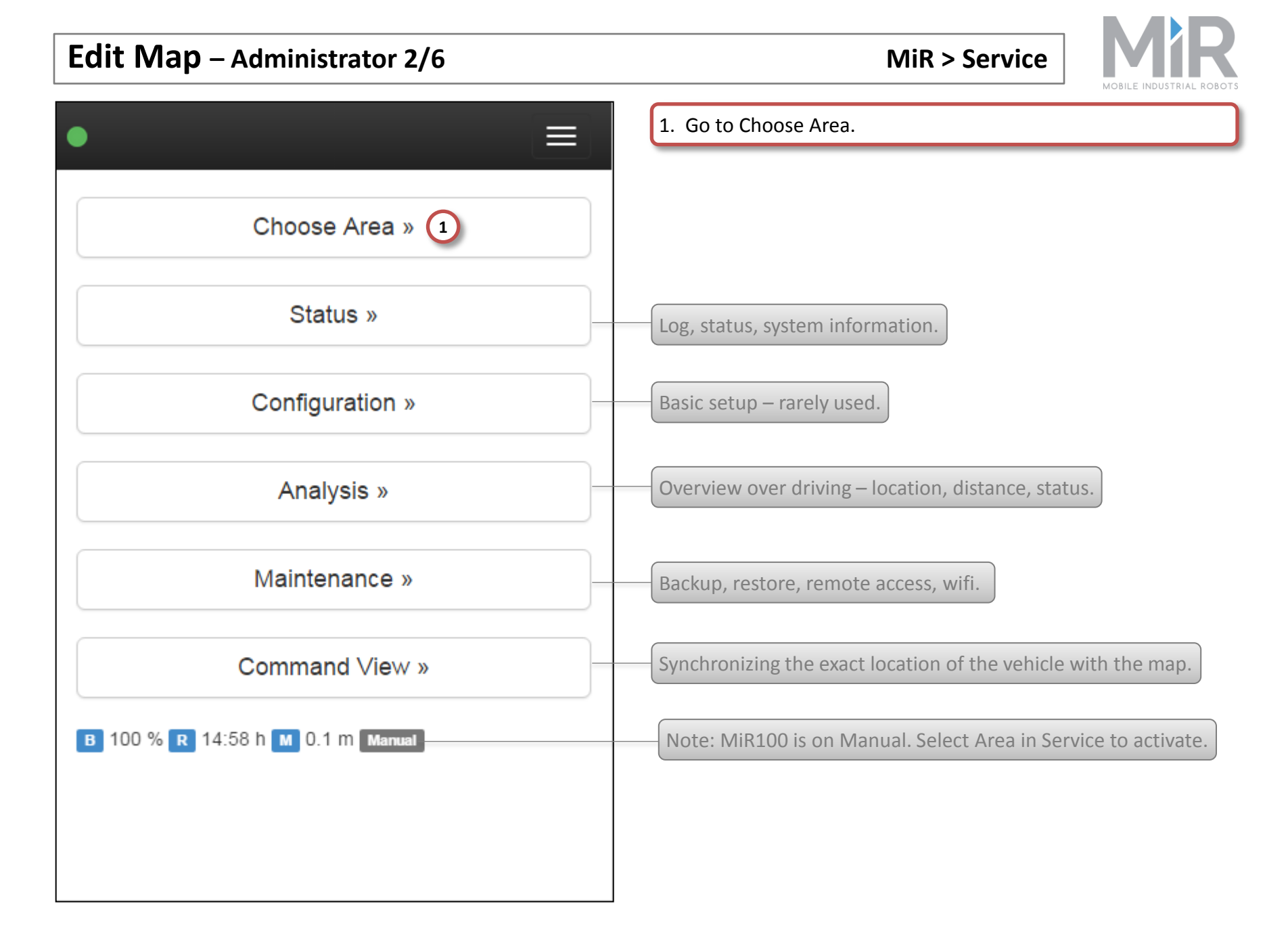

#### Edit Map - Administrator 3/6

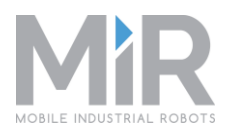

|            | l           | Stop La        | nguage Log out |  |
|------------|-------------|----------------|----------------|--|
| Choose     | Area        |                |                |  |
|            | Name        | Edit           |                |  |
|            | My Compan   |                |                |  |
|            | Available   | 1 2            |                |  |
|            | ο           | Nav - Web      |                |  |
|            | 0           | First<br>floor | Nav - Web      |  |
| 0          | Elos Produk | Nav - Web      |                |  |
| 0          | Aabenraa S  | ygehus         | Nav - Web      |  |
| Produktion |             |                |                |  |
|            | Available   | maps:          |                |  |
|            | ο           | Sal1           | Nav - Web      |  |

- 1. Click Nav to edit the look of the map. OR
- 2. Click Web to edit the allowed navigation area.

Nav and Web have the same commands and are described as one during the following pages..

The map with the green square is the current active map.

Edit Map - Administrator 4/6

MiR > Service > Choose Area > Nav/Web

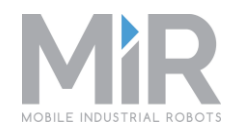

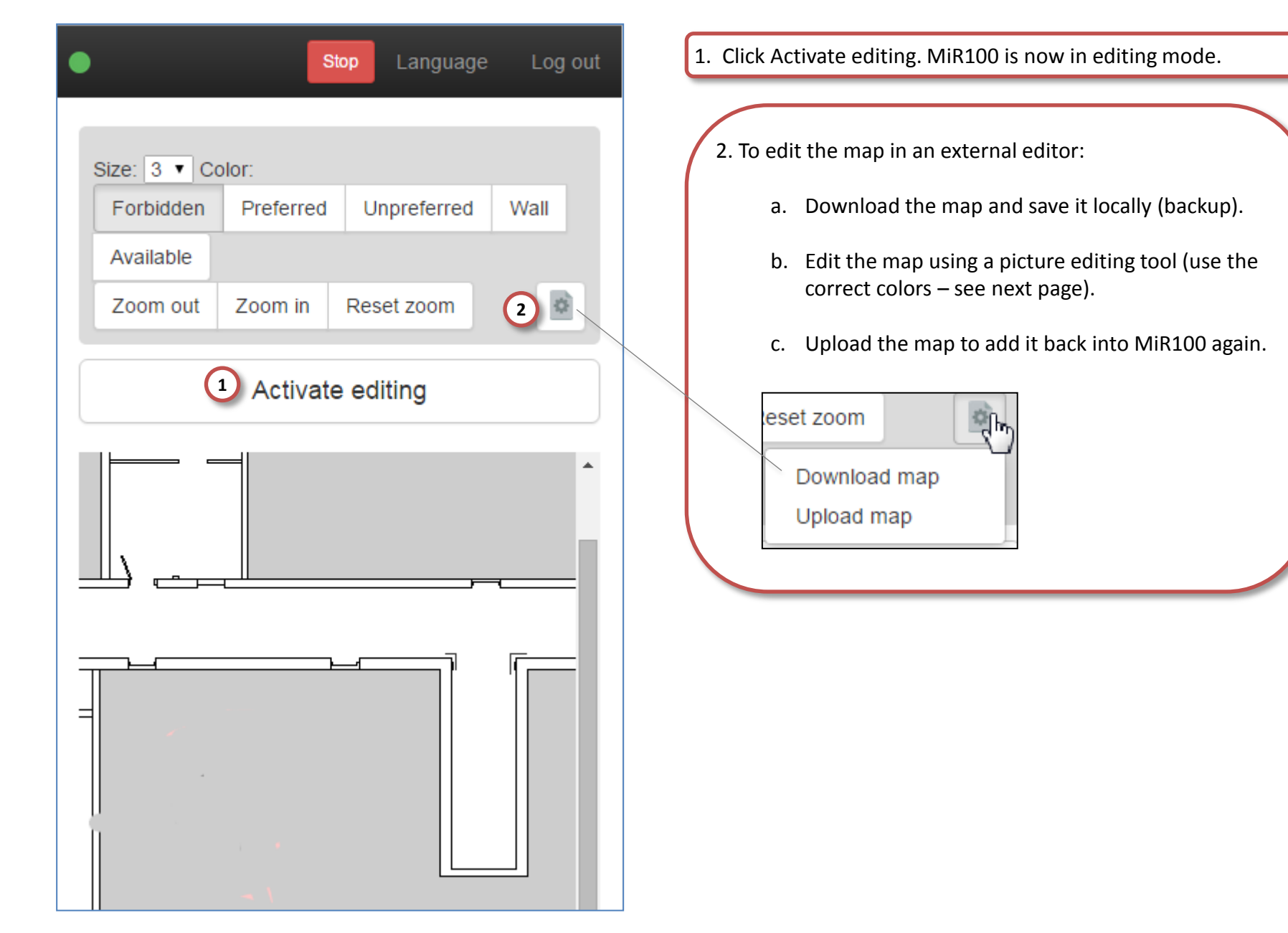

Edit Map - Administrator 5/6

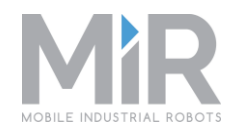

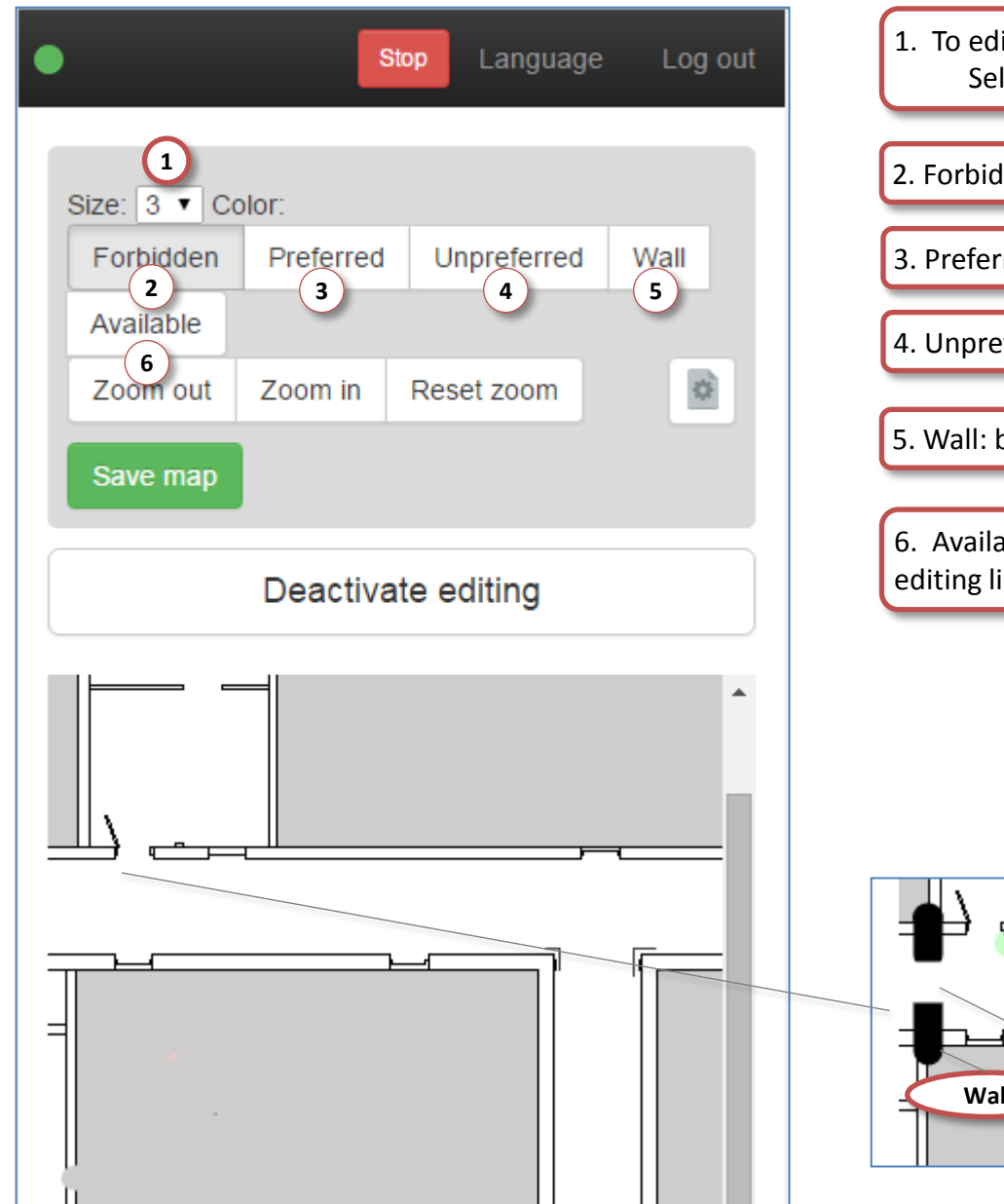

- 1. To edit the map directly from the MiR page: Select line thickness. 1 = thin.
- 2. Forbidden: red line. MiR100 does not go here.
- 3. Preferred: green line. MiR100 strives to drive here.
- 4. Unpreferred: purple line. MiR100 strives not to drive here.
- 5. Wall: black line. MiR100 treats the line as a wall.

6. Available: white line. "Erasor" that removes existing and editing lines.

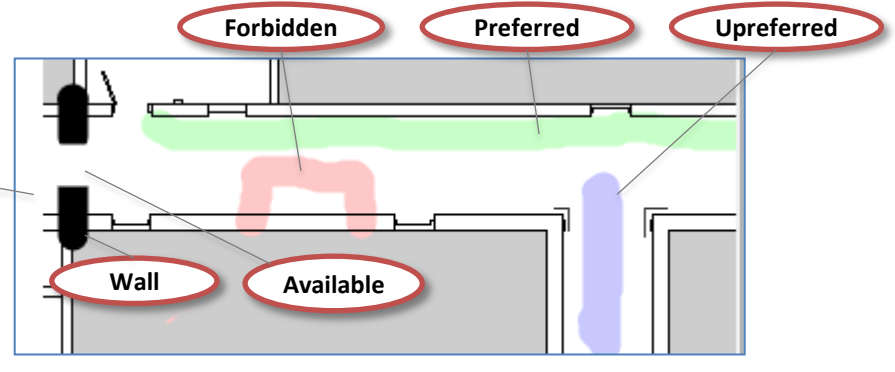

Edit Map - Administrator 6/6

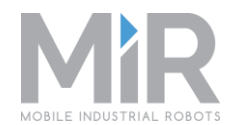

| • 3                  | St        | op Language | Log out |  |  |  |
|----------------------|-----------|-------------|---------|--|--|--|
| Size: 3 V Co         | olor:     |             |         |  |  |  |
| Forbidden            | Preferred | Unpreferred | Wall    |  |  |  |
| Available            |           |             |         |  |  |  |
| Zoom out             | Zoom in   | Reset zoom  | \$      |  |  |  |
| Save map 1           |           |             |         |  |  |  |
| Deactivate editing 2 |           |             |         |  |  |  |
|                      |           |             |         |  |  |  |
|                      |           |             |         |  |  |  |

1. When editing is satisfactory: Click Save map.

2. Deactivate editing to stop MiR100's editing mode..

To reload the map and undo editing BEFORE SAVING: Press F5.

3. Go back to MiR start page.

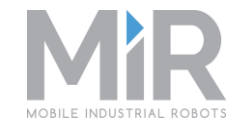

If the vehicle has been moved physically so that its location in reality and on the map no longer matches, the position must be adjusted on the map.

- □ From the start page, click Service
- □ Select Command View
- □ After adjustment return to the start page

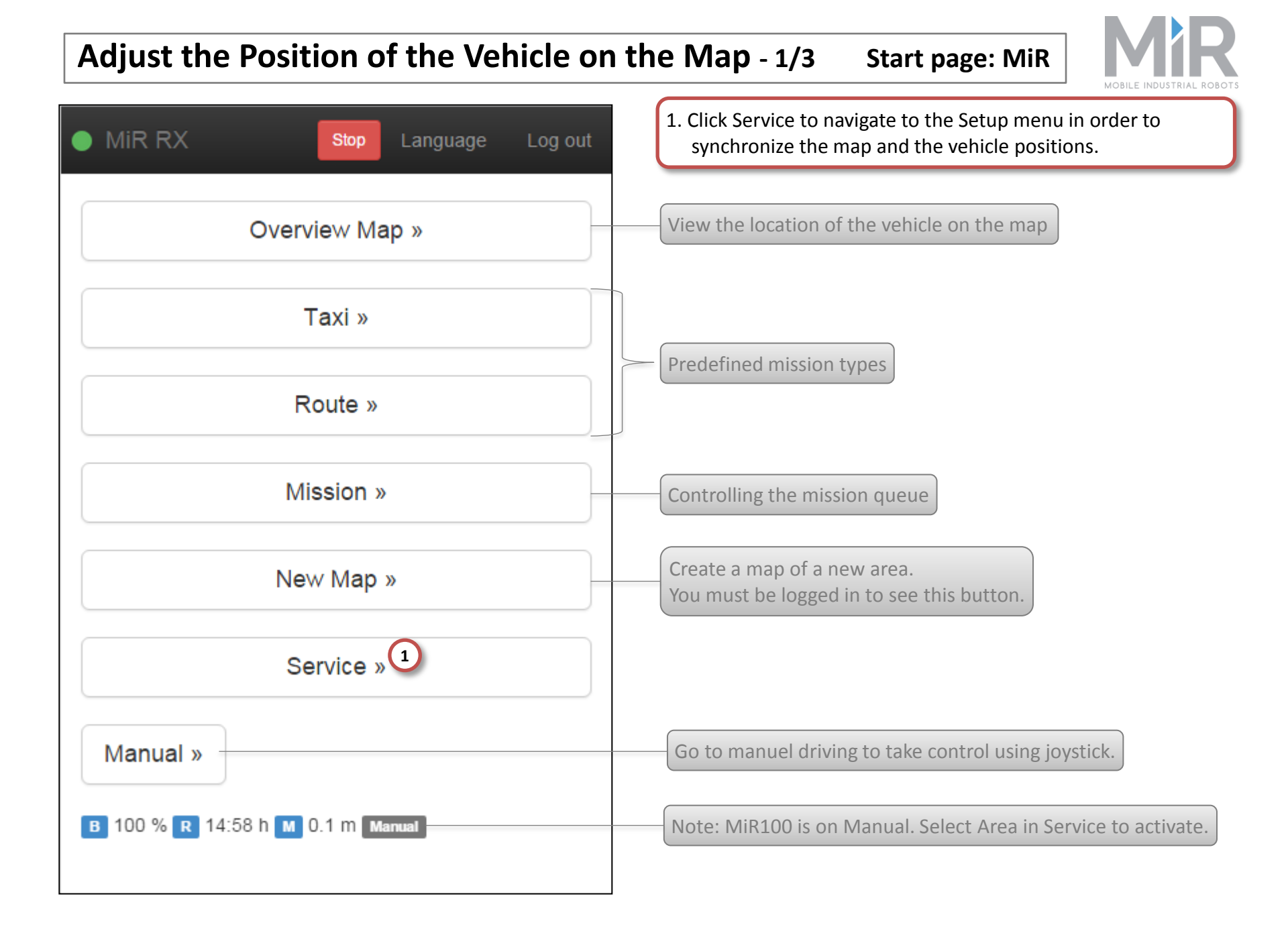

### Adjust the Position of the Vehicle on the Map - 2/3

**MiR > Service** 

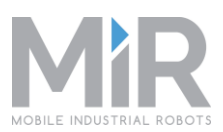

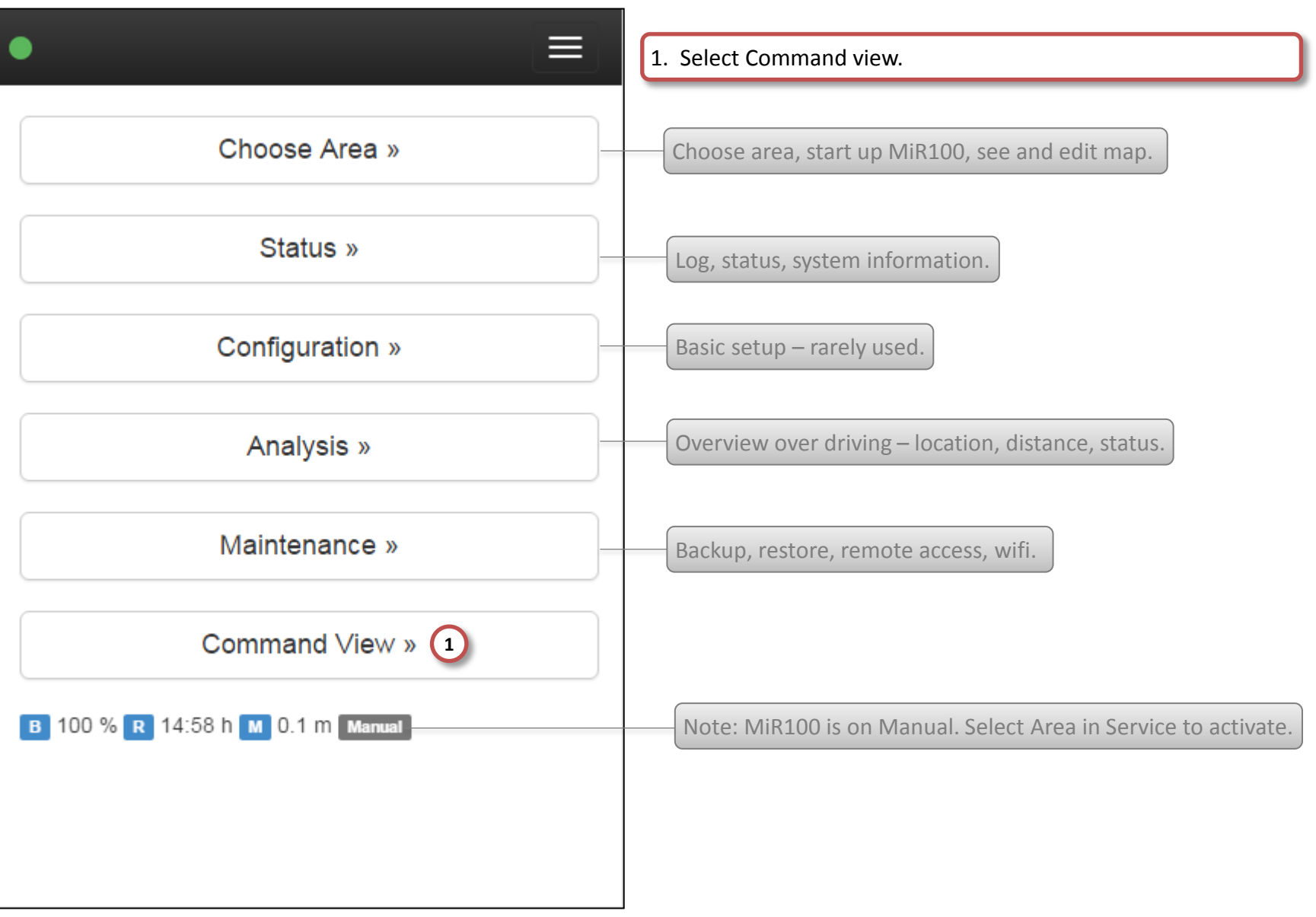

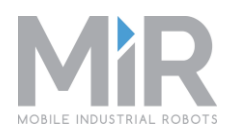

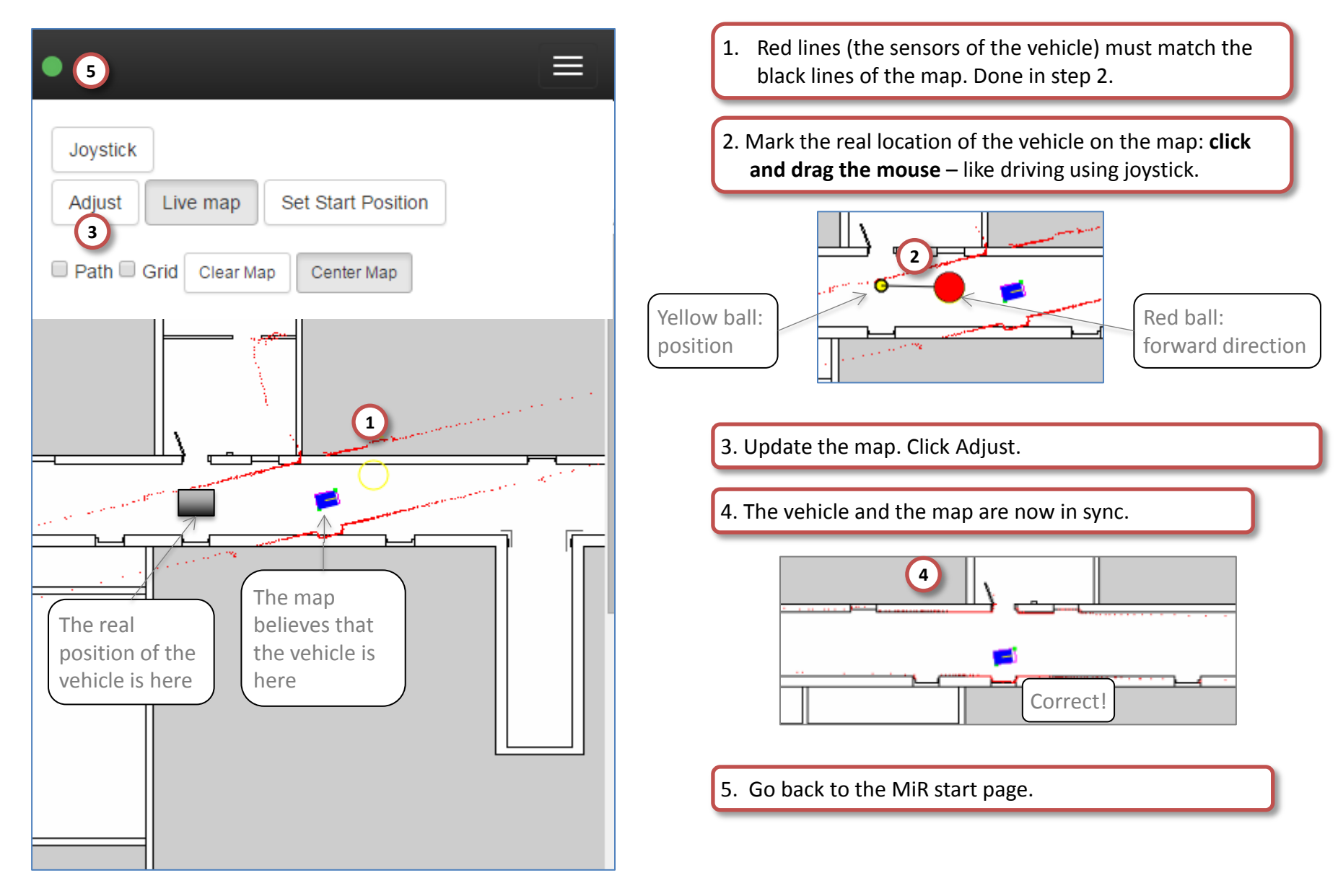

#### MiR100 Status – Administrator Check list

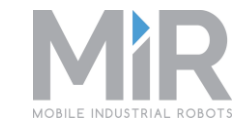

- From the start page, select Service > Status > Diagnostics to see the status of physical components:
  - Component
  - □ Hardware ID
  - Seq
  - □ Key Values
- □ From the start page, select Service > Status > ROS Log to see the conditions of the system:
  - Comments and information
  - □ Warnings
  - Errors
- □ From the start page, select Service > Status > Topics to see the internal messages of the system:
  - Robot pose
  - Odometry topic
  - Cmd Vel
  - AMCL covar
  - □ MC/encoder

#### MiR100 Status – Administrator 1/8

Start page: MiR

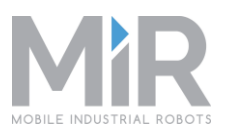

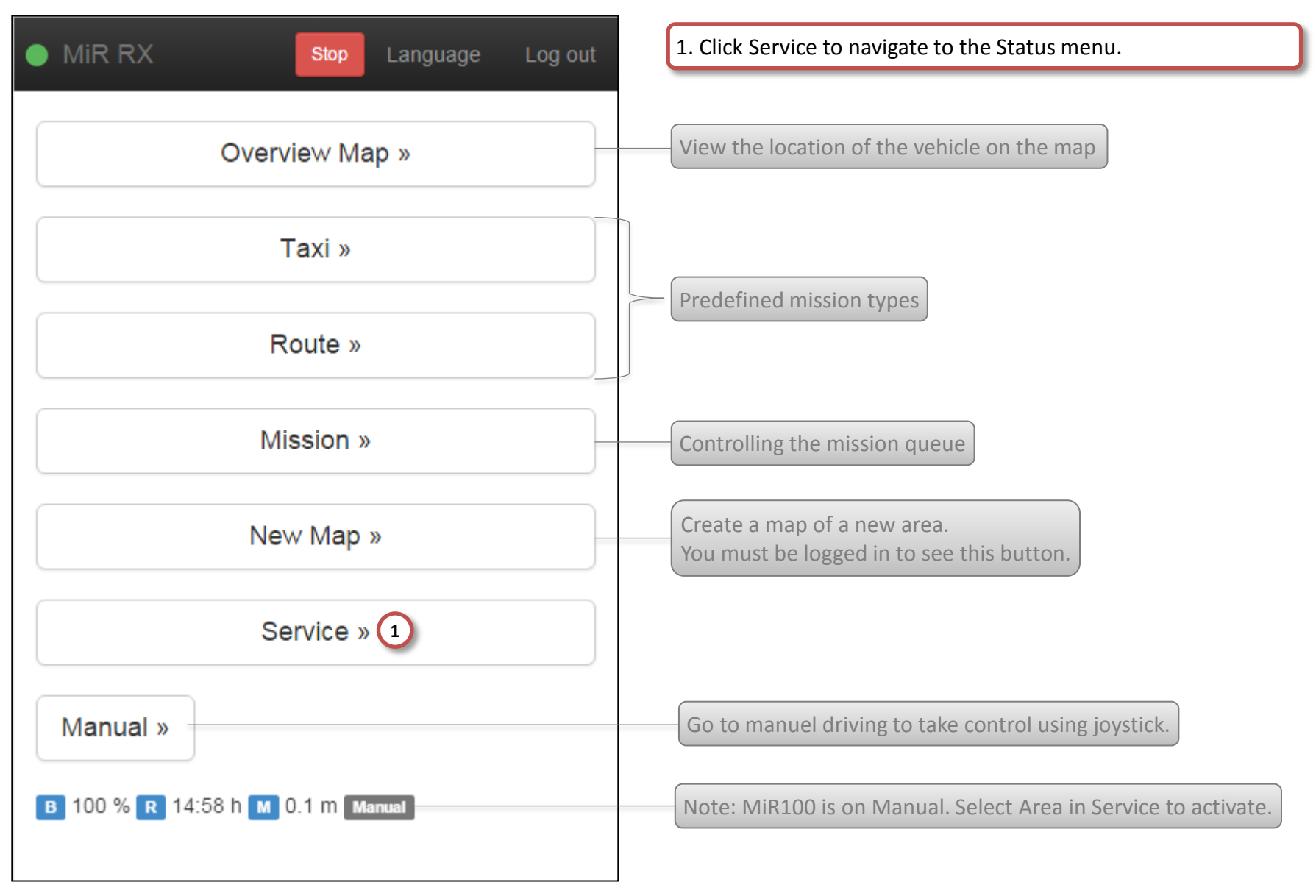

#### MiR100 Status – Administrator 2/8

**MiR > Service** 

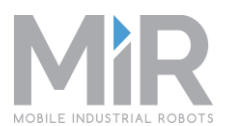

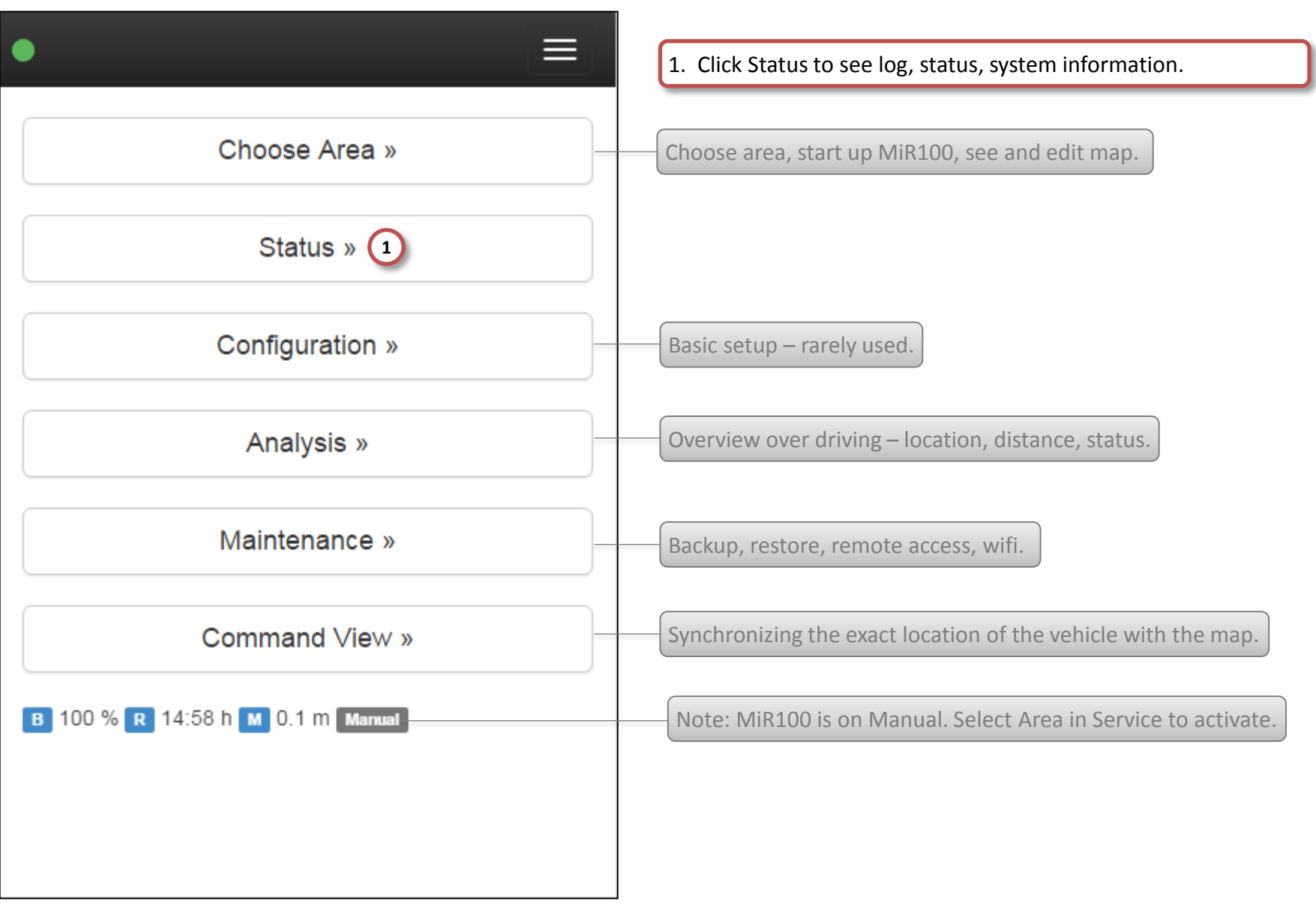
# MiR100 Status – Administrator 3/8

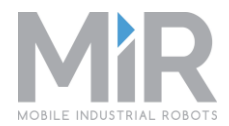

| MiR Service Language Log out      | <ol> <li>Click Diagnostics to see status of physical components<br/>(motor control, laser,)</li> </ol> |
|-----------------------------------|----------------------------------------------------------------------------------------------------|
| Diagnostics » 1                   |                                                                                                    |
| ROS Log »                         | Status of the conditions of the system. A service technician uses<br>ROS log for troubleshooting.      |
| Topics »                          | Shows the content of internal messages.                                                                |
| в 100 % R 14:58 h м 13.5 m Manual |                                                                                                    |
|                                   |                                                                                                    |
|                                   |                                                                                                    |
|                                   |                                                                                                    |
|                                   |                                                                                                    |

### MiR > Service > Status > Diagnostics

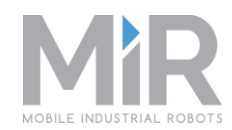

| <ul> <li>MiR RX 2</li> <li>Diagnostics</li> </ul> | <ol> <li>Shows all physical components of the system:</li> <li>Motor control</li> <li>Laser</li> <li>Teensy (ultrasound and gyro)</li> <li>Xtion (3D camera)</li> <li>CPU load</li> </ol> |
|---------------------------------------------------|----------------------------------------------------------------------------------------------------|
| A Message: Error<br>CPU Load<br>CPU Temperatur    | A. Message color:<br>Green: OK<br>Yellow: Warning<br>Red: Lost connection or critical error<br>B. Component:<br>Greenific with (on fourthermore language)                                 |
| Ethernet                                          | C. Hardware ID:                                                                                                    |
| Message: Harddrive is OK<br>Values                | Type of unit (eg a laser). D. Key Values:                                                                                                    |
| Total 94.25<br>size [GB]                          | Each unit has a specific status. Shown here: motor control.<br>Error number description is found in the service manual for<br>MiR100.                                                     |
| Used 70.54<br>[GB]                                | 2. Co hook to Status                                                                                                    |
| Free 18.91<br>[GB]                                | 2. GO DACK LO STATUS.                                                                                                    |

### MiR100 Status – Administrator 5/8

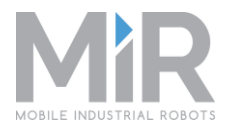

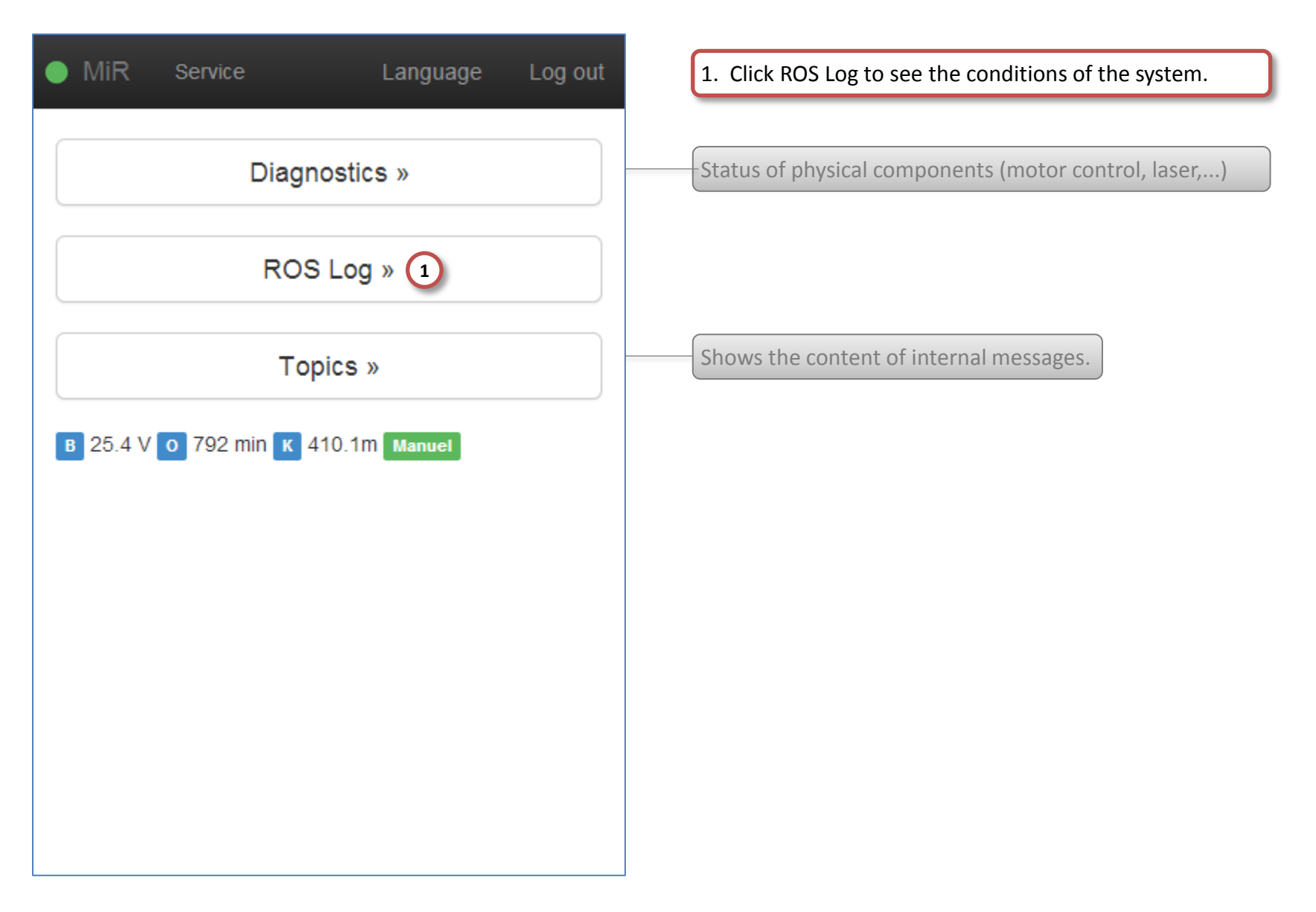

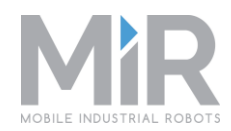

MiR Log out Service Language 2 (1) [0] [ROS\_INFO] : Got 8 CPU's (Node :/cpu\_load) [0] [ROS\_INFO] : Starting to spin physics dynamic reconfigure node... (Node :/gazebo) [337] [ROS\_INFO] : Rosapi started (Node :/bridge\_api) [0] [ROS\_INFO] : mir supervisor started - sending status to /mir\_status (Node :/supervisor) [0] [ROS\_INFO] : Ready to roll (Node :/mirspawn) [0] [ROS\_WARN] : The root link base footprintx has an inertia specified in the URDF, but KDL does not support a root link with an inertia. As a workaround, you can add an extra dummy link to your URDF. (Node :/robot\_state\_publisher) [2440] [ROS\_INFO] : [Client 31] Subscribed to /rosout (Node :/bridge) [2441] [ROS\_INFO] : Client disconnected. 1 clients total. (Node :/bridge) [2441] [ROS\_INFO] : Client connected. 2 clients total. (Node :/bridge) [2441] [ROS\_INFO] : [Client 32] Subscribed to /mir\_status (Node :/bridge) [2441] [ROS\_INFO] : [Client 32] Subscribed to /rosout (Node :/bridge)

1. Internal ROS log.

#### Message color:

Green [ROS\_INFO]: Comments and information Rust [ROS\_WARN]: Warning Red [ROS\_ERROR]: Error

2. Go back to Status.

# MiR100 Status – Administrator 7/8

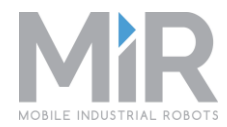

| MiR Service Language Log out       | 1. Click Topics to see internal system messages.                                                  |
|------------------------------------|---------------------------------------------------------------------------------------------------|
| Diagnostics »                      | Status of physical components (motor control, laser,)                                             |
| ROS Log »                          | Status of the conditions of the system. A service technician uses<br>ROS log for troubleshooting. |
| Topics » 1                         |                                                                                                   |
| в 25.4 V о 795 min к 410.1m Manuel |                                                                                                   |
|                                    |                                                                                                   |
|                                    |                                                                                                   |
|                                    |                                                                                                   |
|                                    |                                                                                                   |
|                                    |                                                                                                   |

### MiR100 Status – Administrator 8/8

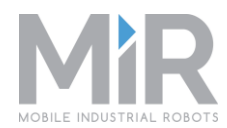

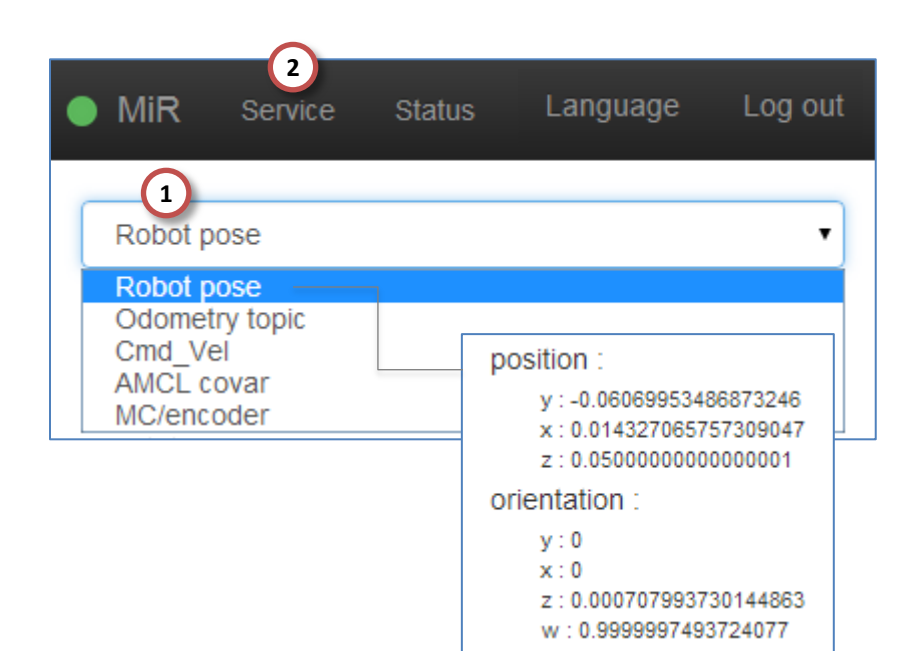

1. Displays the content of internal messages.

#### **Robot Pose:**

The current position and orientation of the vehicle (pose) relative to all external and internal maps and sensor input. This position is used for ongoing navigation.

#### **Odometry topic**

The current position of the vehicle relative to the odometry of the vehicle. This position is a part component of the overall navigation.

### Cmd\_Vel

Velocity command that is sent to the motor control as a forward speed and rotational velocity.

### AMCL covar

Accordance between the calculated position of the vehicle's internal map and its sensor inputs. Based on walls, openings and other characteristics the vehicle analyses at which position it is located. The smaller the co-variance (*covar*) the better accordance. (*AMCL = Addaptive Monte Carlo Localization* = the name of a particle filter method. This is a probability method.)

### **MC/encoder**

(*Motor Control*) Provides counter positions (*encoder*) for the right and left motors.

#### 2. Go back to Service.

## MiR100 Configuration – Administrator Check list

- □ From the start page, select Service > Configuration to see status and edit:
  - Software modules
  - Positions
  - Contacts
  - □ Sounds
  - Missions
  - Maps
  - Areas
  - D PLC Registers
  - □ Manual functionality (sounds, light)
  - □ System settings

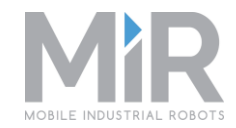

### MiR100 Configuration – Administrator 1/33

Start page: MiR

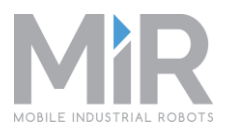

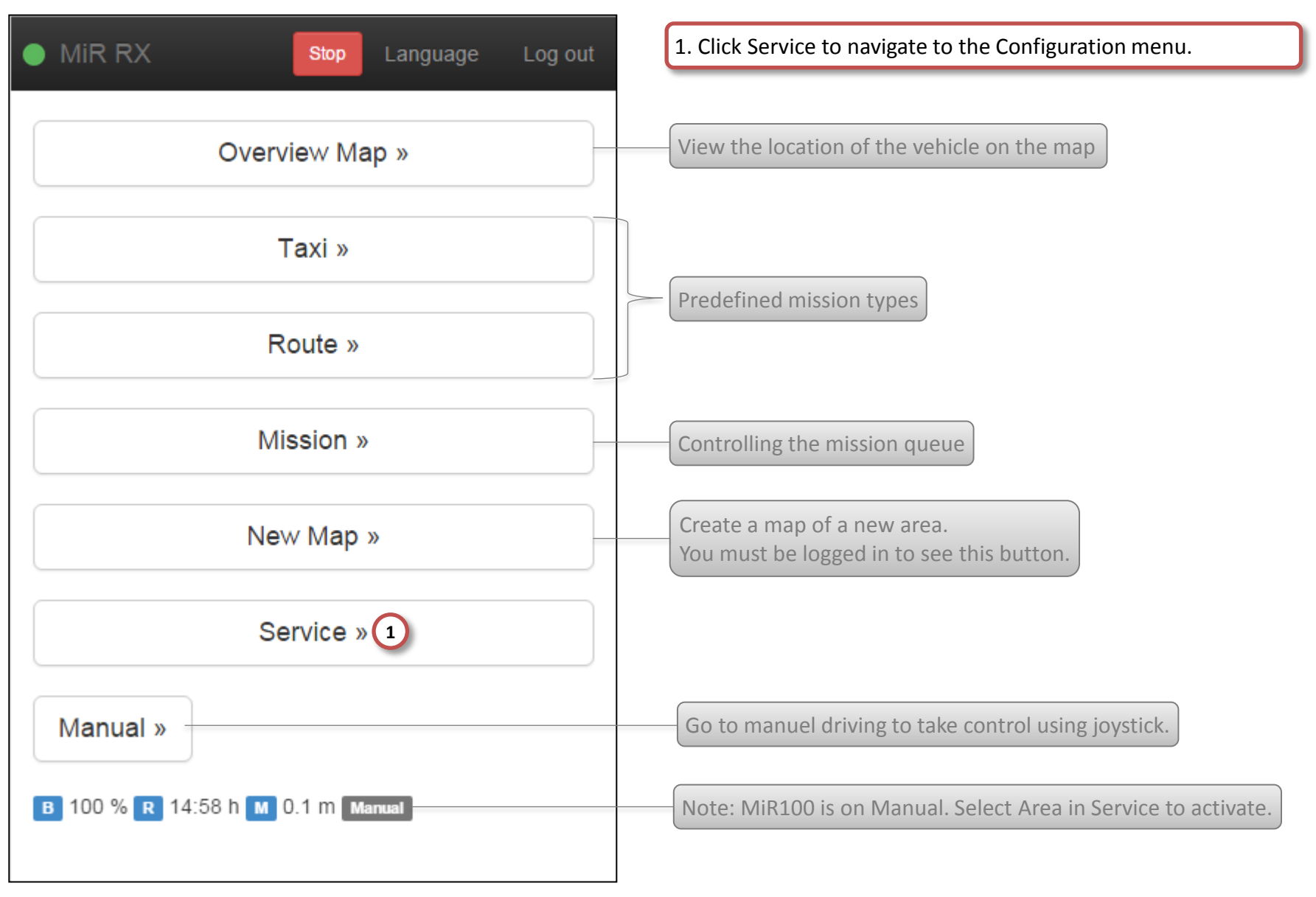

# MiR100 Configuration – Administrator 2/33

**MiR > Service** 

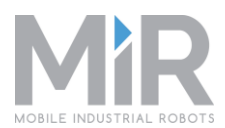

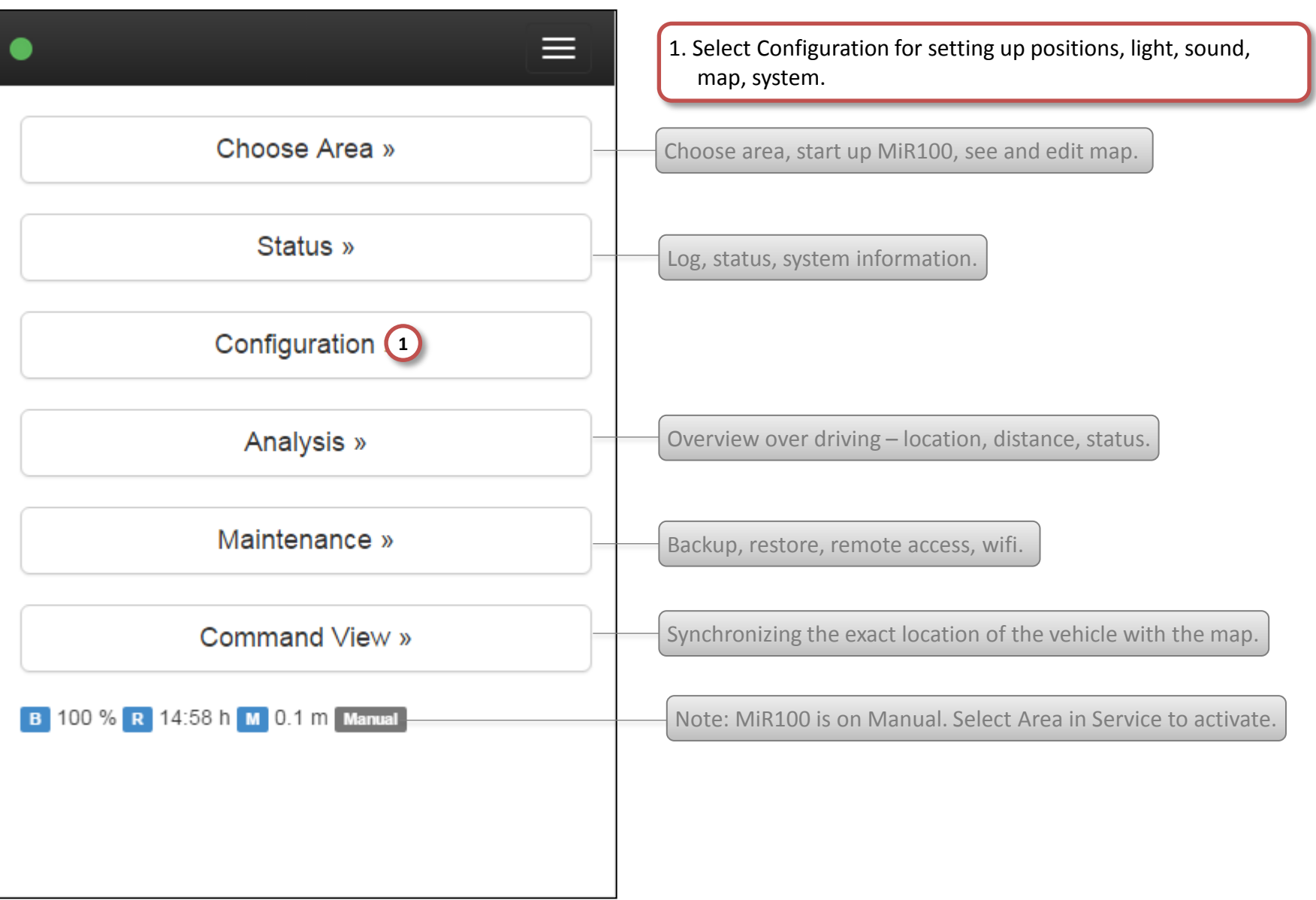

# MiR100 Configuration – Administrator 3/33 MiR > Service > Configuration

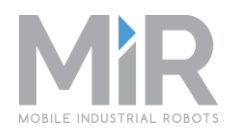

|                        | 1. Click Launch Menu to see the list of the vehicle's constituent elements that can be started/stopped |
|------------------------|----------------------------------------------------------------------------------------------------|
| Launch Menu » 🚺        |                                                                                                    |
| Positions »            | Create and Edit positions for operation patterns.                                                      |
| Choose Contact »       | Manage contacts: name, mail, phone.                                                                    |
| Sound seetings »       | Create sounds.                                                                                         |
| Missions »             | Build missions as sequences of actions.                                                                |
| Maps »                 | Edit map metadata (origo, name, resolution).                                                           |
| Areas »                | Manage areas: name, maps.                                                                              |
| PLC Registers »        | Interface with PLC devices: conveyors, machines.                                                       |
| Manual functionality » | Real time activation of light, speed, sound.                                                           |
| System settings »      | MiR settings: email, ROS parameters, hardware setur                                                    |

### MiR100 Configuration - Administrator 4/33 MiR > Service > Configuration > Launch Menu

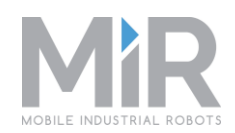

| •            | Stop Language Log out |
|--------------|-----------------------|
| 1<br>sensors | Stop                  |
| localisation | Stop                  |
| planner      | Start                 |
| mapping      | Start                 |
| savemap      | Start                 |
| webapp       | Stop                  |
| RelativeMo   | Stop                  |

1. Constituent elements (software modules) of the vehicle systems, which can be started/stopped directly from MiR web interface.

#### A. sensors:

Handles data from laser and camera.

### B. localisation:

AMCL navigational system and odometry. Theses systems calculates the position of the vehicle for that area of the map where it's currently located.

#### C. planner:

Path planning. Consists of two parts: a global *planner* that does the general route planning between two positions and a local *planner* that causes the vehicle to follow the global route and also take into account the surrounding environment so that the vehicle avouds dynamic obstacles based on sensor input. Eg. people are avoided by the vehicle..

### D. mapping:

This module is activate during mapping of a new area. It gathers walls, obstacles, positions and creates MiR100's internal map based on manual driving of the vehicle. This module can be regarded as an operation pattern.

Continue...

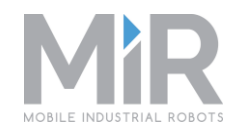

# Continued... Stop Language Log out Stop sound Start backup Ε Stop mission Start mailer Stop rosbridge F Stop service F Stop Motorcontroller F

E. Backup – pink background:

A module is shown with pink background when it has failed to start or stop unexpectedly.

### F. Modules – read only buttons:

If a module's start/stop button is set to read only it cannot be stopped and is shown for information only.

Go back to MiR > Service > Configuration.

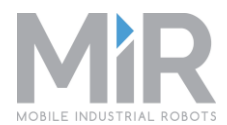

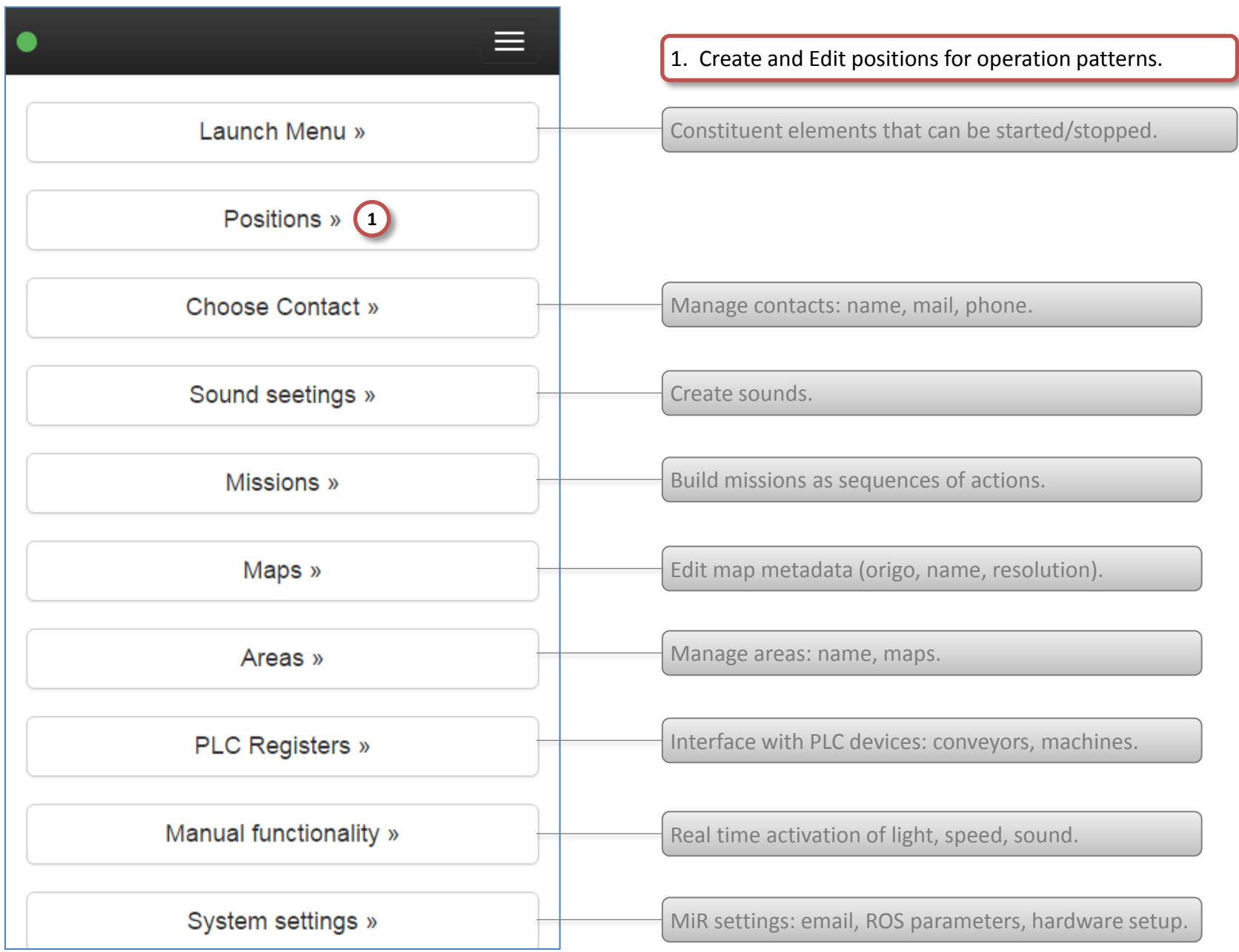

# MiR100 Configuration – Administrator 7/33 MiR > Service > Configuration > Positions

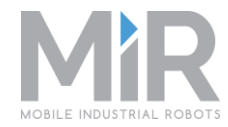

|   | MiR     | Service       | Configuration   | Language | Log out |
|---|---------|---------------|-----------------|----------|---------|
|   |         |               |                 |          |         |
|   | Positio | ns            |                 |          |         |
| ( | 1 Creat | e new Positio | on Search Posit | ions     |         |
|   | Name    |               |                 |          |         |
|   | Dock    |               |                 |          | Edit    |
|   | EntreJ  |               |                 | 2        | Edit    |
|   | RoboLat | )             |                 |          | Edit    |
|   | EntreH  |               |                 |          | Edit    |
|   |         |               |                 |          |         |

2. Edit an existing position.

# MiR100 Configuration - Administrator 8/33 MiR > Service > Configuration > Position > Edit/Create

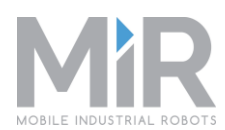

| Edit Position                                 | Create new Position 1            | 1. Fill in all fields.                                                                               |
|-----------------------------------------------|----------------------------------|----------------------------------------------------------------------------------------------------|
| Name Docking Station                          | Name                             | 2. Accept the changes – click<br>Save or Create button.                                              |
| -10.71<br>Y                                   | Y                                | 3. Go back to MiR > Service ><br>Configuration.                                                      |
| -9.45<br>Orientation<br>-90                   | Orientation                      |                                                                                                    |
| 2<br>Use robot position Save Delete<br>Cancel | Use robot position Create Cancel | Use an existing position as a starting point - fields are automatically filled in and can be edited. |

# MiR100 Configuration – Administrator 9/33 Mi

# MiR > Service > Configuration

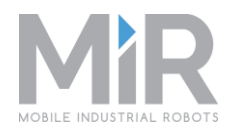

| •                      | 1. Click Choose Contact to create and edit name, mail, phone. |
|------------------------|---------------------------------------------------------------|
| Launch Menu »          | Constituent elements that can be started/stopped.             |
| Positions »            | Create and Edit positions for operation patterns.             |
| Choose Contact » 1     |                                                               |
| Sound seetings »       | Create sounds.                                                |
| Missions »             | Build missions as sequences of actions.                       |
| Maps »                 | Edit map metadata (origo, name, resolution).                  |
| Areas »                | Manage areas: name, maps.                                     |
| PLC Registers »        | Interface with PLC devices: conveyors, machines.              |
| Manual functionality » | Real time activation of light, speed, sound.                  |
| System settings »      | MiR settings: email, ROS parameters, hardware setup.          |

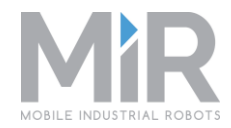

| •            | Mail                      | Continue     | Language | Log out |
|--------------|---------------------------|--------------|----------|---------|
|              |                           |              |          |         |
| Conta        | acts                      |              |          |         |
| Crea<br>s(1) | ate Contact<br>h Contacts | Import       | Export   |         |
|              | Name                      |              |          |         |
|              | Hans Oleser               | ı            | 2        | Edit    |
|              | Heidi Helweç              | 9            |          | Edit    |
|              | Michael Weo               | del Sørenser | 1        | Edit    |
|              | Morten Gab                | el           |          | Edit    |
|              | Peter Schmi               | dt Johansen  |          | Edit    |
|              | Vibeke Prah               | I            |          | Edit    |

1. Create a new contact.

2. Click Edit to update or delete a contact.

#### MiR100 Configuration – Administrator 11/33 MiR > Mail > Choose Contact > Edit/Create

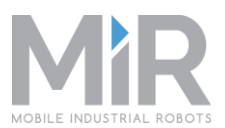

| Edit 1               | Create Contact      | × 1. | Fill in all fields.       |
|----------------------|---------------------|------|---------------------------|
| ame                  | Name                | 2    | Accept the changes - clic |
| Hans Oloson          |                     |      | Save or Create button.    |
|                      | E-mail              |      |                           |
| ail                  |                     | 3. ( | Go back to Service >      |
| ns.Olesen@regionh.dk | Phone               |      | Configuration             |
| e                    |                     |      |                           |
|                      | Location            |      |                           |
|                      | Create new location | •    |                           |
| ation                | Position name       |      |                           |
| e new location 🔻     |                     |      |                           |
| on                   | x                   |      |                           |
| T                    |                     |      |                           |
| $\bigcirc$           | Y                   |      |                           |
|                      |                     |      |                           |
| bot position Save    | Orientation         |      |                           |
| elete                |                     |      |                           |
|                      | Action              |      |                           |
|                      |                     | -    |                           |

Use robot position

2

Create

Cancel

# MiR100 Configuration – Administrator 12/33 MiR > Service > Configuration

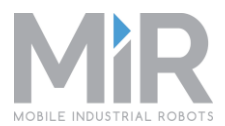

|                        | 1. Click Sound actings to prosts and edit sources    |
|------------------------|------------------------------------------------------|
|                        | 1. Click Sound settings to create and edit sounds.   |
| Launch Menu »          | Constituent elements that can be started/stopped.    |
|                        |                                                      |
| Positions »            | Create and Edit positions for operation patterns.    |
| Choose Contact »       | Manage contacts: name, mail, phone.                  |
| Sound seetings » 1     |                                                      |
| Missions »             | Build missions as sequences of actions.              |
| Maps »                 | Edit map metadata (origo, name, resolution).         |
| Areas »                | Manage areas: name, maps.                            |
| PLC Registers »        | Interface with PLC devices: conveyors, machines.     |
| Manual functionality » | Real time activation of light, speed, sound.         |
| System settings »      | MiR settings: email, ROS parameters, hardware setup. |

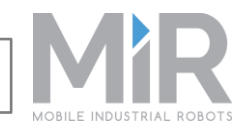

| MiR RX Sound |                   |      |
|--------------|-------------------|------|
| Sound        |                   |      |
| Create 1     |                   |      |
| Name         | Note              |      |
| beep         | standard beep     | Edit |
| horn         | Horn: I need help | Edit |
| Bodyguard    | midi music        | Edit |
| Sirene       | ok, but loud      | Edit |
| Step aside   |                   | Edit |
| Die Roboter  | Kraftwerk         | Edit |
|              |                   |      |

1. Click Create to add a new sound.

MiR > Service > Configuration > Sound > Create

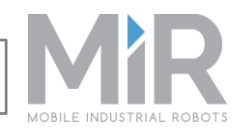

|       | Create sound               | × |     |
|-------|----------------------------|---|-----|
| Sou   | Name                       |   |     |
| 4     |                            | ] |     |
|       | Length (seconds)           |   |     |
| Nam 2 |                            |   |     |
| beep  | Volume (100%)              |   | dit |
| 10rn  |                            |   | dit |
|       | Note                       |   |     |
| Bod 1 |                            |   | dit |
| Siren | Sound file (.wav)          |   | dit |
| 3     | Choose File No file chosen |   |     |
| Step  | 4                          |   | dit |
| Die F | Create Cancel              |   | dit |

- 1. Fill in Name and Note.
- 2. Set duration and volume.
- 3. Select a sound file.
- 4. Click Create to save the sound.
- 5. Go back to MiR > Service > Configuration.

This new sound can now be used in an Action.

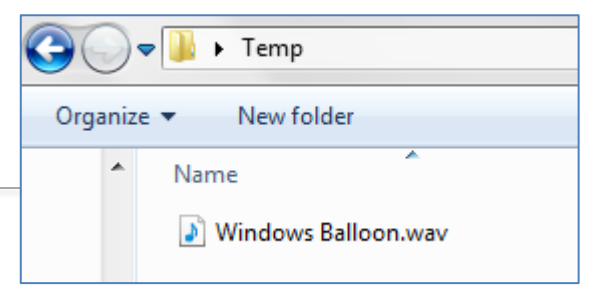

# MiR100 Configuration – Administrator 15/33 MiR > Service > Configuration

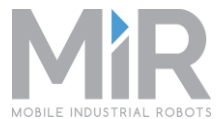

| •                      | <ol> <li>Click Missions to build operation patterns as sequences of actions.</li> </ol> |
|------------------------|-----------------------------------------------------------------------------------------|
| Launch Menu »          | Constituent elements that can be started/stopped.                                       |
| Positions »            | Create and Edit positions for operation patterns.                                       |
| Choose Contact »       | Manage contacts: name, mail, phone.                                                     |
| Sound seetings »       | Create sounds.                                                                          |
| Missions » 1           |                                                                                         |
| Maps »                 | Edit map metadata (origo, name, resolution).                                            |
| Areas »                | Manage areas: name, maps.                                                               |
| PLC Registers »        | Interface with PLC devices: conveyors, machines.                                        |
| Manual functionality » | Real time activation of light, speed, sound.                                            |
| System settings »      | MiR settings: email, ROS parameters, hardware setup.                                    |

# MiR100 Configuration – Administrator 16/33

### MiR > Service > Configuration > Missions

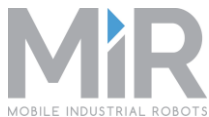

|                       |                                                             | · · · · · · · · · · · · · · · · · · ·                                                                                                  |                                                                                                    |                                                                                                    |
|-----------------------|-------------------------------------------------------------|----------------------------------------------------------------------------------------------------|----------------------------------------------------------------------------------------------------|----------------------------------------------------------------------------------------------------|
| MIR RX                |                                                             |                                                                                                    |                                                                                                    | 1. Click Create mission.                                                                                   |
| Missions              |                                                             |                                                                                                    |                                                                                                    |                                                                                                    |
| Create mission 1      |                                                             |                                                                                                    |                                                                                                    |                                                                                                    |
| Name                  |                                                             |                                                                                                    |                                                                                                    |                                                                                                    |
| TaxiPrototype         |                                                             | View                                                                                                    |                                                                                                    | TaxiPrototype is an in-built mission for use as a template.                                                |
| Move to Bill's office | Edit                                                        | Delete                                                                                                    |                                                                                                    |                                                                                                    |
| Go to QA              | Edit                                                        | Delete                                                                                                    |                                                                                                    |                                                                                                    |
|                       |                                                             |                                                                                                    |                                                                                                    |                                                                                                    |
|                       |                                                             |                                                                                                    |                                                                                                    |                                                                                                    |
|                       |                                                             |                                                                                                    |                                                                                                    |                                                                                                    |
|                       |                                                             |                                                                                                    |                                                                                                    |                                                                                                    |
|                       |                                                             |                                                                                                    |                                                                                                    |                                                                                                    |
|                       | MIR RX Missions Create mission  Name TaxiPrototype Go to QA | MIR RX Missions Create mission   Missions   Create mission   1   Name   TaxiPrototype   Move to Bill's office   Edit   Go to QA   Edit | Missions   Create mission   1     Name   TaxiPrototype   View   Move to Bill's office   Edit   Delete   Go to QA   Edit   Delete | MiR RX   Missions   Create mission ①   Name   TaxiPrototype   View   Move to Bill's office   Edit   Delete |

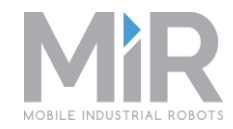

•

| Actions                                             | Mission                                                     |
|-----------------------------------------------------|-------------------------------------------------------------|
| Drag and drop an action to the mission:             | Name:                                                       |
| Wait                                                | Go to Shipping                                              |
| Move To Known Position                              | Description:                                                |
| Relative Move                                       | Wait for a package, then drive to Shipping                  |
|                                                     | Area:                                                       |
| Taxi Move                                           | 2 My Company                                                |
| Docking 3                                           |                                                             |
| Switch Map Wait                                     | بې<br>پې                                                    |
|                                                     |                                                             |
| Play Sound                                          |                                                             |
| Play Sound<br>Show Light                            | Save                                                        |
| Play Sound<br>Show Light<br>Load ActionList         | Save                                                        |
| Play Sound Show Light Load ActionList The cursor ch | Save<br>anges when dragging. 1. Write Name and Description. |

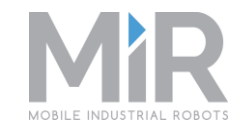

=

### •

| Actions                                 | Mission                                    |          |
|-----------------------------------------|--------------------------------------------|----------|
| Drag and drop an action to the mission: | Name:                                      |          |
| Wait                                    | Go to Shipping                             |          |
| Move To Known Position                  | Description:                               |          |
| Relative Move                           | Wait for a package, then drive to Shipping |          |
| Taxi Move                               | Area:<br>My Company                        | ,        |
| Docking                                 |                                            |          |
| Switch Map                              | Wait                                       | 2 DELETE |
| Play Sound                              | Time                                       | -        |
| Show Light                              | 1 5                                        |          |
| Load ActionList                         |                                            |          |

Actions are pre-defined building blocks. See separate documentation. 1. Actions can have parameters to be filled in.

2. Delete the action.

3. Drag more actions to the mission.

4. Save the mission. Automatically returns to Missions.

# MiR100 Configuration – Administrator 19/33 MiR > Service > Configuration > Missions

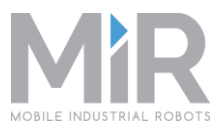

| • | MIR RX (2)            |      |        |   | 1. Edit, Delete, Create missions as needed.                 |
|---|-----------------------|------|--------|---|-------------------------------------------------------------|
| ſ | Minning               |      |        |   | 2. Go back to MiR > Service > Configuration.                |
|   | MISSIONS              |      |        |   |                                                             |
|   | Create mission        |      |        |   |                                                             |
|   | Name                  |      |        |   |                                                             |
|   | TaxiPrototype         |      | View   | _ | TaxiPrototype is an in-built mission for use as a template. |
|   | Move to Bill's office | Edit | Delete |   |                                                             |
|   | Go to QA              | Edit | Delete |   |                                                             |
|   | Go to Shipping        | Edit | Delete |   |                                                             |
|   |                       |      |        |   |                                                             |
|   |                       |      |        |   |                                                             |
|   |                       |      |        |   |                                                             |
|   |                       |      |        |   |                                                             |

## MiR100 Configuration – Administrator 20/33 MiR > Service > Configuration

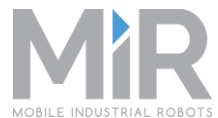

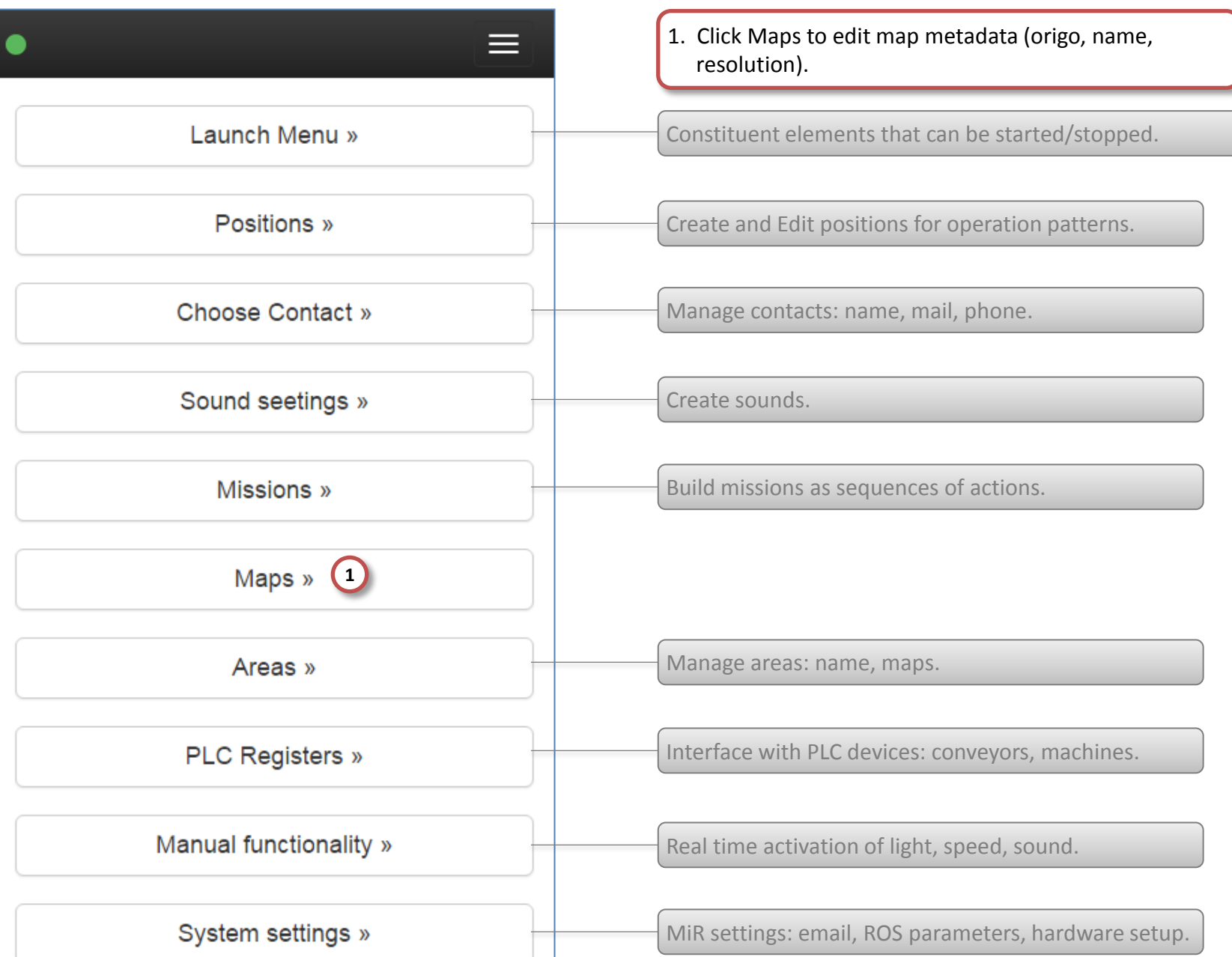

MiR > Service > Configuration > Maps

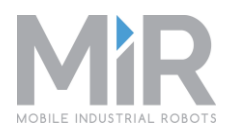

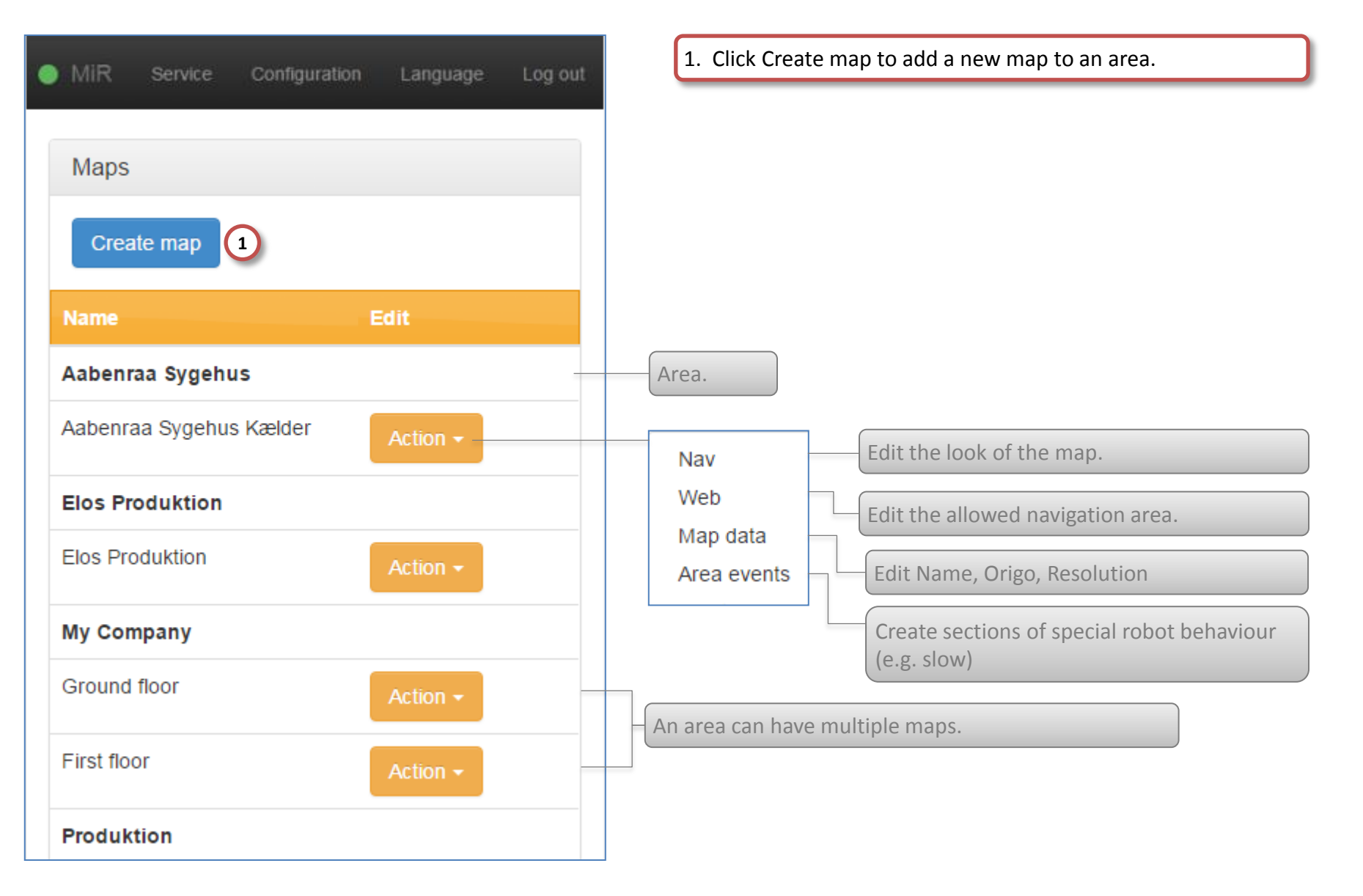

MiR > Service > Configuration > Maps > Create

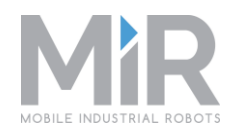

| • MIR    | Service C  | onfiguration | Language | Log out |
|----------|------------|--------------|----------|---------|
| 2        | Name       |              |          |         |
|          |            |              |          |         |
|          | Area       |              |          |         |
| 1        | My Company | y            | •        |         |
| Nar      | х          |              |          |         |
| Aat      |            |              |          |         |
| Aat<br>A | Y          |              |          |         |
| Elo      |            |              |          |         |
| Elos     | Resolution |              |          |         |
| B        | 0.05       |              |          |         |
| С        | Theta      |              |          |         |
|          |            |              |          |         |
| Firs     |            |              |          |         |
| Pro      |            | Create       | Cancel   |         |
| Sal1     | //////     |              | Action - |         |

1. Edit the map metadata:

The map is described by:

- Name
- Area
- Origo, X Y
- Resolution (*pixels to meters in reality*)
- Angle (Origin Theta)

### A. Origo X Y:

Point of origin for the map. Often, the origo is given as the point of origin belonging to a docking station.

### **B. Resolution**

0,05: each pixel on the map corresponds to 5 cm in reality.

### C. Origin Theta

Angle of the vehicle (360 degrees) - 0 degrees is when the forward direction of the corresponds to the x-axis of the map.

2. Go back to MiR > Service > Configuration.

# MiR100 Configuration – Administrator 23/33 MiR > Service > Configuration

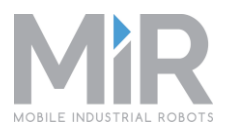

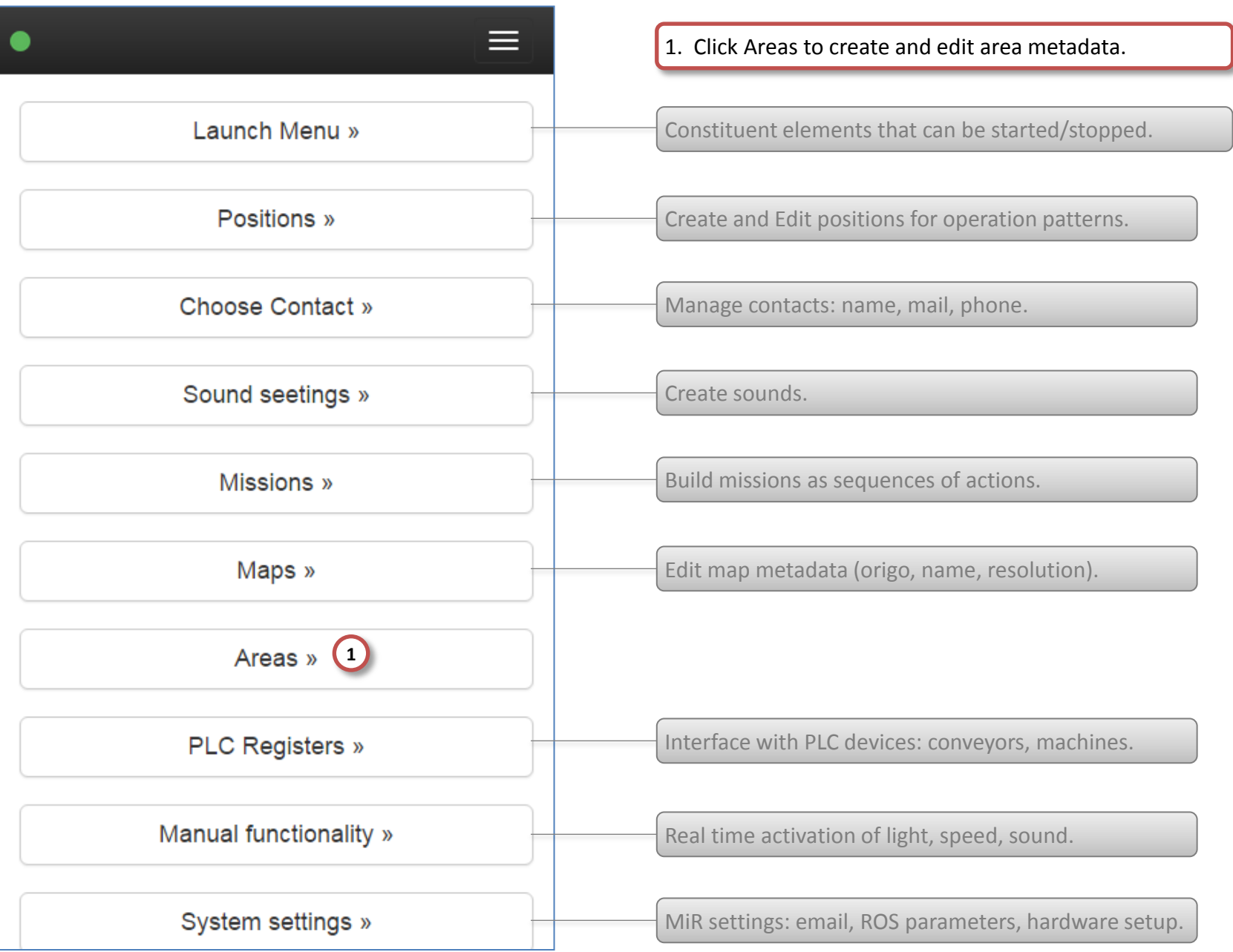

# MiR100 Configuration – Administrator 24/33

### MiR > Service > Configuration > Areas

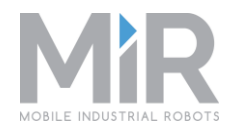

|--|

| Areas            |      |        |        |
|------------------|------|--------|--------|
| Create Area      |      |        | Import |
| Name             | Maps | Export | Delete |
| My Company       | 2    | Export | Delete |
| Elos Produktion  | 1    | Export | Delete |
| Aabenraa Sygehus | 1    | Export | Delete |
| Produktion       | 2    | Export | Delete |
| Your Company     | 2    | Export | Delete |

### MiR100 Configuration – Administrator 25/33

MiR > Service > Configuration > Areas > Create

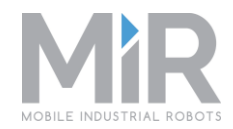

| Areas | te Area             | mport  |
|-------|---------------------|--------|
| Nam   | Create Area         | ×      |
| Му С  | Name                | ete    |
| 1     | Production facility |        |
| Elos  | Note                | ete    |
| Aal 1 | Remote building     | ete    |
| Prod  | 2<br>Create Cancel  | ete    |
| Your  | Export              | Delete |
|       |                     |        |
|       |                     |        |

1. Fill in Name and Note.

2. Click Create to save the area.

Maps and missions can now be added to this new area.

### MiR100 Configuration – Administrator 26/33

### MiR > Service > Configuration > Areas

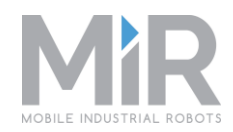

| MiR RX Areas        | ;    |        | 4 ≡    |
|---------------------|------|--------|--------|
| Areas               |      |        |        |
| Create Area         |      |        | Import |
| Name                | Maps | Export | Delete |
| My Company          | 2    | Export | Delete |
| Elos Produktion     | 1    | Export | Delete |
| Aabenraa Sygehus    | 1    | Export | Delete |
| Produktion          | 2    | Export | Delete |
| Your Company        | 2    | Export | Delete |
| Production facility | 0    | Export | Delete |
|                     |      |        |        |

- 1. Click Export to save the area to a file.
- 2. In the browser, select a location and click Save.
- 3. Click Import to load a file.
- 4. Go back to MiR > Service > Configuration.

The Export/Import functions make it easy to copy an area from one robot to another.

The JSON file contains: Area, maps, positions.

| O Save As<br>O ♥ ► Libraries ► Documents ► MiR                | • + Search MiR P     |
|---------------------------------------------------------------|----------------------|
| File name: My Company.json<br>Save as type: JSON File (.json) | •                    |
| Browse Folders                                                | 2 Save Cancel        |
| File name: My Company.json                                    | All Files     Cancel |

# **MiR100 Configuration** – Administrator 27/33 MiR > Service > Configuration > PLS Registers

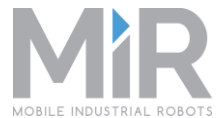

1. Click PLC registers to create and edit values for PLC-controlled devices. Launch Menu » Constituent elements that can be started/stopped. Positions » Create and Edit positions for operation patterns. Choose Contact » Manage contacts: name, mail, phone. Create sounds. Sound seetings » Build missions as sequences of actions. Missions » Maps » Edit map metadata (origo, name, resolution). Manage areas: name, maps. Areas » PLC Registers » (1) Manual functionality » Real time activation of light, speed, sound. System settings » MiR settings: email, ROS parameters, hardware setup.

### MiR100 Configuration – Administrator 28/33

MiR > Service > Configuration > PLC Registers

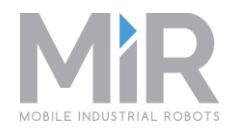

| •          | Stop   | Language | Log out |
|------------|--------|----------|---------|
| Quick edit |        |          |         |
| Integer    | ,      |          |         |
| #          | Value  |          |         |
| 0          | 0      | 1        | Edit    |
| 1          | 0      |          | Edit    |
| 2          | 0      |          | Edit    |
| 3          | 0      |          | Edit    |
| 4          | 0      |          | Edit    |
| 5          | 132345 |          | Edit    |
| 6          | 0      |          | Edit    |
| 7          | 55     |          | Edit    |

1. Click Edit to change values.

Use Quick Edit to enter a register # instead of scrolling.

The robot has 200 registers. First 100: integer Next 100: float

Registers are shared by actions that: set a value, wait for a value, read a value.

Registers can be accessed locally through a serial interface and externally through a REST interface via wifi connecting to a remote computer.

Registers are used for hand-shake signals – for example for communication between robot and a conveyor PLC.

Quick Edit: Go to know # - avoid scrolling

### MiR100 Configuration – Administrator 29/33

MiR > Service > Configuration > PLC Registers > Edit

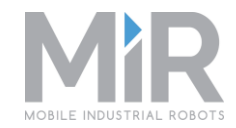

|   | 3             |        | Stop | Language | Log out |
|---|---------------|--------|------|----------|---------|
|   | Quick edit    |        |      |          |         |
|   | Integer       |        |      |          |         |
|   | Edit PLC regi | ster   |      |          | ×       |
|   | ID            |        |      |          |         |
|   | 0             |        |      |          |         |
|   | Value         |        |      |          |         |
| Ð | 77            |        |      |          |         |
|   |               |        |      |          |         |
|   |               |        | 2    | Save     | Cancel  |
|   | 5             | 132345 |      |          | Edit    |
|   |               |        |      |          |         |
|   | 6             | 0      |      |          | Edit    |
|   | 7             | 55     |      |          | Edit    |

1. Fill in value.

2. Click Save.

3. Go back to MiR > Service > Configuration.
# **MiR100 Configuration** – Administrator 30/33 MiR > Service > Configuration

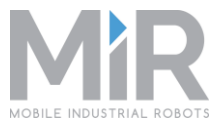

| •                        | <ol> <li>Click Manual functionality for real time activation of<br/>light, speed, sound. Especially useful for demos.</li> </ol> |
|--------------------------|----------------------------------------------------------------------------------------------------|
| Launch Menu »            | Constituent elements that can be started/stopped.                                                                                |
| Positions »              | Create and Edit positions for operation patterns.                                                                                |
| Choose Contact »         | Manage contacts: name, mail, phone.                                                                                              |
| Sound seetings »         | Create sounds.                                                                                                    |
| Missions »               | Build missions as sequences of actions.                                                                                          |
| Maps »                   | Edit map metadata (origo, name, resolution).                                                                                     |
| Areas »                  | Manage areas: name, maps.                                                                                                    |
| PLC Registers »          | Interface with PLC devices: conveyors, machines.                                                                                 |
| Manual functionality » 🚺 |                                                                                                    |
| System settings »        | MiR settings: email, ROS parameters, hardware setup.                                                                             |

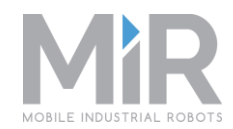

#### MIR RX 2 ≡ Set Red Set Green Set Blue 1 Blink left Blink green Blink right Fade white Fade yellow Fade green Tail red Chase cyan Inv Chase red Blue blink Brake 3 Brake 4 Tower blink off Tower blink on Speed 2 Speed 4 Speed 6 Speed 8 Speed 12 Speed 15 Off Drive wave Rainbow slow

- 1. Click a behaviour to invoke real time activation of light, speed, sound on the vehicle.
- 2. Go back to MiR > Service > Configuration.

# **MiR100 Configuration** – Administrator 32/33 MiR > Service > Configuration

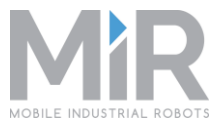

| ●                      | <ol> <li>Click System settings to manage MiR settings: email,<br/>ROS parameters, hardware setup.</li> </ol> |
|------------------------|----------------------------------------------------------------------------------------------------|
| Launch Menu »          | Constituent elements that can be started/stopped.                                                            |
| Positions »            | Create and Edit positions for operation patterns.                                                            |
| Choose Contact »       | Manage contacts: name, mail, phone.                                                                          |
| Sound seetings »       | Create sounds.                                                                                               |
| Missions »             | Build missions as sequences of actions.                                                                      |
| Maps »                 | Edit map metadata (origo, name, resolution).                                                                 |
| Areas »                | Manage areas: name, maps.                                                                                    |
| PLC Registers »        | Interface with PLC devices: conveyors, machines.                                                             |
| Manual functionality » | Real time activation of light, speed, sound.                                                                 |
| System settings » 1    |                                                                                                    |

### MiR100 Configuration – Administrator 33/33

#### MiR > Service > Configuration > System

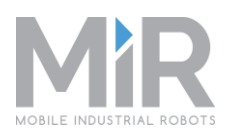

### MiR RX

E-mail configuration »

### ROS parameters »

Available pages »

MiR Setup »

System Settings are described in a separate document. Below is given a short note.

Configure e-mail address, name, server, security for each vehicle.

Control and optimize parameters such as distance to reached destination, cameras on/off.

Configure which pages to show on MiR Web Interface.

Set up robot name and laser scanners before putting the robot to operation.

Go back to MiR start page.

- □ From the start page, select Service > Analysis to get an overview over the operation of the vehicle during a specific period.
  - □ Log Analysis various analyses and collections of logged data during a specified period of time.
  - □ Job route overview shows for each operation pattern the end condition and the path on the map during a specified period of time.

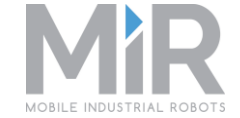

### MiR100 Analysis – Administrator 1/8

Start page: MiR

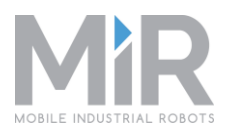

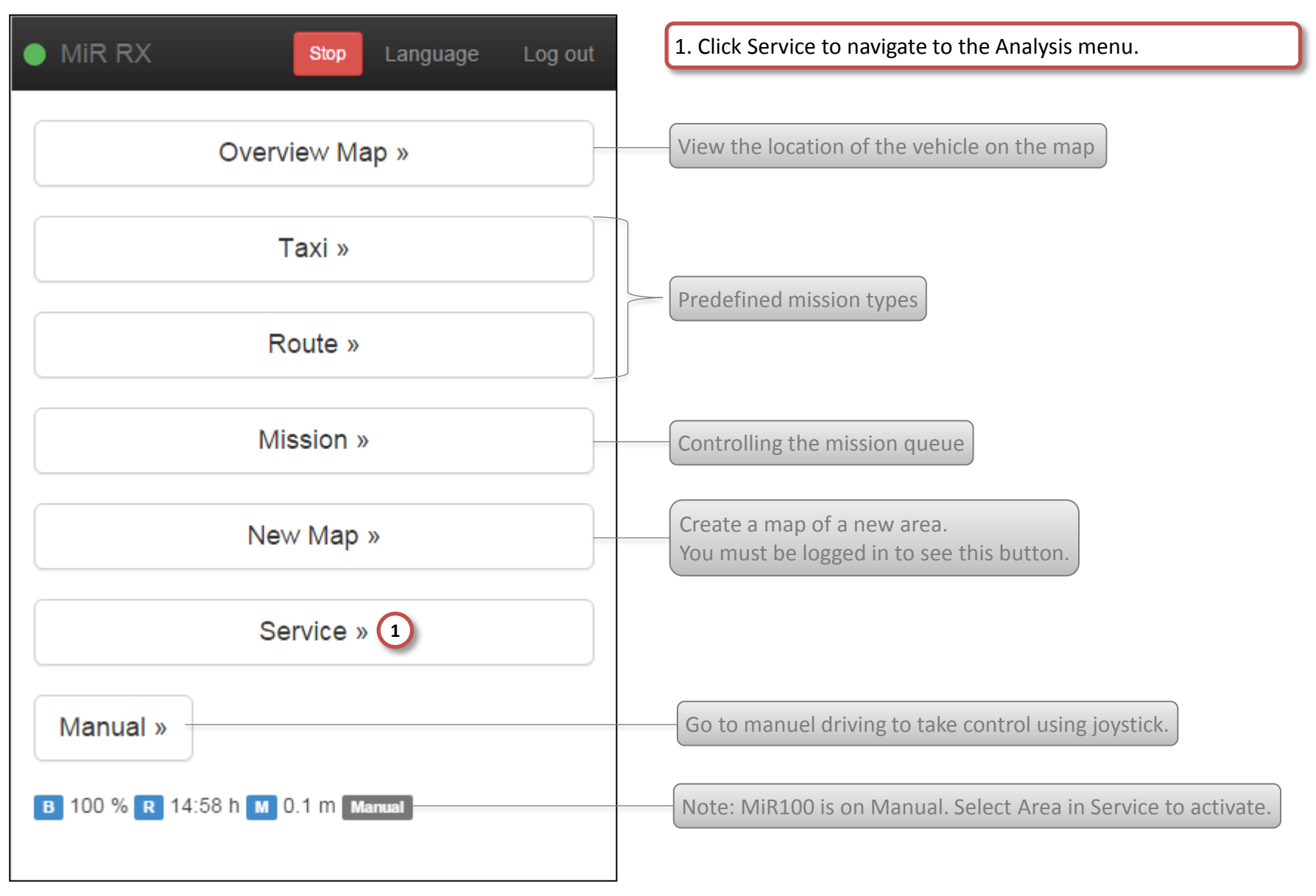

### MiR100 Analysis – Administrator 2/8

**MiR > Service** 

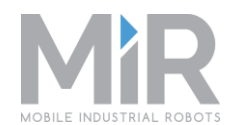

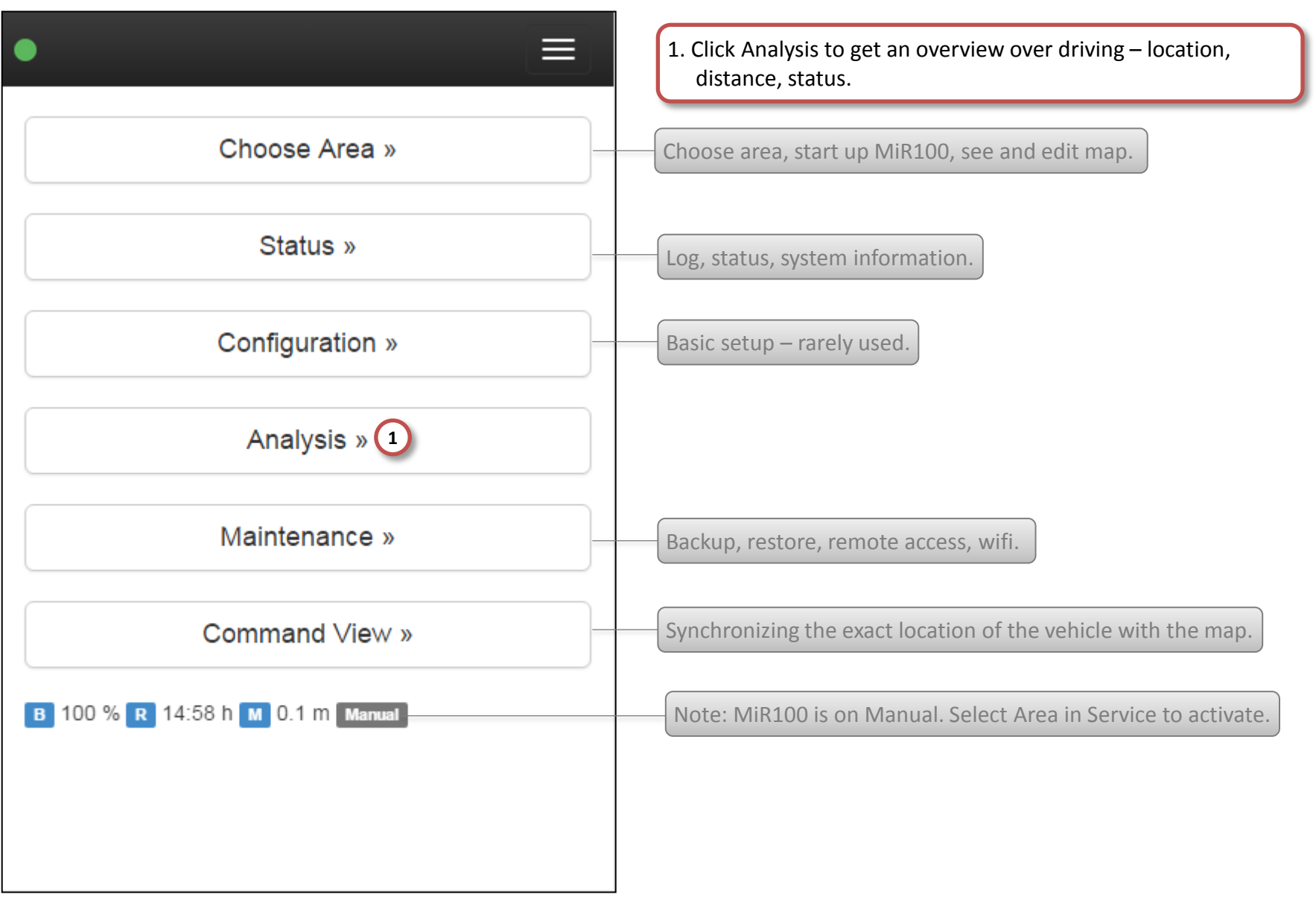

# MiR100 Analysis – Administrator 3/8

| MiR            | Service        |           | Language | Log in |
|----------------|----------------|-----------|----------|--------|
|                | Log Ar         | nalysis   | » 1      |        |
|                | View Jo        | b Route   | e »      |        |
| <b>B</b> 100 % | R 14:57 h M 13 | 3.5 m Mar | nual     |        |
|                |                |           |          |        |
|                |                |           |          |        |

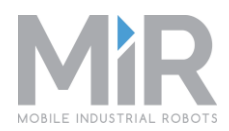

1. Click Log Analysis to view logged data graphically over a period of time.

1. Click View Job Route to see driving status over a specified period of time.

# MiR100 Analysis – Administrator 4/8 MiR > Service > Analysis > Log Analysis

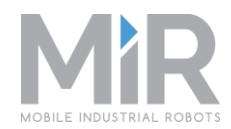

| ● MIR RX                    | 1. Select a period of time for viewing log data. |
|-----------------------------|--------------------------------------------------|
|                             |                                                  |
| Log Analysis                |                                                  |
|                             |                                                  |
| Show: Today Week Month Year |                                                  |
|                             |                                                  |
|                             |                                                  |
|                             |                                                  |
|                             |                                                  |
|                             |                                                  |
|                             |                                                  |
|                             |                                                  |
|                             |                                                  |
|                             |                                                  |
|                             |                                                  |
|                             |                                                  |
|                             |                                                  |
|                             |                                                  |
|                             |                                                  |

# MiR100 Analysis – Administrator 5/8

MiR > Service > Analysis > Log Analysis > Search

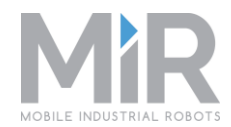

| iR RX Service Analysis Log Analysis 1 Stop Langua                                                                    | ige Logic |
|----------------------------------------------------------------------------------------------------|-----------|
| Log Analysis                                                                                                    |           |
| Show: Today Week Month Year                                                                                          |           |
| Distance Charges                                                                                                    |           |
| 120                                                                                                    |           |
| 80                                                                                                    | _         |
|                                                                                                    |           |
|                                                                                                    |           |
| Aug 28 00:00 Aug 28 08:00 Aug 28 16:00 Aug 29 00:00 Aug 29 08:00 Aug 29 16:00 Aug 30 00:00 Aug 30 08:00 Aug 30 16:00 | _         |
| Date Distance                                                                                                    |           |
| 2015-08-27 22:52:52 27.2                                                                                             |           |
| 2015-08-28 02:21:59 27.43                                                                                            |           |
| 2015-08-28 02:22:33 28.15 1. Return to Service > Analysis.                                                           |           |
| 2015-08-28 02:38:51 45.01                                                                                            |           |

## MiR100 Analysis – Administrator 6/8

| MiR     | Service          | Language     | Log in |
|---------|------------------|--------------|--------|
|         | Log Ar           | nalysis »    |        |
|         | View Jo          | b Route » 1  |        |
| B 100 % | 6 R 14:57 h M 13 | 3.5 M Manual |        |
|         |                  |              |        |
|         |                  |              |        |

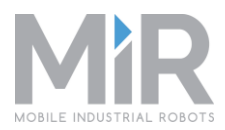

1. Click View Job Route to see driving status over a specified period of time.

See analyses of various logged data over a period of time.

# MiR100 Analysis – Administrator 7/8

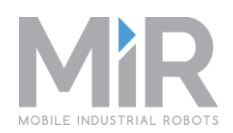

| MiR RX Analysis Oversigtskort                                                                                                    | <ul> <li>Specify time interfal for the analysis.</li> <li>Hour and Minute are optional – typically used within a single day.</li> </ul>                     |
|----------------------------------------------------------------------------------------------------|----------------------------------------------------------------------------------------------------|
| Find job                                                                                                    |                                                                                                    |
| Date from: Date to:     State: All                                                                                                    | <ol> <li>Leave the State field blank to see all operations<br/>and their end conditions.<br/>OR select a specific end condition.</li> </ol>                 |
| <ul> <li>Action type: All</li> <li>Group on mission: </li> </ul>                                                                                                    | 3. Narrow the search further by selecting a specific action.                                                                                                |
| Search       All         Succeded       Failed         Aborted       Wait         Move To Known Position         Relative Move         Taxi Move         Switch Map         Play Sound         Show Light         Load ActionList         Elevator Control         Open Door         Set PLC Register         Wait For Clear Elevator         Create Path         Send E-mail         Send SMS         RouteAction         Arrival Action | <ul> <li>4. Select Group on mission to see only missions – not actions.</li> <li>5. Click Search.</li> </ul> See an example search result on the next page. |

# MiR > Service > Analyse > View Job Route > Search

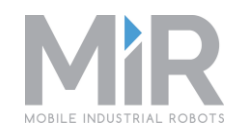

| MiR 5        | Service Ana      | alysis   |                    | Language Log        | in | 1. The search returned taxi and bus operations for the specified period of time. |
|--------------|------------------|----------|--------------------|---------------------|----|----------------------------------------------------------------------------------|
| Find job     |                  |          |                    |                     |    | 2. Show operations on map. Red dots: start position.                             |
| Date from: 2 | 2015-09-01 00:00 | )        | Date to: 2015-09-0 | 1 23:59             |    | 3. Return to the search to show a single path.                                   |
| Action type: | All              |          | T                  |                     |    | 4. Show a single path.                                                           |
| Group on mi  | ission: 🗹        |          |                    |                     |    | 5. Return to Service.                                                            |
| 1 Search     | View all r       | esults o | n map 2            |                     |    | Tilbage til søgning 3                                                            |
|              | ID               | Туре     | State              | Created             |    |                                                                                  |
| 4 Show       | 438              | Таха     | InTransit          | 2014-12-12 15:30:29 |    |                                                                                  |
| Show         | 437              | Таха     | GoalReached        | 2014-12-12 15:29:51 |    |                                                                                  |
| Show         | 435              | Таха     | InTransit          | 2014-12-12 15:15:36 |    |                                                                                  |
| Show         | 434              | Bus      | GoalReached        | 2014-12-10 11:00:53 |    |                                                                                  |
| Show         | 433              | Bus      | GoalReached        | 2014-12-10 11:00:22 |    |                                                                                  |
| Show         | 432              | Bus      | GoalReached        | 2014-12-10 10:59:37 |    |                                                                                  |
| Show         | 431              | Bus      | GoalReached        | 2014-12-10 10:58:27 |    |                                                                                  |

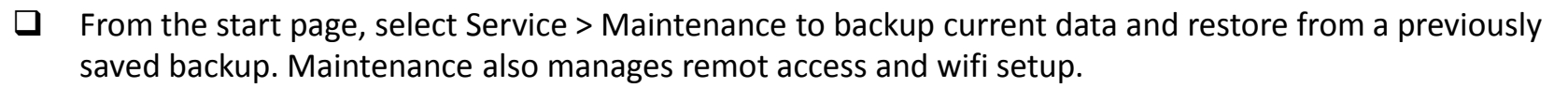

- □ Backup/Restore save or get data.
- □ Remote access manage remote access and wifi for each vehicle.

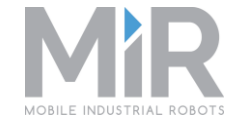

### MiR100 Maintenance – Administrator 1/6

**MiR > Service** 

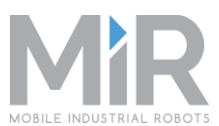

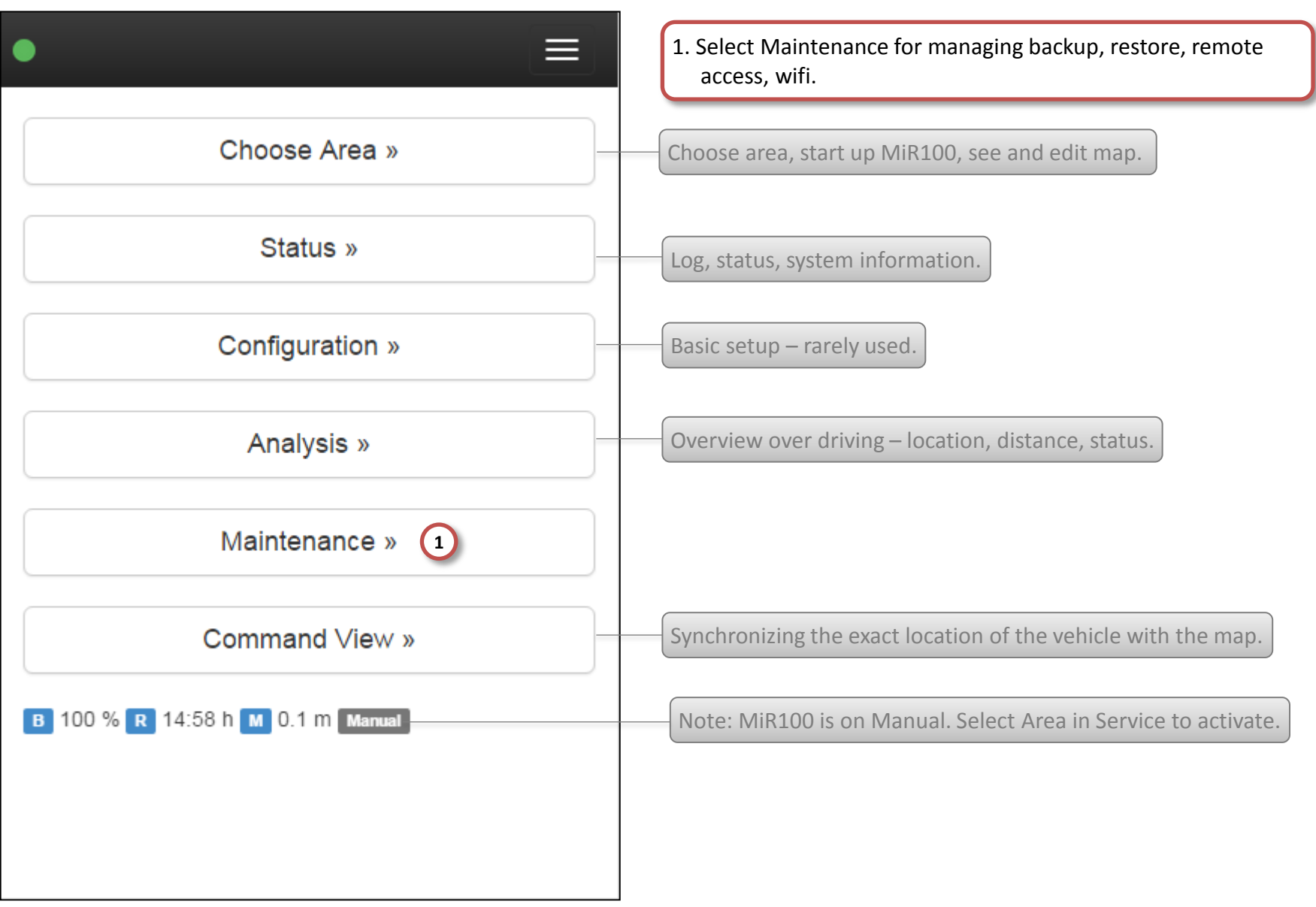

# MiR100 Maintenance – Administrator 2/6

#### MiR > Service > Maintenance

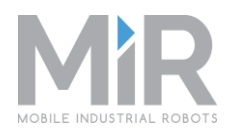

| MIR RX             | <ol> <li>Select Backup/restore to either save a backup of current data<br/>or load a previously saved backup.</li> </ol> |
|--------------------|----------------------------------------------------------------------------------------------------|
| 1 Backup/Restore » |                                                                                                    |
| Remote Access »    | Remote access, wifi, local network for the vehicle.                                                                      |
|                    |                                                                                                    |
|                    |                                                                                                    |
|                    |                                                                                                    |
|                    |                                                                                                    |
|                    |                                                                                                    |
|                    |                                                                                                    |

## MiR100 Maintenance – Administrator 3/6

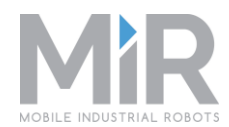

| • 6 =                           | 1. Write a password for the backup.                                                                       |
|---------------------------------|----------------------------------------------------------------------------------------------------|
| Backup/Restore                  | 2. Database: saves area, maps, missions, - all data for the vehicle.                                      |
| Download Backup                 | <ol> <li>Configuration: saves sounds, actions, missions – saves data for<br/>MiR Webinterface.</li> </ol> |
| 2 O Database O Configuration    | 3. Click Download Backup to save data to a selected location.                                             |
| 3 Download Backup               |                                                                                                    |
| Restore Backup                  | 4. To restore data from backup, click Choose file. Write the password and select location.                |
| Choose file Password for backup | 5. Click Start restoring from backup and wait for the data to load.                                       |
|                                 | 6. Return to Service > Maintenance.                                                                       |
|                                 |                                                                                                    |

## MiR100 Maintenance – Administrator 4/6

#### MiR > Service > Maintenance

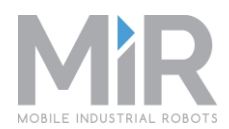

MiR RX 1. Select Remote Access to manage remote access, wifi, local network for the vehicle. Backup/Restore » Save a backup of current data or load a previously saved backup. 1 Remote Access »

## MiR100 Maintenance – Administrator 5/6

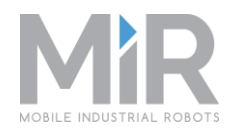

| ● MIR RX                                | 1. Click Connect to service to manage remote access, wifi, local network for the vehicle. |
|-----------------------------------------|-------------------------------------------------------------------------------------------|
| Remote Access                           |                                                                                           |
| <b>MiR Service-Connect</b>              |                                                                                           |
| 1 Connect to service Timeout: 1 hour(s) |                                                                                           |
|                                         |                                                                                           |
|                                         |                                                                                           |
|                                         |                                                                                           |
|                                         |                                                                                           |

Continues...

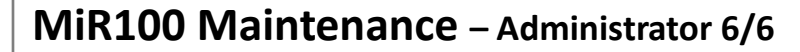

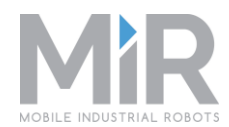

Log out Stop Language 4 Refresh Available networks SSID **Type Signal Connected** No WiFI networks detected Password to network: 1 Connect to WiFi 2 Connections Last Type Connection Name No WiFI configurations detected Delete selected configurations 3

1. Use this page to set up wifi and connections.

4. Return to MiR start page.